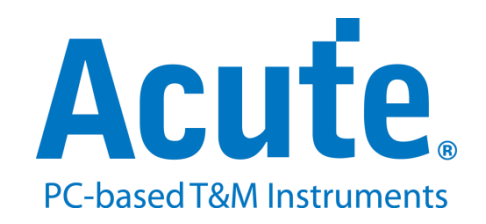

# 电气特性验证说明

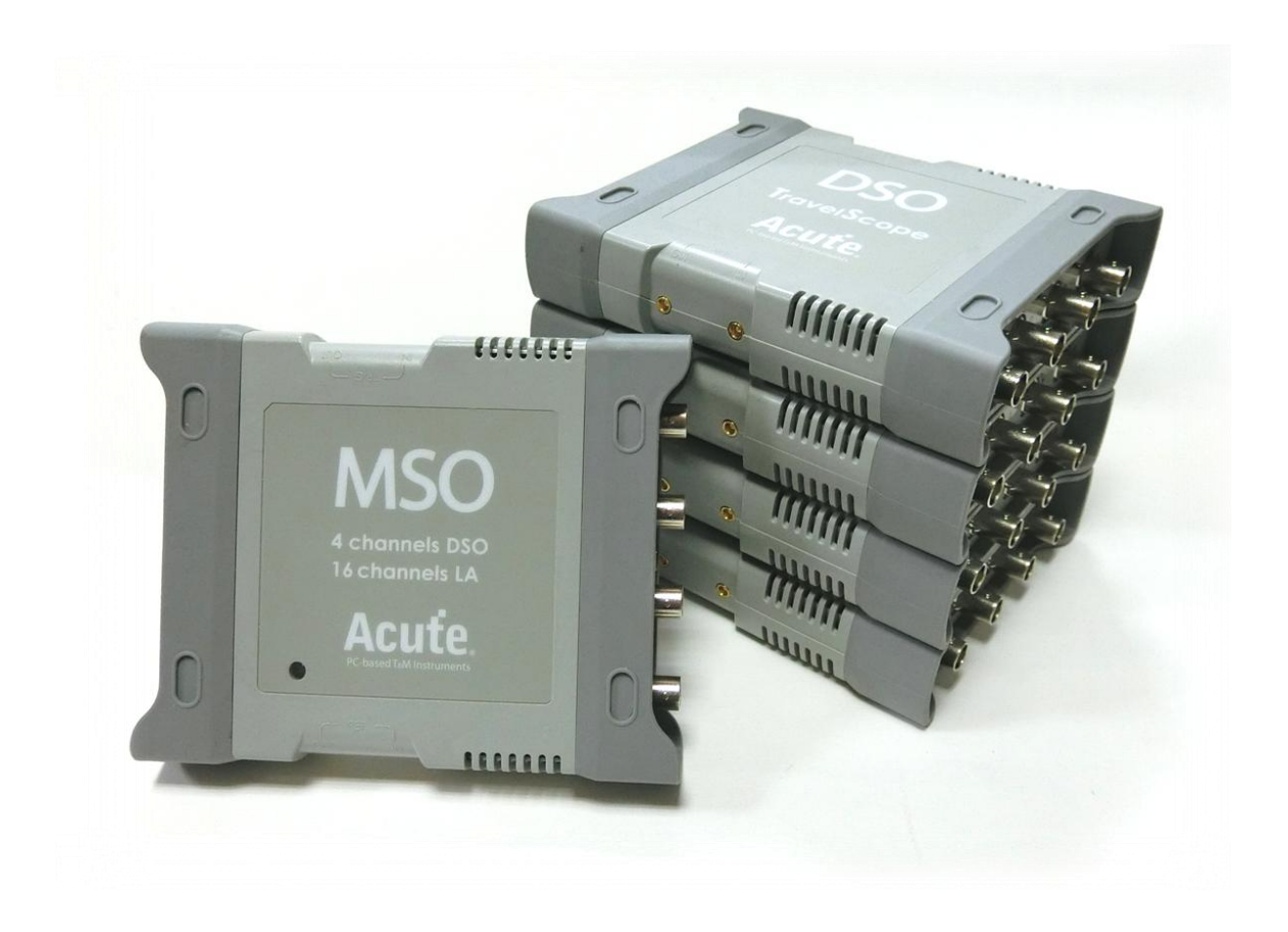

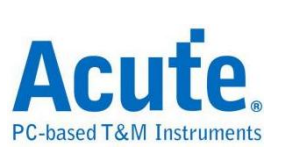

### 

#### Protocols

| I2C 电气特性验证解决方案       | 2  |
|----------------------|----|
| I2S 电气特性验证解决方案 1     | 0  |
| MIPI I3C 电气特性验证解决方案1 | 8  |
| MIPI RFFE 电气特性验证解决方案 | 27 |
| MIPI SPMI 电气特性验证解决方案 | 33 |
| PDM 电气特性验证解决方案       | 39 |
| SMBus 电气特性验证解决方案4    | 17 |
| SPI 电气特性验证解决方案5      | 54 |
| UART 电气特性验证解决方案5     | 59 |

### 其他设置

| HTML 报告导出         | 66 |
|-------------------|----|
| 进阶设置              | 68 |
| MSO/TS3000 系列多机叠加 | 69 |

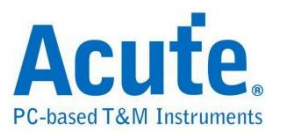

# I2C 电气特性验证解决方案

# ■ 简介:

| File / Settings Disp           | lay Measurement & Analysis | Electrical Validation | Cursor | Acquire | Utility |  |
|--------------------------------|----------------------------|-----------------------|--------|---------|---------|--|
| EV<br>Electrical<br>Validation |                            |                       |        |         |         |  |

使用示波器进行 I2C 电气特性验证,以确保 I2C 符合定义的规范。在经过长时间的持续 运行测试后,可以确认所测试的信号电气特性符合规范。

I2C 协议的电气特性检测通常分为两种类型:垂直(电压)与水平(时间/相位)。

因此,在使用此功能时,必须先设置所选的协议与规格,然后重复测试以取得电气特性测试报告。测试项目会依据 I2C 的速度而有所不同。

常见 I2C 规格中的部分电气特性规格:

| Symbol              | Parameter                                                                              | Conditions | C <sub>b</sub> = 100 | pF (max) | C <sub>b</sub> = 4 | 00 pF <sup>[2]</sup> | Unit |
|---------------------|----------------------------------------------------------------------------------------|------------|----------------------|----------|--------------------|----------------------|------|
|                     |                                                                                        |            | Min                  | Max      | Min                | Max                  |      |
| f <sub>SCLH</sub>   | SCLH clock frequency                                                                   |            | 0                    | 3.4      | 0                  | 1.7                  | MHz  |
| t <sub>SU;STA</sub> | set-up time for a repeated START condition                                             |            | 160                  | -        | 160                | *                    | ns   |
| t <sub>HD;STA</sub> | hold time (repeated) START condition                                                   |            | 160                  |          | 160                |                      | ns   |
| tLOW                | LOW period of the SCL clock                                                            |            | 160                  |          | 320                | i i                  | ns   |
| t <sub>HIGH</sub>   | HIGH period of the SCL clock                                                           |            | 60                   | -        | 120                | -                    | ns   |
| t <sub>SU;DAT</sub> | data set-up time                                                                       |            | 10                   | -        | 10                 | 8                    | ns   |
| t <sub>HD;DAT</sub> | data hold time                                                                         |            | 0 <sup>[3]</sup>     | 70       | 0 <sup>[3]</sup>   | 150                  | ns   |
| t <sub>rCL</sub>    | rise time of SCLH signal                                                               |            | 10                   | 40       | 20                 | 80                   | ns   |
| t <sub>rCL1</sub>   | rise time of SCLH signal after a repeated START condition and after an acknowledge bit |            | 10                   | 80       | 20                 | 160                  | ns   |
| t <sub>fCL</sub>    | fall time of SCLH signal                                                               |            | 10                   | 40       | 20                 | 80                   | ns   |

Table 13. Characteristics of the SDAH, SCLH, SDA and SCL bus lines for Hs-mode I<sup>2</sup>C-bus devices<sup>[1]</sup>

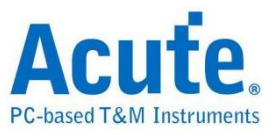

### I2C 电气特性验证 报告内容:

| C  | verview [       | etail I2C                                        |            |             |             |             |             |       |        |
|----|-----------------|--------------------------------------------------|------------|-------------|-------------|-------------|-------------|-------|--------|
|    | Name            | Description                                      | Limit Min  | Limit Max   | Min         | Mean        | Max         | Count | Result |
| 1  | fact.           | SCL clock frequencey                             | 0.000 Hz   | 400.000 KHz | 387.596 KHz | 387.683 KHz | 387.897 KHz | 34200 | Pass   |
| 2  | THEUST A        | Hold time(repeated) START condition              | 600.000 ns | -           | 1.536 us    | 1.537 us    | 1.540 us    | 200   | Pass   |
| 3  | ISU,STA         | Set-up time for a repeated START condition       | 600.000 ns | -           | 2.010 us    | 2.012 us    | 2.014 us    | 100   | Pass   |
| 4  | <b>UHDLDAT</b>  | Data hold time                                   | -          | -           | 94.000 ns   | 274.110 ns  | 1.028 us    | 17250 | Pass   |
| 5  | <b>I</b> SULDAT | Data Set-up time                                 | 100.000 ns | -           | 472.000 ns  | 1.066 us    | 1.444 us    | 25100 | Pass   |
| 6  | leusto          | Set-up time for STOP condition                   | -          | -           | -           | -           | -           | 0     |        |
| 7  | tLow            | Low Period of the SCL Clock                      | 1.300 us   | -           | 1.538 us    | 1.542 us    | 1.544 us    | 34100 | Pass   |
| 8  | чнон            | High Period of the SCL Clock                     | 600.000 ns | -           | 974.000 ns  | 982.475 ns  | 3.560 us    | 41800 | Pass   |
| 9  | Vci.            | Rise time of SCL signal                          | 20.000 ns  | 300.000 ns  | 45.999 ns   | 50.304 ns   | 51.999 ns   | 41800 | Pass   |
| 10 | \$rcL           | Fall time of SCL signal                          | 20.000 ns  | 300.000 ns  | 10.000 ns   | 10.528 ns   | 11.999 ns   | 41800 | Fail   |
| 11 | \$DA            | Rise time of SDA signal                          | 20.000 ns  | 300.000 ns  | 37.999 ns   | 39.210 ns   | 41.999 ns   | 9300  | Pass   |
| 12 | 10A             | Fall time of SDA signal                          | 20.000 ns  | 300.000 ns  | 4.000 ns    | 6.714 ns    | 10.000 ns   | 9900  | Fail   |
| 13 | teur            | Bus free time between a STOP and START condition | -          | -           | -           | -           | -           | 0     | -      |
| 14 | IVD,DAT         | Data valid time                                  | -          | 900.000 ns  | 98.000 ns   | 267.062 ns  | 1.068 us    | 15750 | Fail   |
| 15 | <b>TVELACK</b>  | Data valid acknowledge time                      | -          | 900.000 ns  | 98.000 ns   | 623.009 ns  | 1.068 us    | 1500  | Fail   |

### 电气特性验证\_软件画面:

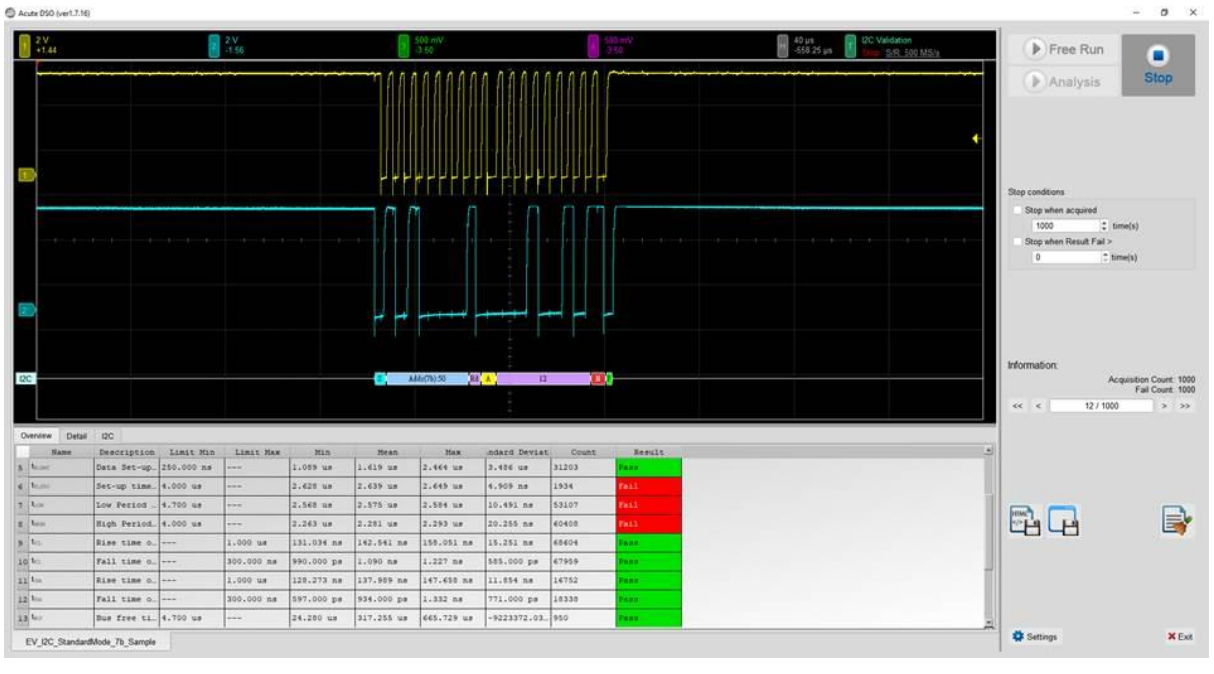

- 不同的速度模式,包含标准模式(Standard Speed Mode,约 100kHz)/快速模式 (Fast Mode,约 400kHz)/快速模式+(Fast Mode+,约 1MHz)/高速模式(HS Mode,约 3.4MHz)
- 2. 频率:时钟频率(Clock Speed)
- 时序参数:建立时间(Set-up Time)、保持时间(Hold Time)、上升时间(Rise Time)、 下降时间(Fall Time)与时钟拉伸(Clock Stretching)时间限制
- 4. 电压参数: V\_IL (输入低电位)、V\_IH (输入高电位) 等

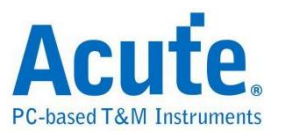

### ■ I2C 电气特性验证设置

### 1. 一般设置: 通道来源、工作电压与速度

| Orthings                                     |                                                                                                    | Import | Export |
|----------------------------------------------|----------------------------------------------------------------------------------------------------|--------|--------|
| General                                      | Channel Settings                                                                                                    |        |        |
| <ul><li>Trigger</li><li>Validation</li></ul> | SCL:       DSO Channel 1 •       Probe Settings:       x10 •       Image: state state sta |        |        |
|                                              | Working Voltage(V₀₀): 3.30 V ♀<br>Speed Mode                                                                                                    |        |        |
|                                              | <ul> <li>Standard Mode (Max: 100Kbit/s)</li> <li>Fast Mode (Max: 400Kbit/s)</li> </ul>                                                                                                    |        |        |
|                                              | <ul> <li>○ Fast Mode + ( Max: 1Mbit/s )</li> <li>○ High Speed Mode ( Max: 3.4Mbit/s ) Cb Value= 100pf (Max.) ▼</li> </ul>                                                                                                    |        |        |
|                                              | O Customized Speed 100 Kbit/s €                                                                                                    |        |        |
|                                              |                                                                                                    |        |        |
|                                              |                                                                                                    |        |        |
|                                              |                                                                                                    |        |        |
| Default                                      |                                                                                                    | (      | Next   |

### 2. 解码设置: I2C 解码设置

| Sottings                                      |                                                                                                    | Import   | Export |
|-----------------------------------------------|----------------------------------------------------------------------------------------------------|----------|--------|
| <ul> <li>✓General</li> <li>→Decode</li> </ul> | Address Mode                                                                                                    |          |        |
| XTrigger<br>XValidation                       | <ul> <li>7-bit Addressing</li> <li>8-bit Addressing (Including R/W in Address)</li> <li>10-bit Addressing</li> </ul> |          |        |
|                                               |                                                                                                    |          |        |
|                                               |                                                                                                    |          |        |
|                                               |                                                                                                    |          |        |
|                                               |                                                                                                    |          |        |
|                                               |                                                                                                    |          |        |
| Default                                       |                                                                                                    | Previous | Next   |

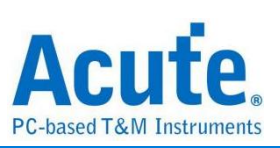

### 3. 触发设置: I2C Address、Data 触发条件

| Settings                                        |                                                       |               |
|-------------------------------------------------|-------------------------------------------------------|---------------|
| <ul> <li>✓General</li> <li>✓Decode</li> </ul>   | Trigger Settings                                      |               |
| <ul> <li>Trigger</li> <li>Validation</li> </ul> | 7-bit Address: XXh<br>Write/Read:<br>ACK/NACK<br>Data |               |
|                                                 | Any Offset     Fixed Offset     Bytes                 |               |
|                                                 | Value                                                 |               |
|                                                 | XXh •                                                 |               |
|                                                 | XXh                                                   |               |
|                                                 | XX(h • • • •                                          |               |
|                                                 | XXh ·                                                 |               |
| Defeut                                          |                                                       | Projeus       |
| Derault                                         |                                                       | Previous Next |

### 4. 验证参数设置: 频率、时序与电压限制条件

| de          | Customized E               | V Parameter:                               |        |         |
|-------------|----------------------------|--------------------------------------------|--------|---------|
| er<br>ation | Frequen                    | су                                         |        |         |
| ation       | Name                       | Description                                | Min    | Max     |
|             | 1 ✔ f <sub>SCL</sub> SCL c | lock frequency                             | 0 kHz  | 100 kHz |
|             | <b>⊿</b> Time              |                                            |        |         |
|             | Name                       | Description                                | Min    | Max     |
|             | 1 ⊻ t <sub>HD,STA</sub>    | Hold time(repeated) START condition        | 4 us   | Х       |
|             | 2 ✓ t <sub>SU,STA</sub>    | Set-up time for a repeated START condition | 4.7 us | X       |
|             | 3 ✓ t <sub>HD,DAT</sub>    | Data hold time                             | 5 us   | х       |
|             | 4 ✓ t <sub>SU,DAT</sub>    | Data Set-up time                           | 250 ns | х       |
|             | 5 ✓ t <sub>SU,STD</sub>    | Set-up time for STOP condition             | 4 us   | Х       |
|             | 6 ✓ t <sub>LOW</sub>       | Low Period of the SCL Clock                | 4.7 us | х       |
|             | 7 ✓ t <sub>HIGH</sub>      | High Period of the SCL Clock               | 4 us   | x       |
|             | 8 ✔ t <sub>rCL</sub>       | Rise time of SCL signal                    | х      | 1 us    |
|             | 9 ✔ t <sub>fCL</sub>       | Fall time of SCL signal                    | X      | 300 ns  |
|             | 10 ✔ t <sub>rDA</sub>      | Rise time of SDA signal                    | Х      | 1 us    |
|             | 11 ✓ t <sub>fDA</sub>      | Fall time of SDA signal                    | х      | 300 ns  |

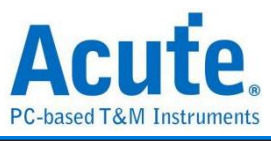

| EV Electrical Validation                                | ı                                                                                    |                                   |                                                                 |        |                |
|---------------------------------------------------------|--------------------------------------------------------------------------------------|-----------------------------------|-----------------------------------------------------------------|--------|----------------|
| 120                                                     | Settings                                                                             |                                   |                                                                 |        | Import Export  |
| I2C<br>I2S<br>MIPI I3C<br>MIPI RFFE<br>MIPI SPMI<br>PDM | <ul> <li>✓General</li> <li>✓Decode</li> <li>✓Trigger</li> <li>✓Validation</li> </ul> | Customized EV                     | Parameter:<br>y                                                 |        |                |
| SMBus                                                   |                                                                                      | Name                              | Description                                                     | Min    | Max Max        |
| UART(RS232)                                             |                                                                                      | 1 Vunc<br>1 V t <sub>HD,STA</sub> | Hold time(repeated) START condition                             | 160 ns | X              |
|                                                         |                                                                                      | 2 ✔ t <sub>SU,STA</sub>           | Set-up time for a repeated START condition                      | 160 ns | X              |
|                                                         |                                                                                      | 3 🗸 t <sub>HD,DAT</sub>           | Data hold time                                                  | 0 ns   | X              |
|                                                         |                                                                                      | 4 ✔ t <sub>su,DAT</sub>           | Data Set-up time                                                | 10 ns  | X              |
|                                                         |                                                                                      | 5 ✔ t <sub>su,sto</sub>           | Set-up time for STOP condition                                  | 160 ns | 70 ns          |
|                                                         |                                                                                      | 6 ✓ t <sub>LOW</sub>              | Low Period of the SCL Clock                                     | 160 ns | X              |
|                                                         |                                                                                      | 7 🗹 t <sub>HIGH</sub>             | High Period of the SCL Clock                                    | 60 ns  | 40 ns          |
|                                                         |                                                                                      | 8 🗹 t <sub>rCLH</sub>             | Rise time of SCLH signal                                        | 10 ns  | 40 ns          |
|                                                         |                                                                                      | 9 🗹 t <sub>ICLH</sub>             | Fall time of SCLH signal                                        | 10 ns  | 80 ns          |
|                                                         |                                                                                      | 10 🗸 t <sub>rDAH</sub>            | Rise time of SDAH signal                                        | 10 ns  | 80 ns          |
|                                                         |                                                                                      | 11 ✔ t <sub>fDAH</sub>            | Fall time of SDAH signal                                        | 10 ns  | ×              |
|                                                         |                                                                                      | 12 🗸 t <sub>BUF</sub>             | Bus free time between a STOP and START condition                | ×      | ×              |
|                                                         |                                                                                      | 13 ✔ t <sub>VD,DAT</sub>          | Data valid time                                                 | ×      | ×              |
|                                                         |                                                                                      | 14 VD,ACK                         | Data valid acknowledge time                                     | ×      | ×              |
|                                                         |                                                                                      | 15 V t <sub>CLK_STRET</sub>       | Or Clock extend time                                            | ×      | 25 ms          |
|                                                         |                                                                                      | 16 ✔ t <sub>rCL1</sub>            | First rising edge time of SCL signal after Sr and after ACK bit | 10 ns  | 80 ns          |
|                                                         |                                                                                      | Voltage                           |                                                                 |        |                |
|                                                         | Default                                                                              | Advance                           |                                                                 |        | Previous Apply |

第 16 项选项仅在 I2C 速度模式设置为高速模式(High Speed Mode)时可见

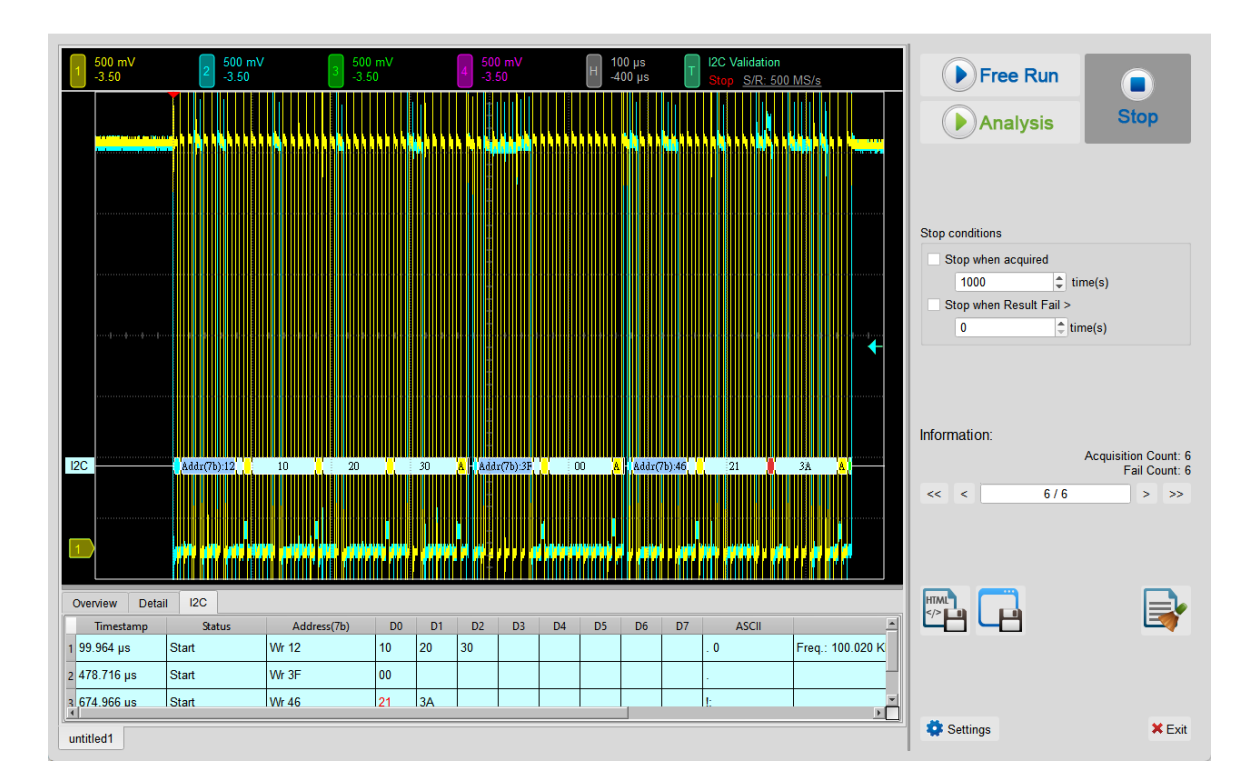

5. 电气特性验证\_软件画面

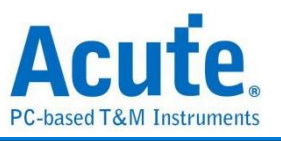

### 6. 控制面板

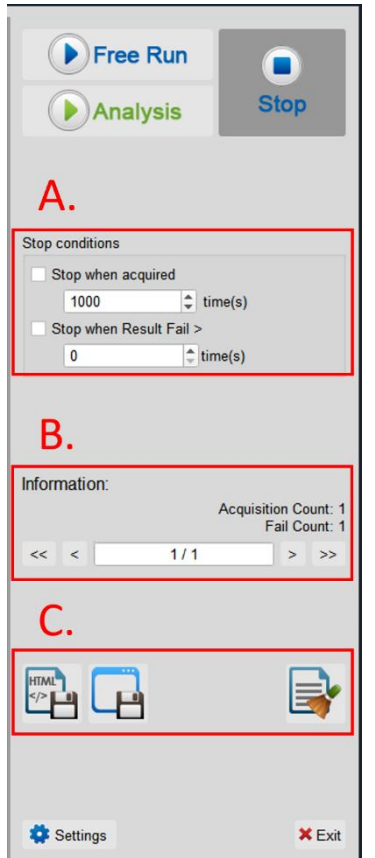

### A. 停止条件:

当采集达到 X 次时停止 当测试结果失败超过 X 次时停止

# **B. 信息:** 选择查看波形

### C. 储存档案:

储存为 HTML 格式 储存为 .MOW (Acute软件专用格式)

### 7. 概览报告

| 1  | 500 mV<br>-3.50     | 2 500 mV<br>-3.50 3                        | 500 mV<br>-3.50 |             | 4 500 mV<br>-3.50 |            | Н 100 µs<br>-400 µs | T 12C<br>Trig   | Validation<br>d <u>S/R: 500 N</u> | <u>15/s</u> |
|----|---------------------|--------------------------------------------|-----------------|-------------|-------------------|------------|---------------------|-----------------|-----------------------------------|-------------|
| 1  |                     |                                            |                 |             |                   |            |                     |                 |                                   |             |
| Ov | erview Deta         | ail I2C                                    | Limit Min       | Limit May   | Min               | Maan       | Max                 | andard Doviativ | Count                             | Pocult *    |
| 1  | f <sub>SCL</sub>    | SCL clock frequencey                       | 0.000 Hz        | 100.000 KHz | 99.994 KHz        | 99.998 KHz | 100.004 KHz         | 11.000 Hz       | 480                               | Fail        |
| 2  | t <sub>HD,STA</sub> | Hold time(repeated) START condition        | 4.000 us        |             | 2.499 us          | 3.094 us   | 4.999 us            | 1.817 us        | 21                                | Fail        |
| 3  | tsu,sta             | Set-up time for a repeated START condition |                 |             |                   |            |                     |                 | 0                                 |             |
| 4  | t <sub>HD,DAT</sub> | Data hold time                             | 5.000 us        |             | 2.497 us          | 2.498 us   | 2.498 us            | 1.118 ns        | 146                               | Fail        |
| 5  | tsu,dat             | Data Set-up time                           | 250.000 ns      |             | 2.499 us          | 2.499 us   | 2.499 us            | 722.000 ps      | 154                               | Pass        |
| 6  | tsu,sro             | Set-up time for STOP condition             | 4.000 us        |             | 2.498 us          | 3.450 us   | 4.998 us            | 1.987 us        | 21                                | Fail        |
| 7  | tLow                | Low Period of the SCL Clock                | 4.700 us        |             | 4.998 us          | 4.998 us   | 4.999 us            | 1.947 ns        | 480                               | Pass        |
| 8  | thigh               | High Period of the SCL Clock               | 4.000 us        |             | 4.998 us          | 4.999 us   | 4.999 us            | 1.862 ns        | 480                               | Pass        |
| 9  | ta                  | Rise time of SCL signal                    |                 | 1.000 us    | 1.223 ns          | 1.587 ns   | 2.065 ns            | 2.050 ns        | 561                               | Pass        |
| 40 | t                   | F-11-2                                     |                 | 200 000     | 1 040             | 4 500      | 1 047               | 4 707           | 400                               |             |

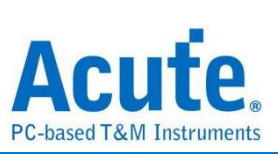

### 8. 详细报告

| 1 500 mV<br>-3.50                                                                                                    | 2 500 mV<br>-3.50                                                                                                    |                                                                                                    | 3 500 mV<br>-3.50                                                                                       |                                                                                                    | 4 500 n<br>-3.50                                                                                                    |                                                                                                    | H 100                                                                                                    | ) µs<br>0 µs Т                                                                                                    | I2C Validatio                                                                                 | n<br>500 <u>MS/s</u>                                                           |
|----------------------------------------------------------------------------------------------------|----------------------------------------------------------------------------------------------------|----------------------------------------------------------------------------------------------------|----------------------------------------------------------------------------------------------------|----------------------------------------------------------------------------------------------------|----------------------------------------------------------------------------------------------------|----------------------------------------------------------------------------------------------------|----------------------------------------------------------------------------------------------------|----------------------------------------------------------------------------------------------------|-----------------------------------------------------------------------------------------------|--------------------------------------------------------------------------------|
|                                                                                                    |                                                                                                    |                                                                                                    |                                                                                                    | 30                                                                                                    |                                                                                                    |                                                                                                    |                                                                                                    |                                                                                                    | 21                                                                                            |                                                                                |
|                                                                                                    |                                                                                                    |                                                                                                    | den den den den                                                                                         | af a statetaka ar                                                                                                    | <b>N</b> Y  Y  Y  Y  Y                                                                                                    | a alavarabalere                                                                                                    | de a la dela.                                                                                                    | a <mark>Mala Jun</mark> a A                                                                                                    | <mark>datan kara</mark> ta                                                                    |                                                                                |
| 1<br>Overview Detail                                                                                                    |                                                                                                    |                                                                                                    |                                                                                                    |                                                                                                    |                                                                                                    |                                                                                                    |                                                                                                    |                                                                                                    | Cataban a matter.                                                                             |                                                                                |
| Overview Detail                                                                                                    | I2C<br>tsu,sta tho,par tsu,c                                                                                                    | AT tsu,sto                                                                                                    | tLow thigh                                                                                              | tron trong                                                                                                    | L t <sub>rDA</sub> t                                                                                                    |                                                                                                    | t <sub>VD,DAT</sub> t <sub>VD</sub>                                                                                                   |                                                                                                    |                                                                                               |                                                                                |
| Overview Detail                                                                                                    | tour of the approximation of the second second seco | AT t <sub>SU,STO</sub><br>Address                                                                                                    | t <sub>LOW</sub> t <sub>HIGH</sub>                                                                      | t <sub>rCL</sub> t <sub>rC</sub><br>Limit Min                                                                                                    | L t <sub>rDA</sub> t<br>Limit Max                                                                                                    | IDA t <sub>BUF</sub><br>Min<br>99.996 KHz                                                                                                    | t <sub>VD,DAT</sub> t <sub>VD</sub><br>Mean                                                                                           |                                                                                                    | V <sub>IH</sub><br>Count                                                                      | Result A                                                                       |
| Overview         Detail           fscL         tHD.STA           Waveform No.         1           1         45           0         1                                                                                                    | Inclusion         Inclusion         Inclusion <t< td=""><td>AT t<sub>SU,STD</sub><br/>Address<br/>12</td><td>t<sub>LOW</sub> t<sub>HIGH</sub><br/>D0-D7<br/>10 20 30</td><td>t<sub>rcL</sub> t<sub>rc</sub><br/>Limit Min<br/>0.000 Hz</td><td>L t<sub>rDA</sub> t<br/>Limit Max<br/>100.000 KHz</td><td>DA t<sub>BUF</sub><br/>Min<br/>99.996 KHz</td><td>t<sub>vD,DAT</sub> t<sub>vD</sub><br/>Mean<br/>99.998 KHz</td><td>Max<br/>100.000 KHz</td><td>V<sub>EH</sub><br/>Count<br/>32</td><td>Result A</td></t<>                                                                                                    | AT t <sub>SU,STD</sub><br>Address<br>12                                                                                                    | t <sub>LOW</sub> t <sub>HIGH</sub><br>D0-D7<br>10 20 30                                                 | t <sub>rcL</sub> t <sub>rc</sub><br>Limit Min<br>0.000 Hz                                                                                                    | L t <sub>rDA</sub> t<br>Limit Max<br>100.000 KHz                                                                                                    | DA t <sub>BUF</sub><br>Min<br>99.996 KHz                                                                                                    | t <sub>vD,DAT</sub> t <sub>vD</sub><br>Mean<br>99.998 KHz                                                                             | Max<br>100.000 KHz                                                                                                    | V <sub>EH</sub><br>Count<br>32                                                                | Result A                                                                       |
| Overview         Detail           fsc.         t <sub>HD,STA</sub> Waveform No.         1           1         45           2         1         22           4         22         23                                                                                                    | 12C<br>tau.stn. tuburt tau.<br>TimeStamp Status<br>9.982 ns START<br>39.359 ns START                                                                                                    | AT t <sub>SU,STO</sub><br>Address<br>12<br>3F                                                                                                    | tLow tHIGH<br>D0-D7<br>10 20 30<br>00                                                                   | t <sub>rcL</sub> t <sub>rc</sub><br>Limit Min<br>0.000 Hz<br>0.000 Hz                                                                                                    | L t <sub>-DA</sub> t<br>Limit Max<br>100.000 KHz                                                                                                    | Min<br>99.996 KHz<br>99.997 KHz                                                                                                    | t <sub>VD,DAT</sub> t <sub>VD</sub><br>Mean<br>99.998 KHz<br>99.998 KHz                                                               | Max<br>100.000 KHz<br>100.001 KHz                                                                                                    | V <sub>EH</sub><br>Count<br>32                                                                | Result A                                                                       |
| Overview         Detail           fscl         t <sub>HD,STA</sub> Waveform No.         1           1         45           2         1           3         1                                                                                                    | I2C       tsu.stn     typ.par       TimeStamp     Status       9.982 ns     START       39.359 ns     START       37.484 ns     START                                                                                                    | AT t <sub>SU,STO</sub><br>Address<br>12<br>3F<br>46                                                                                                    | t <sub>LOW</sub> t <sub>HIGH</sub><br>D0-D7<br>10 20 30<br>00<br>21 3A                                  | t <sub>rcL</sub> t <sub>rc</sub><br>Limit Min<br>0.000 Hz<br>0.000 Hz<br>0.000 Hz                                                                                                    | L t <sub>rDA</sub> t<br>Limit Max<br>100.000 KHz<br>100.000 KHz                                                                                                    | na t <sub>eur</sub><br>Min<br>99.996 KHz<br>99.997 KHz<br>99.997 KHz                                                                                                    | t <sub>vp.par</sub> t <sub>vp.</sub><br>Mean<br>99.998 KHz<br>99.998 KHz                                                              | ACK VIL Max<br>100.000 KHz<br>100.000 KHz<br>100.000 KHz                                                                                                   | V <sub>III</sub><br>Count<br>32<br>16<br>24                                                   | Result A<br>Pass<br>Fail<br>Pass                                               |
| Overview         Detail           fscl.         t <sub>HD.STA</sub> Waveform No.         1           1         45           2         1           3         1           3         2           4         2                                                                                                    | I2C           tsu.stn         tyto.oxt         tsu.stn           9.982 ns         START         39.359 ns         START           37.484 ns         START         9.982 ns         START                                                                                                    | AT t <sub>SU,STO</sub><br>Address<br>12<br>3F<br>46<br>3F                                                                                                    | t <sub>LOW</sub> t <sub>HIGH</sub><br>D0-D7<br>10 20 30<br>00<br>21 3A<br>00                            | t <sub>rCL</sub> t <sub>c</sub><br>Limit Min<br>0.000 Hz<br>0.000 Hz<br>0.000 Hz<br>0.000 Hz                                                                                                    | L t <sub>rDA</sub> t<br>Limit Max<br>100.000 KHz<br>100.000 KHz<br>100.000 KHz<br>100.000 KHz                                                                            | <ul> <li>τ<sub>виг</sub></li> <li>τ<sub>виг</sub></li> <li>Min</li> <li>99.996 KHz</li> <li>99.997 KHz</li> <li>99.997 KHz</li> <li>99.994 KHz</li> </ul>                                                                                                    | t <sub>vp.p.vr</sub> t <sub>vp.</sub><br><u>Mean</u><br>99.998 KHz<br>99.998 KHz<br>99.998 KHz<br>99.998 KHz                          | ACK VI. Max<br>Max<br>100.000 KHz<br>100.001 KHz<br>100.000 KHz<br>100.000 KHz<br>100.002 KHz                                                              | V <sub>E1</sub><br>Count<br>32<br>16<br>24<br>16                                              | Result A<br>Pass<br>Fail<br>Pass<br>Fail                                       |
| Overview         Detail           fscL         t <sub>HD.STA</sub> Waveform No.         1           1         2           3         1           3         2           4         2           5         2                                                                                                    | I2C           tsu.stn.         typ.par           tsu.stn.         typ.par           9.982 ns         START           39.359 ns         START           37.484 ns         START           9.982 ns         START           37.484 ns         START           48.108 ns         START                                                                                                    | AT t <sub>SU,STO</sub><br>Address<br>12<br>3F<br>46<br>3F<br>46                                                                                                    | t <sub>LCOW</sub> t <sub>HIGH</sub><br>D0-D7<br>10 20 30<br>00<br>21 3A<br>21 3A<br>21 3A               | t <sub>rcL</sub> t <sub>rC</sub><br>Limit Min<br>0.000 Hz<br>0.000 Hz<br>0.000 Hz<br>0.000 Hz<br>0.000 Hz                                                                                                    | L t <sub>rDA</sub> t<br>Limit Max<br>100.000 KHz<br>100.000 KHz<br>100.000 KHz<br>100.000 KHz<br>100.000 KHz                                                             | DA teur<br>Min<br>99.996 KHz<br>99.997 KHz<br>99.997 KHz<br>99.994 KHz<br>99.995 KHz                                                                                                    | tvo.ovr tvo.<br>Mean<br>99.998 KHz<br>99.998 KHz<br>99.998 KHz<br>99.998 KHz<br>99.998 KHz                                            | Ack V <sub>E</sub><br>Max<br>100.000 KHz<br>100.000 KHz<br>100.000 KHz<br>100.002 KHz<br>100.000 KHz                                                       | V <sub>B1</sub><br>Count<br>32<br>16<br>24<br>16<br>24                                        | Result<br>Pass<br>Fail<br>Pass<br>Fail<br>Pass                                 |
| Overview         Detail           fscL         tri0.stA           Waveform No.         1           1         2           3         1           3         1           4         2           5         2           14         45                                                                                                    | I2C           tau.srx         tau.srx           9.982 ns         START           39.359 ns         START           37.484 ns         START           9.982 ns         START           9.982 ns         START           9.982 ns         START           9.982 ns         START           9.982 ns         START           9.982 ns         START           9.982 ns         START           9.982 ns         START                                                                                                    | AT t <sub>SU,STO</sub><br>Address<br>12<br>3F<br>46<br>3F<br>46<br>46<br>12                                                                                                    | t <sub>LOW</sub> t <sub>HEGH</sub><br>D0-D7<br>10 20 30<br>00<br>21 3A<br>10 20 30<br>21 3A<br>10 20 30 | t <sub>rcL</sub> t <sub>c</sub><br>Limit Min<br>0.000 Hz<br>0.000 Hz<br>0.000 Hz<br>0.000 Hz<br>0.000 Hz<br>0.000 Hz                                                                                                    | trop trop trop trop trop trop trop trop                                                                                                    | Iteur         Iteur           Min         99.996 KHz           99.997 KHz         99.997 KHz           99.995 KHz         99.995 KHz           99.996 KHz         99.996 KHz                                                                                                    | tvp.par tvp.<br>Mean<br>99.998 KHz<br>99.998 KHz<br>99.998 KHz<br>99.998 KHz<br>99.998 KHz<br>99.998 KHz                              | Ack V <sub>E</sub><br>Max<br>100.000 KHz<br>100.001 KHz<br>100.002 KHz<br>100.002 KHz<br>100.002 KHz<br>100.002 KHz<br>100.001 KHz                         | V <sub>III</sub><br>Count<br>32<br>16<br>24<br>16<br>24<br>32                                 | Result<br>Pass<br>Fail<br>Pass<br>Fail<br>Pass<br>Fail                         |
| Overview         Detail           facL         t <sub>ID.STA</sub> Waveform No.         1           1         1           2         1           3         1           3         1           5         2           14         2           6         3           4         45           7         3                                                                                            | I2C           I2C         taus           g.g82 ns         START           39.362 ns         START           39.362 ns         START           39.362 ns         START           9.982 ns         START           9.982 ns         START           9.982 ns         START           9.982 ns         START           9.982 ns         START           9.982 ns         START           9.982 ns         START           9.982 ns         START           9.982 ns         START           9.982 ns         START                                                                                                    | Art         tsu.sro           Address         12           3F         46           3F         46           3F         3F           46         3F           3F         3F                                                                                                | tLOW tHEAT                                                                                              | t <sub>rcL</sub> t <sub>c</sub><br>Limit Min<br>0.000 Hz<br>0.000 Hz<br>0.000 Hz<br>0.000 Hz<br>0.000 Hz<br>0.000 Hz<br>0.000 Hz<br>0.000 Hz                                                                                                    | L t <sub>rDA</sub> t<br>Limit Max<br>100.000 KHz<br>100.000 KHz<br>100.000 KHz<br>100.000 KHz<br>100.000 KHz<br>100.000 KHz<br>100.000 KHz                               | ал t <sub>виг</sub><br>Min<br>99.996 KHz<br>99.997 KHz<br>99.997 KHz<br>99.995 KHz<br>99.996 KHz<br>99.996 KHz                                                                                                    | tvp.p.vr tvp.<br>Mean<br>99.998 KHz<br>99.998 KHz<br>99.998 KHz<br>99.998 KHz<br>99.998 KHz<br>99.998 KHz<br>99.998 KHz               | Ack Vil. Max<br>100.000 KHz<br>100.001 KHz<br>100.002 KHz<br>100.002 KHz<br>100.001 KHz<br>100.001 KHz<br>100.001 KHz                                      | V⊮1<br>Count<br>32<br>16<br>24<br>16<br>24<br>32<br>24<br>32<br>16                            | Result<br>Pass<br>Fail<br>Pass<br>Fail<br>Pass<br>Fail<br>Fail<br>Fail         |
| Overview         Detail           fac.         t <sub>10.57A</sub> Waveform No.         1           1         1           4         2           3         1           5         2           14         2           6         3           7         3           2         2           8         3                                                                                             | I2C           I2C           I2C           I2C           I2DDAT         Isuar           I2DDAT         Isuar           I2DAT         Isuar           I2DAT                                                                                                    | Art         tsu.sto           Address         12           3F         46           3F         46           3F         46           46         37           46         46           3F         46                                                                        | t                                                                                                    | t <sub>rcL</sub> t <sub>c</sub><br>Limit Min<br>0.000 Hz<br>0.000 Hz<br>0.000 Hz<br>0.000 Hz<br>0.000 Hz<br>0.000 Hz<br>0.000 Hz<br>0.000 Hz<br>0.000 Hz                                                                                                    | L t <sub>tDA</sub> t<br>Limit Max<br>100.000 KHz<br>100.000 KHz<br>100.000 KHz<br>100.000 KHz<br>100.000 KHz<br>100.000 KHz<br>100.000 KHz<br>100.000 KHz                | teur           Min           99.996 KHz           99.997 KHz           99.997 KHz           99.997 KHz           99.996 KHz           99.995 KHz           99.996 KHz           99.996 KHz           99.995 KHz           99.995 KHz           99.995 KHz           99.995 KHz           99.995 KHz           99.995 KHz | tvp.p.vr tvp.<br>Mean<br>99.998 KHz<br>99.998 KHz<br>99.998 KHz<br>99.998 KHz<br>99.998 KHz<br>99.998 KHz<br>99.998 KHz<br>99.998 KHz | ACK VE. 100.000 KHz<br>100.000 KHz<br>100.000 KHz<br>100.000 KHz<br>100.000 KHz<br>100.001 KHz<br>100.001 KHz<br>100.001 KHz<br>100.001 KHz                | V <sub>B1</sub> Count<br>32<br>16<br>24<br>32<br>24<br>32<br>32<br>16<br>24<br>32<br>16<br>24 | Result<br>Pass<br>Fail<br>Pass<br>Fail<br>Pass<br>Fail<br>Fail<br>Fail<br>Fail |
| Overview         Detail           fac.         tito.stx.           Waveform No.         1           1         1           4         2           3         1           5         2           14         45           5         2           14         45           5         2           14         3           6         3           4         2           8         3           6         3 | I2C           tau.stx.         turo.put         tau.stx.           9.982 ns         START           39.369 ns         START           39.369 ns         START           9.982 ns         START           9.982 ns         START           9.982 ns         START           9.982 ns         START           9.982 ns         START           9.982 ns         START           9.982 ns         START           9.982 ns         START           9.982 ns         START           39.358 ns         START           37.484 ns         START           0.002         CTATT                                                                                                    | AT         tsu.sto           Address         12           3F         46           3F         46           3F         46           12         3F           46         3F           46         3F           46         3F           46         3F           42         3F | tt.Harden t<br>tt.t.Harden tt.<br>tt.t.t.t.t.t.t.t.t.t.t.t                                              | t <sub>rcL</sub> t <sub>c</sub> Limit Min         0.000 Hz           0.000 Hz         0.000 Hz           0.000 Hz         0.000 Hz           0.000 Hz         0.000 Hz           0.000 Hz         0.000 Hz           0.000 Hz         0.000 Hz           0.000 Hz         0.000 Hz           0.000 Hz         0.000 Hz           0.000 Hz         0.000 Hz           0.000 Hz         0.000 Hz           0.000 Hz         0.000 Hz | L t <sub>rDA</sub> t<br>Limit Max<br>100.000 KHz<br>100.000 KHz<br>100.000 KHz<br>100.000 KHz<br>100.000 KHz<br>100.000 KHz<br>100.000 KHz<br>100.000 KHz<br>100.000 KHz | taur         taur           Min         99.996 KHz           99.997 KHz         99.997 KHz           99.997 KHz         99.997 KHz           99.996 KHz         99.996 KHz           99.996 KHz         99.996 KHz           99.995 KHz         99.995 KHz           99.995 KHz         99.995 KHz                       | tvp.par tvp.<br>Mean<br>99.998 KHz<br>99.998 KHz<br>99.998 KHz<br>99.998 KHz<br>99.998 KHz<br>99.998 KHz<br>99.998 KHz<br>99.998 KHz  | ACK VE. 100.000 KHz<br>100.000 KHz<br>100.000 KHz<br>100.000 KHz<br>100.000 KHz<br>100.000 KHz<br>100.001 KHz<br>100.001 KHz<br>100.001 KHz<br>100.004 KHz | V <sub>B1</sub> Count<br>32<br>16<br>24<br>16<br>24<br>32<br>16<br>24<br>32<br>16<br>24<br>22 | Result<br>Pass<br>Fail<br>Pass<br>Fail<br>Fail<br>Fail<br>Fail<br>Fail         |

### 9. 波形和参考点

| 1 500 mV<br>-3.50                                                                           |                                                                                              | 2 500 mV<br>-3.50                                           |                                                    | 3 500 m <sup>3</sup><br>-3.50                                                          |                                                                                              | 4 500<br>-3,8                                                                                  | 0 m<br>50                                 | V н                                                                                                    | 2 µs<br>-394                                         | 966 µs Т                                                                                                    | I2C Validation<br>Stop S/R: 500 MS/s                                                                                                    |                                                             | Fr                                                           | ee Run          |
|---------------------------------------------------------------------------------------------|----------------------------------------------------------------------------------------------|-------------------------------------------------------------|----------------------------------------------------|----------------------------------------------------------------------------------------|----------------------------------------------------------------------------------------------|------------------------------------------------------------------------------------------------|-------------------------------------------|----------------------------------------------------------------------------------------------------|------------------------------------------------------|----------------------------------------------------------------------------------------------------|----------------------------------------------------------------------------------------------------|-------------------------------------------------------------|--------------------------------------------------------------|-----------------|
|                                                                                             | *                                                                                            | <del></del>                                                 |                                                    |                                                                                        |                                                                                              | - Pro-                                                                                         |                                           |                                                                                                    |                                                      |                                                                                                    |                                                                                                    |                                                             |                                                              | nalysis St      |
|                                                                                             |                                                                                              |                                                             |                                                    |                                                                                        |                                                                                              | Addr(7b):3F                                                                                    |                                           |                                                                                                    |                                                      | •                                                                                                    |                                                                                                    | •                                                           | Stop condition<br>Stop whe<br>1000<br>Stop whe<br>0          | s<br>n acquired |
|                                                                                             |                                                                                              |                                                             |                                                    |                                                                                        |                                                                                              |                                                                                                | E.                                        | ) Detail                                                                                                    |                                                      |                                                                                                    |                                                                                                    |                                                             |                                                              | ×               |
| Overview De                                                                                 | tail I2C                                                                                     |                                                             |                                                    |                                                                                        |                                                                                              |                                                                                                | Г<br>Г                                    | CL<br>Waveform No.                                                                                                    | 1                                                    | Fime Stamp                                                                                                    | Status                                                                                                    | A                                                           | ddress                                                       | D0-D7           |
| f <sub>SCL</sub> t <sub>HD,STA</sub>                                                        | t <sub>su,sta</sub> t                                                                        | HD,DAT t <sub>SU,DA</sub>                                   | r t <sub>su,sto</sub>                              | t <sub>LOW</sub> t <sub>HIG</sub>                                                      | H t <sub>rCL</sub> t <sub>R</sub>                                                            | al t <sub>rDA</sub>                                                                            |                                           | 1                                                                                                    |                                                      | 239.359 ns                                                                                                    | START                                                                                                    |                                                             | 3F                                                           | 00 tio          |
| Waveform N                                                                                  | o. TimeStamp                                                                                 | Status                                                      | Address                                            | D0-D7                                                                                  | Limit Min                                                                                    | Limit Max                                                                                      |                                           | Time                                                                                                    |                                                      | ∆ Time                                                                                                    | Volt                                                                                                    | ∆ Volt                                                      | Result                                                       | <u> </u>        |
| 1 1                                                                                         | 49.982 ns                                                                                    | START                                                       | 40                                                 | 40.00.20                                                                               |                                                                                              |                                                                                                |                                           |                                                                                                    |                                                      | 1                                                                                                    |                                                                                                    | 1                                                           |                                                              |                 |
| 2 1                                                                                         |                                                                                              | 0.000                                                       | 12                                                 | 10 20 30                                                                               | 0.000 Hz                                                                                     | 100.000 KH                                                                                     | 1                                         | (489.967 µs, 499.967                                                                                                    | µs)                                                  | 10.000 µs                                                                                                    | (990 mV, 990 mV)                                                                                                    | 0 V                                                         | Fail                                                         |                 |
|                                                                                             | 239.359 ns                                                                                   | START                                                       | 3F                                                 | 00                                                                                     | 0.000 Hz<br>0.000 Hz                                                                         | 100.000 KH<br>100.000 KH                                                                       | 1<br>2                                    | (489.967 µs, 499.967<br>(499.967 µs, 509.968                                                                                                    | µs)<br>µs)                                           | 10.000 µs<br>10.000 µs                                                                                            | (990 mV, 990 mV)<br>(990 mV, 990 mV)                                                                                                    | 0 V<br>0 V                                                  | Fail<br>Pass                                                 |                 |
| 3 1                                                                                         | 239.359 ns<br>337.484 ns                                                                     | START<br>START                                              | 3F<br>46                                           | 00<br>21 3A                                                                            | 0.000 Hz<br>0.000 Hz<br>0.000 Hz                                                             | 100.000 KH<br>100.000 KH<br>100.000 KH                                                         | 1<br>2<br>3                               | (489.967 µs, 499.967<br>(499.967 µs, 509.968<br>(509.968 µs, 519.967                                                                                                    | hs)<br>hs)                                           | 10.000 µs<br>10.000 µs<br>10.000 µs                                                                               | (990 mV, 990 mV)<br>(990 mV, 990 mV)<br>(990 mV, 990 mV)                                                                                                    | 0 V<br>0 V<br>0 V                                           | Fail<br>Pass<br>Fail                                         |                 |
| 3 1<br>4 2                                                                                  | 239.359 ns<br>337.484 ns<br>49.982 ns                                                        | START<br>START<br>START                                     | 3F<br>46<br>3F                                     | 00<br>21 3A<br>00                                                                      | 0.000 Hz<br>0.000 Hz<br>0.000 Hz<br>0.000 Hz                                                 | 100.000 KH<br>100.000 KH<br>100.000 KH<br>100.000 KH                                           | 1<br>2<br>3<br>4                          | (489.967 µs, 499.967<br>(499.967 µs, 509.968<br>(509.968 µs, 519.967<br>(519.967 µs, 529.968                                                                                                    | hs)<br>hs)<br>hs)                                    | 10.000 µs<br>10.000 µs<br>10.000 µs<br>10.000 µs                                                                  | (990 mV, 990 mV)<br>(990 mV, 990 mV)<br>(990 mV, 990 mV)<br>(990 mV, 990 mV)                                                                                 | 0 V<br>0 V<br>0 V<br>0 V                                    | Fail<br>Pass<br>Fail<br>Pass                                 |                 |
| 3 1<br>4 2<br>5 2                                                                           | 239.359 ns<br>337.484 ns<br>49.982 ns<br>148.108 ns                                          | START<br>START<br>START<br>START                            | 3F<br>46<br>3F<br>46                               | 00<br>21 3A<br>00<br>21 3A                                                             | 0.000 Hz<br>0.000 Hz<br>0.000 Hz<br>0.000 Hz<br>0.000 Hz                                     | 100.000 KF<br>100.000 KF<br>100.000 KF<br>100.000 KF<br>100.000 KF                             | 1<br>2<br>3<br>4<br>5                     | (489.967 µs, 499.967<br>(499.967 µs, 509.968<br>(509.968 µs, 519.967<br>(519.967 µs, 529.968<br>(529.968 µs, 539.968                                                                                                    | hs)<br>hs)<br>hs)                                    | 10.000 µs<br>10.000 µs<br>10.000 µs<br>10.000 µs<br>10.000 µs                                                     | (990 mV, 990 mV)<br>(990 mV, 990 mV)<br>(990 mV, 990 mV)<br>(990 mV, 990 mV)<br>(990 mV, 990 mV)                                                             | 0 V<br>0 V<br>0 V<br>0 V<br>0 V                             | Fail<br>Pass<br>Fail<br>Pass<br>Pass                         |                 |
| 3 1<br>4 2<br>5 2<br>6 3                                                                    | 239.359 ns<br>337.484 ns<br>49.982 ns<br>148.108 ns<br>49.982 ns                             | START<br>START<br>START<br>START<br>START                   | 3F<br>46<br>3F<br>46<br>12                         | 00<br>21 3A<br>00<br>21 3A<br>10 20 30                                                 | 0.000 Hz<br>0.000 Hz<br>0.000 Hz<br>0.000 Hz<br>0.000 Hz<br>0.000 Hz                         | 100.000 KH<br>100.000 KH<br>100.000 KH<br>100.000 KH<br>100.000 KH                             | 1<br>2<br>3<br>4<br>5<br>6                | (489.967 µs, 499.967<br>(499.967 µs, 509.968<br>(509.968 µs, 519.967<br>(519.967 µs, 529.968<br>(529.968 µs, 539.968<br>(539.968 µs, 549.968                                                                                                    | μs)<br>μs)<br>μs)<br>μs)<br>μs)                      | 10.000 μs<br>10.000 μs<br>10.000 μs<br>10.000 μs<br>10.000 μs<br>10.000 μs                                        | (990 mV, 990 mV)<br>(990 mV, 990 mV)<br>(990 mV, 990 mV)<br>(990 mV, 990 mV)<br>(990 mV, 990 mV)<br>(990 mV, 990 mV)                                         | 0 V<br>0 V<br>0 V<br>0 V<br>0 V                             | Fail<br>Pass<br>Fail<br>Pass<br>Pass                         |                 |
| 3     1       4     2       5     2       6     3       7     3                             | 239.359 ns<br>337.484 ns<br>49.982 ns<br>148.108 ns<br>49.982 ns<br>239.358 ns               | START<br>START<br>START<br>START<br>START<br>START          | 3F<br>46<br>3F<br>46<br>12<br>3F                   | 00 20 30 21 3A 00 21 3A 10 20 30 00 20 30 00 20 30 00 00 00 00 00 00 00 00 00 00 00 00 | 0.000 Hz<br>0.000 Hz<br>0.000 Hz<br>0.000 Hz<br>0.000 Hz<br>0.000 Hz<br>0.000 Hz             | 100.000 KF<br>100.000 KF<br>100.000 KF<br>100.000 KF<br>100.000 KF<br>100.000 KF               | 1<br>2<br>3<br>4<br>5<br>6<br>7           | <ul> <li>(489.967 μs, 499.967</li> <li>(499.967 μs, 509.968</li> <li>(509.968 μs, 519.967</li> <li>(519.967 μs, 529.968</li> <li>(529.968 μs, 539.968</li> <li>(539.968 μs, 549.968</li> <li>(549.968 μs, 559.968</li> <li>(549.968 μs, 559.968</li> </ul> | μs)<br>μs)<br>μs)<br>μs)<br>μs)<br>μs)<br>μs)        | 10.000 μs<br>10.000 μs<br>10.000 μs<br>10.000 μs<br>10.000 μs<br>10.000 μs<br>10.000 μs                           | (990 mV, 990 mV)<br>(990 mV, 990 mV)<br>(990 mV, 990 mV)<br>(990 mV, 990 mV)<br>(990 mV, 990 mV)<br>(990 mV, 990 mV)<br>(990 mV, 990 mV)                     | 0 V<br>0 V<br>0 V<br>0 V<br>0 V<br>0 V<br>0 V               | Fail<br>Pass<br>Fail<br>Pass<br>Pass<br>Pass<br>Fail         | _               |
| 3     1       4     2       5     2       6     3       7     3       8     3               | 239.359 ns<br>337.484 ns<br>49.982 ns<br>148.108 ns<br>49.982 ns<br>239.358 ns<br>337.484 ns | START<br>START<br>START<br>START<br>START<br>START<br>START | 12<br>3F<br>46<br>3F<br>46<br>12<br>3F<br>46<br>46 | 10 20 30<br>00<br>21 3A<br>00<br>21 3A<br>10 20 30<br>00<br>21 3A                      | 0.000 Hz<br>0.000 Hz<br>0.000 Hz<br>0.000 Hz<br>0.000 Hz<br>0.000 Hz<br>0.000 Hz<br>0.000 Hz | 100.000 KF<br>100.000 KF<br>100.000 KF<br>100.000 KF<br>100.000 KF<br>100.000 KF<br>100.000 KF | 1<br>2<br>3<br>4<br>5<br>6<br>7<br>8      | (489.967 μs, 499.967<br>(499.967 μs, 509.968<br>(509.968 μs, 519.967<br>(519.967 μs, 529.968<br>(529.968 μs, 539.968<br>(539.968 μs, 549.968<br>(549.968 μs, 559.968                                                                                       | μs)<br>μs)<br>μs)<br>μs)<br>μs)<br>μs)<br>μs)<br>μs) | 10.000 μs<br>10.000 μs<br>10.000 μs<br>10.000 μs<br>10.000 μs<br>10.000 μs<br>10.000 μs<br>10.000 μs              | (990 mV, 990 mV)<br>(990 mV, 990 mV)<br>(990 mV, 990 mV)<br>(990 mV, 990 mV)<br>(990 mV, 990 mV)<br>(990 mV, 990 mV)<br>(990 mV, 990 mV)                     | 0 V<br>0 V<br>0 V<br>0 V<br>0 V<br>0 V<br>0 V               | Fail<br>Pass<br>Fail<br>Pass<br>Pass<br>Pass<br>Fail<br>Pass | _               |
| 3     1       4     2       5     2       6     3       7     3       8     3       4     4 | 239.359 ns<br>337.484 ns<br>49.982 ns<br>148.108 ns<br>49.982 ns<br>239.358 ns<br>337.484 ns | START<br>START<br>START<br>START<br>START<br>START<br>START | 12<br>3F<br>46<br>3F<br>46<br>12<br>3F<br>46<br>46 | 10 20 30<br>00<br>21 3A<br>00<br>21 3A<br>10 20 30<br>00<br>21 3A                      | 0.000 Hz<br>0.000 Hz<br>0.000 Hz<br>0.000 Hz<br>0.000 Hz<br>0.000 Hz<br>0.000 Hz<br>0.000 Hz | 100.000 KF<br>100.000 KF<br>100.000 KF<br>100.000 KF<br>100.000 KF<br>100.000 KF<br>100.000 KF | 1<br>2<br>3<br>4<br>5<br>6<br>7<br>8<br>9 | (489.967 μs, 499.967<br>(499.967 μs, 509.968<br>(509.968 μs, 519.967<br>(519.967 μs, 529.968<br>(529.968 μs, 539.968<br>(539.968 μs, 549.968<br>(559.968 μs, 559.968<br>(559.968 μs, 569.968                                                               | μs)<br>μs)<br>μs)<br>μs)<br>μs)<br>μs)<br>μs)<br>μs) | 10.000 μs<br>10.000 μs<br>10.000 μs<br>10.000 μs<br>10.000 μs<br>10.000 μs<br>10.000 μs<br>10.000 μs<br>10.000 μs | (990 mV, 990 mV)<br>(990 mV, 990 mV)<br>(990 mV, 990 mV)<br>(990 mV, 990 mV)<br>(990 mV, 990 mV)<br>(990 mV, 990 mV)<br>(990 mV, 990 mV)<br>(990 mV, 990 mV) | 0 V<br>0 V<br>0 V<br>0 V<br>0 V<br>0 V<br>0 V<br>0 V<br>0 V | Fail<br>Pass<br>Fail<br>Pass<br>Pass<br>Pass<br>Fail<br>Pass |                 |

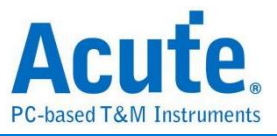

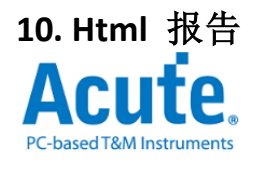

#### **Electrical Validation Report**

| Test Instrument Model                  | MSO3124V            |  |  |
|----------------------------------------|---------------------|--|--|
| Test Instruments Serial Number         | 24554               |  |  |
| Test Date                              | 04-17-2023 14:46:14 |  |  |
| S/W Version                            | 1.0.25              |  |  |
| Protocol                               | I2C                 |  |  |
| /************************************* |                     |  |  |

#### **Overview Results:**

Total: 17 Pass: 9 Fail: 6

| Index | Name                | Description                                      | Limit Min   | Limit Max   | Min         | Mean        | Max         | Standard Deviation | Count | Margin Min | Margin Max | Result |
|-------|---------------------|--------------------------------------------------|-------------|-------------|-------------|-------------|-------------|--------------------|-------|------------|------------|--------|
| 1     | f <sub>SCL</sub>    | SCL clock frequency                              | 0.000 Hz    | 100.000 KHz | 387.586 KHz | 387.683 KHz | 387.769 KHz | 437.000 Hz         | 2670  | 387.6%     | 387.8%     | ×Fail  |
| 2     | t <sub>HD,STA</sub> | Hold time(repeated) START condition              | 4.000 us    |             | 1.538 us    | 1.538 us    | 1.539 us    | 427.000 ps         | 20    | -61.6%     |            | ×Fail  |
| 3     | t <sub>su,sta</sub> | Set-up time for a repeated START condition       | 4.700 us    |             | 2.013 us    | 2.014 us    | 2.015 us    | 579.000 ps         | 10    | -57.2%     |            | ×Fail  |
| 4     | t <sub>hd,dat</sub> | Data hold time                                   | 5.000 us    |             | 94.249 ns   | 247.342 ns  | 1.026 us    | 4.244 us           | 1575  | -98.1%     |            | ×Fail  |
| 5     | t <sub>SU,DAT</sub> | Data Set-up time                                 | 250.000 ns  |             | 472.837 ns  | 1.187 us    | 1.443 us    | 5.255 us           | 1767  | 18.7%      |            | ✓Pass  |
| 6     | t <sub>SU,STO</sub> | Set-up time for STOP condition                   |             |             |             |             |             |                    | 0     |            |            |        |
| 7     | t <sub>LOW</sub>    | Low Period of the SCL Clock                      | 4.700 us    |             | 1.539 us    | 1.541 us    | 1.543 us    | 9.208 ns           | 2670  | -67.3%     |            | ×Fail  |
| 8     | t <sub>HIGH</sub>   | High Period of the SCL Clock                     | 4.000 us    |             | 977.699 ns  | 979.666 ns  | 984.826 ns  | 20.914 ns          | 3040  | -75.6%     |            | ×Fail  |
| 9     | t <sub>rCL</sub>    | Rise time of SCL signal                          |             | 1.000 us    | 45.022 ns   | 48.118 ns   | 49.835 ns   | 14.531 ns          | 3430  |            | 0.5%       | ✓Pass  |
| 10    | t <sub>fCL</sub>    | Fall time of SCL signal                          |             | 300.000 ns  | 9.888 ns    | 10.237 ns   | 10.583 ns   | 1.448 ns           | 3430  |            | 0.2%       | ✓Pass  |
| 11    | t <sub>rDA</sub>    | Rise time of SDA signal                          |             | 1.000 us    | 37.719 ns   | 39.529 ns   | 41.848 ns   | 5.148 ns           | 927   |            | 0.4%       | ✓Pass  |
| 12    | t <sub>fDA</sub>    | Fall time of SDA signal                          |             | 300.000 ns  | 4.616 ns    | 6.893 ns    | 9.828 ns    | 24.035 ns          | 947   |            | 1.8%       | ✓Pass  |
| 13    | t <sub>BUF</sub>    | Bus free time between a STOP and START condition |             |             |             |             |             |                    | 0     |            |            |        |
| 14    | t <sub>VD,DAT</sub> | <u>Data valid time</u>                           |             | 3.450 us    | 98.898 ns   | 270.164 ns  | 1.067 us    | 4.200 us           | 1585  |            | 28.9%      | ✓Pass  |
| 15    | t <sub>VD,ACK</sub> | Data valid acknowledge time                      |             | 3.450 us    | 141.017 ns  | 730.257 ns  | 1.067 us    | 1.344 us           | 91    |            | 28.0%      | ✓Pass  |
| 16    | VIL                 | Low-level input voltage                          | -500.000 mV | 990.000 mV  | -105.670 mV | 27.063 mV   | 104.081 mV  | 760.863 mV         | 4367  | 26.5%      | 40.5%      | ✓Pass  |
| 17    | V <sub>IH</sub>     | <u>High-level input voltage</u>                  | 2.310 V     | 3.800 V     | 3.225 V     | 3.267 V     | 3.417 V     | 1.250 V            | 4367  | 61.4%      | 74.3%      | ✓Pass  |

#### f<sub>SCL</sub> - Test Result: Fail Description: SCL clock frequency

| Limit Min Limit Max Min                                                | Mean Max Sta                          | andard Deviation                  | n Count Margin Min        | Aargin Max               |                                     |                            |                                      |
|------------------------------------------------------------------------|---------------------------------------|-----------------------------------|---------------------------|--------------------------|-------------------------------------|----------------------------|--------------------------------------|
| 0.000 Hz 100.000 KHz 387.586 KHz                                       | 387.683 KHz 387.769 KHz 437           | 7.000 Hz                          | 2670 387.6%               | 87.8%                    | -                                   |                            |                                      |
|                                                                        | Histogram                             | 1                                 |                           |                          |                                     |                            |                                      |
| Occurance (%), Total 2670                                              |                                       |                                   | Value Range               | Occurance Coun           | t                                   |                            |                                      |
| 100 -                                                                  |                                       |                                   | 387.586 kHz ~ 387.604 kHz | 9                        |                                     |                            |                                      |
| 90 -                                                                   |                                       |                                   | 387.604 kHz ~ 387.623 kHz | 23                       |                                     |                            |                                      |
| 70                                                                     |                                       |                                   | 387.623 kHz ~ 387.641 kHz | 84                       |                                     |                            |                                      |
| 60 -<br>50 -                                                           |                                       |                                   | 387.641 kHz ~ 387.659 kHz | 395                      |                                     |                            |                                      |
| 40 -                                                                   |                                       |                                   | 387.659 kHz ~ 387.677 kHz | 539                      |                                     |                            |                                      |
| 20.2                                                                   | 23.7 24.8                             |                                   | 387.677 kHz ~ 387.696 kHz | 632                      |                                     |                            |                                      |
| 10 0.3 0.9 3.1                                                         | 8.0 3.5 0.7                           | Test Value                        | 387.696 kHz ~ 387.714 kHz | 663                      |                                     |                            |                                      |
| 387.586 KHz                                                            | 387                                   | .769 KHz                          | 387.714 kHz ~ 387.732 kHz | 213                      |                                     |                            |                                      |
| Test Value                                                             |                                       | KHz (387.8%)                      | 387.732 kHz ~ 387.751 kHz | 94                       |                                     |                            |                                      |
| Limit 0.000 Hz                                                         | 100                                   | .000 KHz                          | 387.751 kHz ~ 387.769 kHz | 18                       |                                     |                            |                                      |
| Min                                                                    | Detail Repor                          | rt Row: 12, Test                  | t Index: 197 Max          |                          |                                     | Detail Rep                 | ort Row: 10, Test Index: 82          |
| <b>500 mV 2 500 mV 3</b> 500 mV<br>-3.50 <b>2</b> -3.50 <b>3</b> -3.50 | 400 ns<br>-3.50 Η 400 ns<br>-730.2 μs | I2C Validation<br>Stop S/R: 500 M | AS/s 50                   | 0 mV 2 500 m<br>50 -3.50 | V 3 500 mV 4 500 n<br>-3.50 4 -3.50 | nV H 400 ns<br>-345.866 µs | I2C Validation<br>Stop S/R: 500 MS/s |
|                                                                        |                                       |                                   |                           |                          |                                     | -                          |                                      |
|                                                                        |                                       |                                   |                           |                          |                                     | 1                          |                                      |
|                                                                        |                                       |                                   |                           |                          |                                     | <u> </u>                   |                                      |
|                                                                        |                                       |                                   |                           |                          |                                     | ÷ /                        |                                      |
|                                                                        |                                       |                                   |                           |                          |                                     |                            |                                      |
| ու իս փոփոփով ու անդու փոփոփոփոփոփոփոփոփոփոփո                          |                                       |                                   |                           |                          |                                     |                            |                                      |
|                                                                        |                                       |                                   |                           |                          |                                     |                            |                                      |
| 197                                                                    | 62                                    | <b>197</b>                        | 120                       |                          | 82                                  | 7E                         | less line                            |
|                                                                        | +                                     |                                   |                           |                          |                                     | +                          |                                      |
|                                                                        |                                       |                                   | I                         |                          |                                     |                            |                                      |
|                                                                        |                                       |                                   |                           |                          |                                     | -                          |                                      |

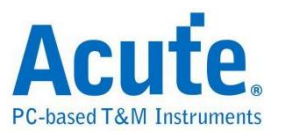

# I2S 电气特性验证解决方案

## ■ 简介:

| File / Settings                | Display         | Measurement & Analysis | Electrical Validation | Cursor | Acquire | Utility |  |
|--------------------------------|-----------------|------------------------|-----------------------|--------|---------|---------|--|
| EV<br>Electrical<br>Validation | Open<br>EV File |                        |                       |        |         |         |  |

使用示波器执行 I2S 电气特性验证,以确保 I2S 符合既定规格。在经过长时间的持续运行测试后,可以确认所测试的信号电气特性符合规范。

I<sup>2</sup>S(Inter-IC Sound)是一种标准的串行总线接口,用于连接数字音频装置,例如音频编码器、数字模拟转换器(DAC)与模拟数字转换器(ADC)。它常见于嵌入式系统、音频处理器与高质量音频设备中。

I<sup>2</sup>S 是一种结构简单但功能强大的接口,可在装置之间以高精度、低延迟地传送数字音频数据。

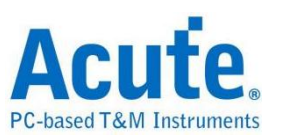

### ■ I2S 电气特性验证设置

1. 一般设置:设置总线配置,包括 I2S 模式类型(I2S、Left Justified、

PCM、TDM)、通道设置、工作电压与数据速率。

| Settings                |                                                                                                    | Import | Export |
|-------------------------|----------------------------------------------------------------------------------------------------|--------|--------|
| →General                | Channel Settings                                                                                                    |        |        |
| XTrigger<br>XValidation | Mode:       12S       •         SCK:       DS0 Channel 1       •       •         WS:       DS0 Channel 2       •       •         SD:       DS0 Channel 3       •       •         Probe Settings:       x10       •       •         SD:       DS0 Channel 3       •       • |        |        |
|                         | Working Voltage(V <sub>b0</sub> ): 3.30 V                                                                                                    |        |        |
|                         |                                                                                                    |        |        |
|                         |                                                                                                    |        |        |
|                         |                                                                                                    |        |        |
| Default                 |                                                                                                    |        | Next   |

### 2. 解码设置:设置 I2S 数据格式。位顺序可选择 MSB First 或 LSB First。数

据位数可设置为 1 到 32 位之间。

| tings                 |                        |                      |        |  |  | Import | Export |
|-----------------------|------------------------|----------------------|--------|--|--|--------|--------|
| General               | Data Format            |                      |        |  |  |        |        |
| Trigger<br>Validation | Bit Order<br>Data Bits | MSB First<br>16 bits | •<br>• |  |  |        |        |
|                       |                        |                      |        |  |  |        |        |
|                       |                        |                      |        |  |  |        |        |
|                       |                        |                      |        |  |  |        |        |
|                       |                        |                      |        |  |  |        |        |
|                       |                        |                      |        |  |  |        |        |
|                       |                        |                      |        |  |  |        |        |
|                       |                        |                      |        |  |  |        |        |
|                       |                        |                      |        |  |  |        |        |
|                       |                        |                      |        |  |  |        |        |

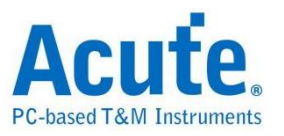

**1. 触发设置:** 设置用户需要触发的数据模式。数据格式已在前一页的解码设置中设置完成,其余设置仅与数据模式相关。此处共提供 6 种触发方

式: Data Match, Rising, Falling, Glitch, Mute, and Clip。

| Settings                                        |                    |              | Import Export |
|-------------------------------------------------|--------------------|--------------|---------------|
| ✓General                                        | Data               |              |               |
| <ul> <li>Trigger</li> <li>Walidation</li> </ul> | Method             | Data Match 👻 |               |
| ▲Validation                                     | Channel<br>Pattern | Both         |               |
|                                                 |                    | 0000h        |               |
|                                                 | Duration           | 1 frame(s)   |               |
|                                                 |                    |              |               |
|                                                 |                    |              |               |
|                                                 |                    |              |               |
|                                                 |                    |              |               |
|                                                 |                    |              |               |
|                                                 |                    |              |               |
|                                                 |                    |              |               |
|                                                 |                    |              |               |
| Default                                         |                    |              | Previous Next |

### 4. 验证参数设置

| ll – | / Customized              | 2) Paramatar           |          |          |
|------|---------------------------|------------------------|----------|----------|
| e "  | Customized                | ev Farameter.          |          |          |
|      | Freque                    | ncy                    |          |          |
| on   | Name                      | Description            | Min      | Max      |
|      | 1 ✔ f <sub>SCK</sub> SC   | CK Frequency           | 2.25 MHz | 2.75 MHz |
|      |                           |                        | 2        |          |
|      | Time                      |                        |          |          |
|      | Name                      | Description            | Min      | Max      |
|      | 1 ✔ t <sub>HC</sub>       | SCK High Period        | 140 ns   | x        |
|      | 2 ✔ t <sub>LC</sub>       | SCK High Period        | 140 ns   | x        |
|      | 3 ✔ t <sub>R</sub>        | SCK Rise Time          | X        | 60 ns    |
|      | 4 <b>√</b> t <sub>F</sub> | SCK Fall Time          | Х        | 60 ns    |
|      | 5 ✔ t <sub>d,SCK</sub>    | wsSCK-WS Delay Time    | х        | 320 ns   |
|      | 6 ✔ t <sub>d,SCK</sub>    | so SCK-Data Delay Time | x        | 320 ns   |
|      | 7 ✔ t <sub>dutyS</sub>    | K SCK Duty Cycle       | x        | x        |
|      | 8 ✔ t <sub>s,WS</sub>     | WS Setup Time          | X        | 80 ns    |
|      | 9 ✔ t <sub>h,WS</sub>     | WS Hold Time           | 0 ns     | x        |
|      | 10 ✔ t <sub>dutyW</sub>   | WS Duty Cycle          | X        | x        |
|      | 11 ✔ t <sub>s,SD</sub>    | Data Setup Time        | x        | 80 ns    |
|      |                           |                        |          | -        |

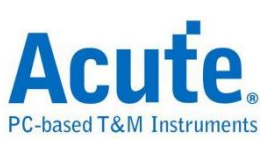

此部分提供三张特性参数表,包含:

- 频率
- 时序参数
- 电压要求

默认值参考自 I2S 规范 Rev3.0。下方列出所有支持的验证参数符号与说明:

#### • I2S Frequency Requirements

| Symbol           | Electrical Parameter |
|------------------|----------------------|
| f <sub>SCK</sub> | SCK Clock Frequency  |

#### • I2S Timing Requirements

| Symbol                | Electrical Parameter |
|-----------------------|----------------------|
| t <sub>HC</sub>       | SCK High Period      |
| t <sub>LC</sub>       | SCK Low Period       |
| t <sub>R</sub>        | SCK Rise Time        |
| t- <sub>F</sub>       | SCK Fall Time        |
| t <sub>d,SCKWS</sub>  | SCK-WS Delay Time    |
| t <sub>duty,SCK</sub> | SCK Duty Cycle       |
| t <sub>s,WS</sub>     | WS Setup Time        |
| t <sub>h,WS</sub>     | WS Hold Time         |
| t <sub>duty,WS</sub>  | WS Duty Cycle        |
| t <sub>s,SD</sub>     | Data Setup Time      |
| t <sub>h,SD</sub>     | Data Hold Time       |

#### • I2S Voltage Requirements

| Symbol         | Electrical Parameter |
|----------------|----------------------|
| VL             | Low-Level Voltage    |
| V <sub>H</sub> | High-level Voltage   |

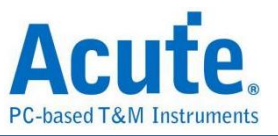

### 5. 电气特性验证\_软件画面

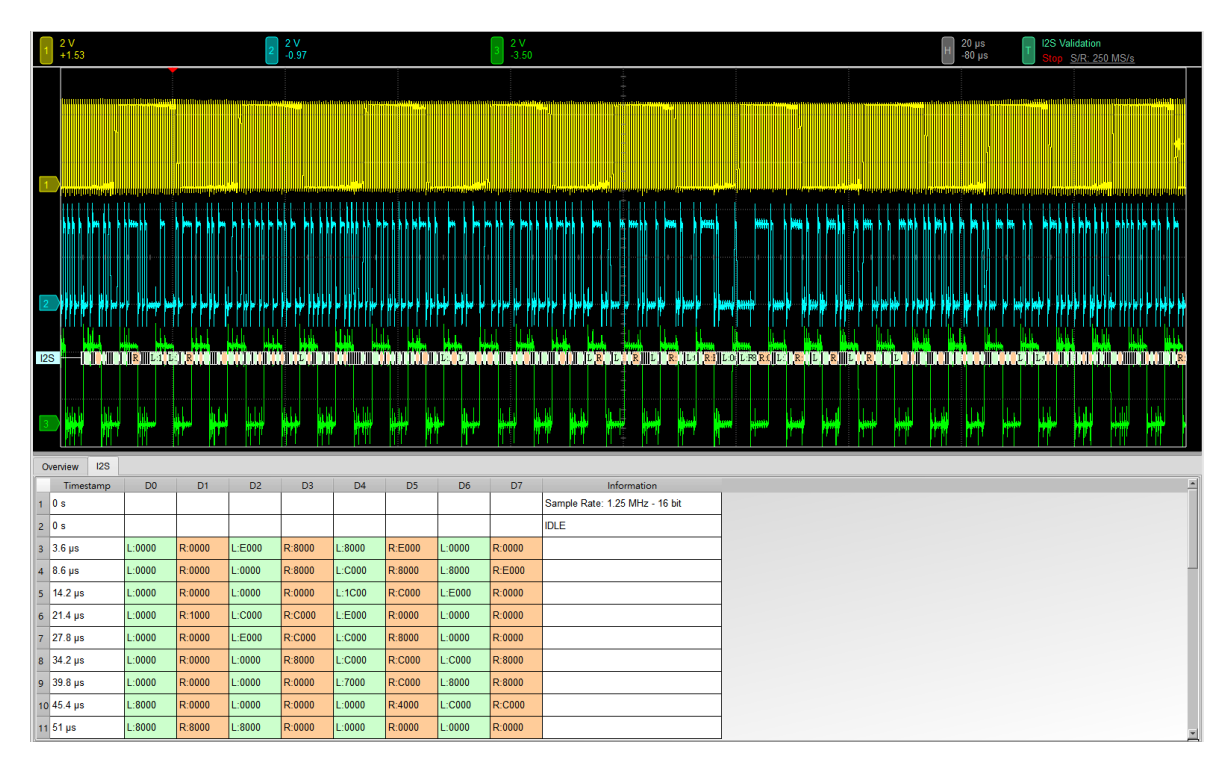

### 6. 控制面板

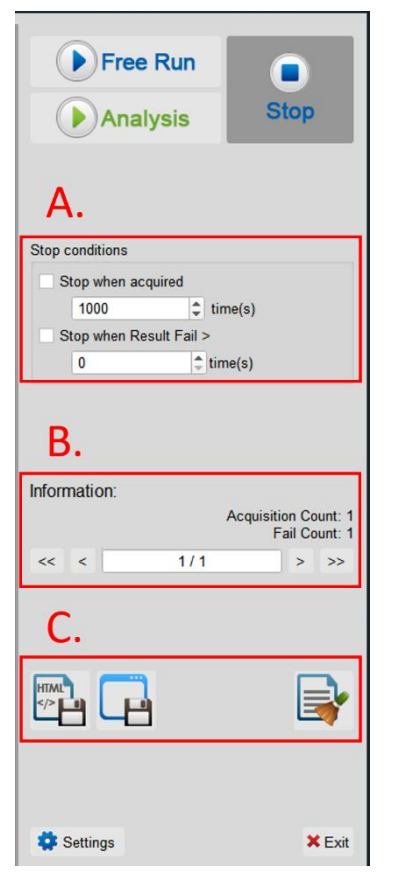

### A. 停止条件:

当采集达到 X 次时停止 当测试结果失败超过 X 次时停止

**B. 信息:** 选择查看波形

### C. 储存档案:

储存为 HTML 格式 储存为 .MOW (Acute软件专用格式)

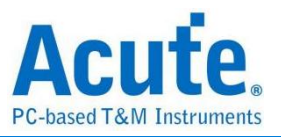

### 7. 概览报告

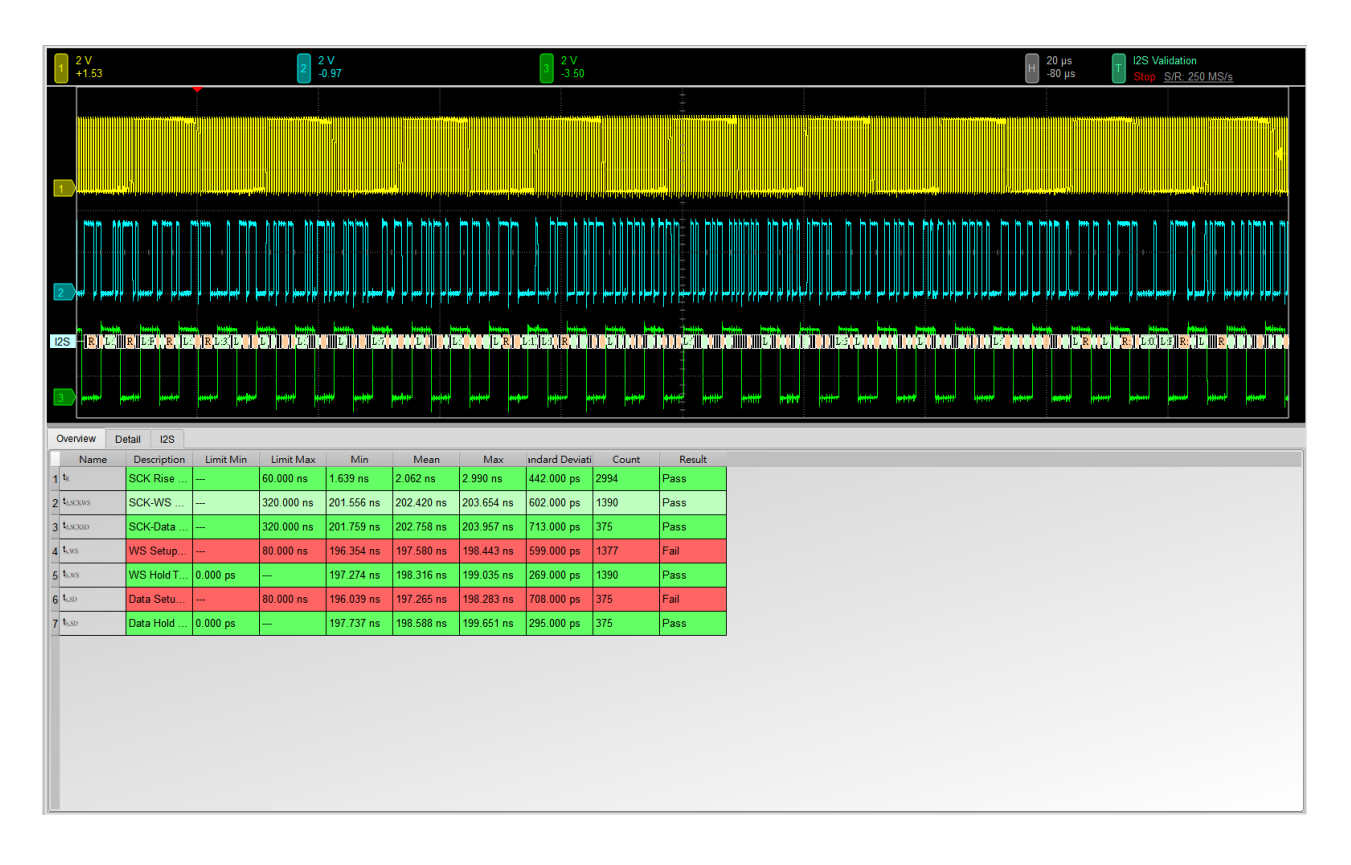

### 8. 详细报告

| 1              | 2 V<br>+1.53 |            |                             | 2 V<br>-0.97                            |                 |                                           |           | 3 2 V<br>-3.50      |                   |           |  |                                            | Н 20 µs<br>-80 µ | s T                     | I2S Valid<br>Stop S/ | ation<br>'R: 250 MS/ | <u>s</u> |
|----------------|--------------|------------|-----------------------------|-----------------------------------------|-----------------|-------------------------------------------|-----------|---------------------|-------------------|-----------|--|--------------------------------------------|------------------|-------------------------|----------------------|----------------------|----------|
| 1              |              |            |                             |                                         | n<br>N          |                                           |           |                     |                   |           |  |                                            |                  |                         |                      |                      |          |
| 2              |              |            |                             | n y y y y y y y y y y y y y y y y y y y |                 |                                           |           | ┍┥┥┥┍╼┥┥<br>┥╷╵┝┯╌╸ | ┙┙┿┍╺┍┍<br>┍<br>┍ |           |  |                                            |                  | 100 P                   |                      |                      |          |
| 12S            |              |            |                             |                                         | 9) 11 22/00<br> | in an an an an an an an an an an an an an | L R L L I |                     |                   |           |  | <br>,,,,,,,,,,,,,,,,,,,,,,,,,,,,,,,,,,,,,, |                  | 21 <mark>8</mark> (121) |                      |                      |          |
| Over           | view Detail  | 128        |                             |                                         |                 |                                           |           |                     |                   |           |  |                                            |                  |                         |                      |                      |          |
| <sup>L</sup> R | Vaveform No  | TimeStamp  | s t <sub>hows</sub><br>Data | Limit Min                               | Limit Max       | Min                                       | Mean      | Max                 | Count             | Result    |  |                                            |                  |                         |                      |                      | -        |
| 1              | 1-1          | 300.000 ns | R: 8000                     |                                         | 60.000 ns       | 1.719 ns                                  | 1.719 ns  | 1.719 ns            | 1                 | Pass      |  |                                            |                  |                         |                      |                      | _        |
| 2              | 1-2          | 350.000 ns | L: 8000                     |                                         | 60.000 ns       | 1.707 ns                                  | 1.707 ns  | 1.707 ns            | 1                 | Pass      |  |                                            |                  |                         |                      |                      |          |
| 3              | 1-3          | 450.000 ns | R: 8000                     |                                         | 60.000 ns       | 1.707 ns                                  | 1.707 ns  | 1.707 ns            | 1                 | Pass      |  |                                            |                  |                         |                      |                      |          |
| 4              | 1-4          | 550.000 ns | L: 8000                     |                                         | 60.000 ns       | 1.707 ns                                  | 1.707 ns  | 1.707 ns            | 1                 | Pass      |  |                                            |                  |                         |                      |                      |          |
| 5              | 1-5          | 650.000 ns | R: 8000                     |                                         | 60.000 ns       | 1.719 ns                                  | 1.719 ns  | 1.719 ns            | 1                 | Pass      |  |                                            |                  |                         |                      |                      |          |
| 6              | 1-6          | 750.000 ns | L: 0000                     |                                         | 60.000 ns       | 1.719 ns                                  | 1.727 ns  | 1.743 ns            | 4                 | Pass      |  |                                            |                  |                         |                      |                      |          |
| 7              | 1-7          | 1.150 us   | R: 0000                     |                                         | 60.000 ns       | 1.743 ns                                  | 1.743 ns  | 1.743 ns            | 1                 | Pass      |  |                                            |                  |                         |                      |                      |          |
| 8              | 1-8          | 1.250 us   | L: 0000                     |                                         | 60.000 ns       | 1.730 ns                                  | 1.730 ns  | 1.730 ns            | 1                 | Pass      |  |                                            |                  |                         |                      |                      |          |
| 9              | 1-9          | 1.350 us   | R: 0000                     |                                         | 60.000 ns       | 1.719 ns                                  | 1.719 ns  | 1.719 ns            | 1                 | Pass<br>- |  |                                            |                  |                         |                      |                      |          |
| 10             | 1-10         | 1.450 us   | L: 0000                     |                                         | 60.000 ns       | 1.730 ns                                  | 1.730 ns  | 1.730 ns            | 1                 | Pass      |  |                                            |                  |                         |                      |                      |          |
| 11             | 1-11         | 1.550 US   | R: 8000                     |                                         | 60.000 ns       | 1.719 hs                                  | 1.719 hs  | 1.719 ns            | 1                 | Pass      |  |                                            |                  |                         |                      |                      |          |
| 12             | 1-12         | 1.050 US   | D: C000                     |                                         | 60.000 ns       | 1.730 ns                                  | 1.730 ns  | 1.730 ns            | 2                 | Pass      |  |                                            |                  |                         |                      |                      |          |
| 13             | 1-13         | 1.750 US   | K. C000                     |                                         | 00.000 ns       | 1.750 hs                                  | 1.750 hs  | 1.750 hs            | 2                 | Fass      |  |                                            |                  |                         |                      |                      |          |

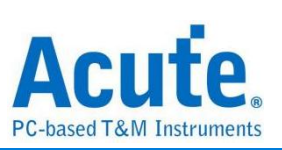

### 9. 波形和参考点

| 1              | 2 V<br>+1.53           |                                        |                     | 2 2 V<br>-0.97                      |           |            |            | 3   | 2 V<br>-3.50                        |                      |         |          |            |      |        | H 40 ns<br>+17.104 µs | T I2S Validation<br>Stop S/R: 250 | MS/s |
|----------------|------------------------|----------------------------------------|---------------------|-------------------------------------|-----------|------------|------------|-----|-------------------------------------|----------------------|---------|----------|------------|------|--------|-----------------------|-----------------------------------|------|
| 1              |                        |                                        |                     |                                     | ſ         |            |            |     |                                     |                      |         |          |            |      |        |                       |                                   |      |
| 2              |                        |                                        |                     |                                     |           |            | ·····      |     |                                     |                      |         |          |            |      | ······ |                       |                                   |      |
| 125            |                        |                                        |                     |                                     |           |            | R:80       | 00  |                                     |                      |         |          |            |      | 1      |                       | L:0000                            |      |
| 3              |                        |                                        |                     |                                     |           |            |            |     | 💿 Detail<br><b>t<sub>h.SD</sub></b> |                      | Ţ       |          |            |      |        |                       | ×                                 |      |
| Over           | view Detail            | 128                                    |                     |                                     |           |            |            |     | Wave                                | form No.             | TimeSt  | amp      | Data       | Limi | t Min  | Limit Ma              | x                                 |      |
| t <sub>R</sub> | t <sub>d,SCKWS</sub> t | l <sub>a,sokso</sub> t <sub>a,wi</sub> | s t <sub>h.ws</sub> | t <sub>s,SD</sub> t <sub>h,SD</sub> |           |            |            | _   |                                     | 7                    | 750.000 | ins i    | L: 0000    | 0.00 | 0 ps   |                       |                                   |      |
| 1              | Naveform No            | TimeStamp                              | Data<br>P: 8000     | Limit Min                           | Limit Max | Min        | Mean       |     | 1 (2.799                            | ume<br>µs, 2.998 µs) | 198.516 | ns (2.31 | V, 2.31 V) | 0 V  | Pass   |                       | _                                 | ^    |
| 2              | 1.2                    | 350.000 ns                             | 1 . 8000            | 0.000 ps                            |           |            |            |     |                                     |                      |         |          |            |      |        |                       |                                   |      |
| 3              | 1-3                    | 450.000 ns                             | R: 8000             | 0.000 ps                            |           |            |            |     |                                     |                      |         |          |            |      |        |                       |                                   |      |
| 4              | 1-4                    | 550.000 ns                             | L: 8000             | 0.000 ps                            |           |            |            |     |                                     |                      |         |          |            |      |        |                       |                                   |      |
| 5              | 1-5                    | 650.000 ns                             | R: 8000             | 0.000 ps                            |           |            |            |     |                                     |                      |         |          |            |      |        |                       |                                   |      |
| 6              | 1-6                    | 750.000 ns                             | L: 0000             | 0.000 ps                            |           | 198.516 ns | 198.516 ns | 19  |                                     |                      |         |          |            |      |        |                       |                                   |      |
| 7              | 1-7                    | 1.150 us                               | R: 0000             | 0.000 ps                            |           |            |            |     |                                     |                      |         |          |            |      |        |                       |                                   |      |
| 8              | 1-8                    | 1.250 us                               | L: 0000             | 0.000 ps                            |           |            |            |     |                                     |                      |         |          |            |      |        |                       |                                   |      |
| 9              | 1-9                    | 1.350 us                               | R: 0000             | 0.000 ps                            |           |            |            |     |                                     |                      |         |          |            |      |        |                       |                                   |      |
| 10             | 1-10                   | 1.450 us                               | L: 0000             | 0.000 ps                            |           |            |            |     |                                     |                      |         |          |            |      |        | ×                     | Close                             |      |
| 11             | 1-11                   | 1.550 us                               | R: 8000             | 0.000 ps                            |           | 198.369 ns | 198.369 ns | 198 | .369 ns                             | 1                    | Pass    |          |            |      |        |                       |                                   |      |
| 12             | 1-12                   | 1.650 us                               | L: 8000             | 0.000 ps                            |           |            | -          |     |                                     |                      |         |          |            |      |        |                       |                                   |      |
| 13             | 1-13                   | 1.750 us                               | R: C000             | 0.000 ps                            |           |            |            |     |                                     |                      |         |          |            |      |        |                       |                                   | -    |

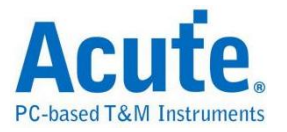

### 10. Html 报告

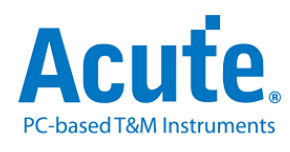

#### **Electrical Validation Report**

| Test Instrument Model          | MSO3124V            |
|--------------------------------|---------------------|
| Test Instruments Serial Number | MSV31240021         |
| Test Date                      | 12-09-2024 13:34:37 |
| S/W Version                    | 1.8.62              |
| Protocol                       | 128                 |

#### **Overview Results:**

t<sub>R</sub> - Test Result: Pass Description: SCK Rise Time

| Total: | 7 |
|--------|---|
| Pass:  | 5 |
| Fail:  | 2 |

| Index | Name                 | Description         | Limit Min | Limit Max  | Min        | Mean       | Max        | Standard Deviation | Count | Margin Min | Margin Max | Result |
|-------|----------------------|---------------------|-----------|------------|------------|------------|------------|--------------------|-------|------------|------------|--------|
| 1     | t <sub>R</sub>       | SCK Rise Time       |           | 60.000 ns  | 1.639 ns   | 2.062 ns   | 2.990 ns   | 442.000 ps         | 2994  |            | -95.0%     | ✓Pass  |
| 2     | t <sub>d,SCKWS</sub> | SCK-WS Delay Time   |           | 320.000 ns | 201.556 ns | 202.420 ns | 203.654 ns | 602.000 ps         | 1390  |            | -36.4%     | ✓Pass  |
| 3     | t <sub>d,SCKSD</sub> | SCK-Data Delay Time |           | 320.000 ns | 201.759 ns | 202.758 ns | 203.957 ns | 713.000 ps         | 375   |            | -36.3%     | ✓Pass  |
| 4     | t <sub>s,WS</sub>    | WS Setup Time       |           | 80.000 ns  | 196.354 ns | 197.580 ns | 198.443 ns | 599.000 ps         | 1377  |            | 148.1%     | ≍Fail  |
| 5     | t <sub>h,WS</sub>    | WS Hold Time        | 0.000 ps  |            | 197.274 ns | 198.316 ns | 199.035 ns | 269.000 ps         | 1390  |            |            | ✓Pass  |
| 6     | t <sub>s,SD</sub>    | Data Setup Time     |           | 80.000 ns  | 196.039 ns | 197.265 ns | 198.283 ns | 708.000 ps         | 375   |            | 147.9%     | ≍Fail  |
| 7     | t <sub>h,SD</sub>    | Data Hold Time      | 0.000 ps  |            | 197.737 ns | 198.588 ns | 199.651 ns | 295.000 ps         | 375   |            |            | ✓Pass  |

Limit Min Limit Max Min Mean Max Standard Deviation Count Margin Min Margin Max 60.000 ns 1.639 ns 2.062 ns 2.990 ns 442.000 ps 95.0 Histogram Value Range Oc 1.639 ns ~ 1.774 ns | 1283 100 90 80 70 60 50 40 30 1.774 ns ~ 1.909 ns 578 1.909 ns ~ 2.044 ns 439 2.044 ns ~ 2.179 ns 210 2.179 ns ~ 2.314 ns 84 2.314 ns ~ 2.450 ns 80 2.450 ns ~ 2.585 ns 112 2.585 ns ~ 2.720 ns 147 2.720 ns ~ 2.855 ns 167 60.000 ns 2.855 ns ~ 2.990 ns 393 Detail Report Row: 1337, Test Index: 1 Max Detail Report Row: 765, Test Index: 3 Min 2 V +1.53 H 1 ns -59.196 µs 1 ns -134.4 µs 2 V 0 01 1 1 3

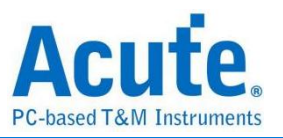

# MIPI I3C 电气特性验证解决方案

# ■ 简介:

| File / Settings                | Display         | Measurement & Analysis | Electrical Validation | Cursor | Acquire | Utility |  |
|--------------------------------|-----------------|------------------------|-----------------------|--------|---------|---------|--|
| EV<br>Electrical<br>Validation | Open<br>EV File |                        |                       |        |         |         |  |

MIPI I3C 向下兼容许多传统 I2C 装置,但同时 I3C 装置还支持更高速传输速率(SCL 时钟 频率可达 12.5 MHz)及全新的通信模式。MIPI I3C 工作模式包含 Single Data Rate (SDR) Mode, High Data Rate (HDR) Mode. HDR Mode 进一步细分为 Dual Data Rate (HDR-DDR) Mode, Ternary Symbol Legacy Mode (HDR-TTL) Mode, Ternary Symbol Pure-bus (HDR-TSP) Mode, Bulk Transport (HDR-BT) Mode.

MIPI I3C 电气特性验证提供多项符合 MIPI I3C 规格的电气测量项目(目前支持 MIPI I3C 版本 1.1.1)。

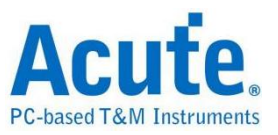

### MIPI I3C Electrical Validation Settings:

1. 一般设置: 设置通道来源、工作电压与传输速率。

| Settings                                                        | Import                                                                                                    | rt |
|-----------------------------------------------------------------|----------------------------------------------------------------------------------------------------|----|
| →General                                                        | Channel Settings                                                                                                    |    |
| <ul> <li>Decode</li> <li>Trigger</li> <li>Validation</li> </ul> | SCL: DSO Channel 1  Probe Settings: x10 SDA: DSO Channel 2 Probe Settings: x10                                                                                                    |    |
|                                                                 | Working Voltage(V <sub>DD</sub> ): 1.80 V                                                                                                    |    |
|                                                                 | <ul> <li>SDR: Single Data Rate Mode (Max: 12.5 Mbps)</li> <li>HDR-DDR: HDR Double Data Rate Mode (Max: 25 Mbps)</li> <li>HDR-TSL: Tenary Symbol Legacy-inclusive-bus Mode (Max: 27.5 Mbps)</li> <li>HDR-TSP: HDR Tenary Symbol for Pure-bus Mode (Max: 39.5 Mbps)</li> <li>HDR-BT: HDR Bulk Transport Mode</li> <li>Customized Speed 400 Kbps 2</li> </ul> |    |
|                                                                 | Bus Configuration                                                                                                    |    |
|                                                                 | <ul> <li>Pure Bus: Only I3C devices are presented on the I3C Bus</li> <li>Mixed Bus: At least one I2C Legacy Device is presented on the I3C Bus</li> </ul>                                                                                                    |    |
|                                                                 | Communicating with I2C Legacy Device                                                                                                    |    |
|                                                                 | <ul> <li>Fast Mode (400 Kbps)</li> <li>Fast Mode+ (1 Mbps)</li> </ul>                                                                                                    |    |
| Default                                                         | Next                                                                                                    |    |

在此部分中,所选的速度模式会影响验证所需的采样率,同时也会影响后续「验证设置」 部分中的时序规格表。例如,在 HDR-TSL 与 HDR-TSP 模式下,将额外显示专属的时序规 格。

| 13 ✔ t <sub>EDGE</sub>   | Edge-to-Edge Period                                        | 32 ns   | х       |
|--------------------------|------------------------------------------------------------|---------|---------|
| 14 ✔ t <sub>skew</sub>   | Allow Difference Between Signals for 'Simultaneous' Change | х       | 12.8 ns |
| 15 ✔ t <sub>EYE</sub>    | Stable Condition Between Signals                           | 12 ns   | х       |
| 16 ✓ t <sub>SYMBOL</sub> | Time Between Successive Symbols                            | 32 ns   | х       |
| 17 ✓ t <sub>сьоск</sub>  | Symbol Clock                                               | 77.5 ns | x       |

此外,在「Bus Configuration」中需指定总线上连接的装置类型:

- 纯 I3C 总线 (Pure-Bus): 不需要 I2C 时序规格。
- **混合总线(Mixed Bus):** 需加入 I2C 兼容装置的时序规格,默认值采用 Fast Mode
   (Fm)或 Fast Mode+(Fm+)设置,与 I2C 验证设置相同。

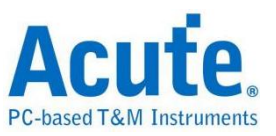

### 2. 解码设置

| ettings               |                                                                                               | Import Export |
|-----------------------|-----------------------------------------------------------------------------------------------|---------------|
| General               | Startup                                                                                       |               |
| Trigger<br>Validation | <ul> <li>Startup in I2C mode</li> <li>PEC Enabled</li> <li>Startup in HDR-DDR mode</li> </ul> |               |
|                       |                                                                                               |               |
|                       |                                                                                               |               |
|                       |                                                                                               |               |
|                       |                                                                                               |               |

### 3. 触发设置

| ess: XXh<br>mon Command Code (CCC | C): XXh, Any |  |  |
|-----------------------------------|--------------|--|--|
|                                   |              |  |  |
|                                   |              |  |  |
|                                   |              |  |  |

若需要分析特定装置地址,可设置特定地址为触发条件。如图中 "XX" 表示「任意」的 位,将会触发所有地址。此外亦支持针对常用命令码(CCC)的触发,可透过广播地址 7'h7E 指定。

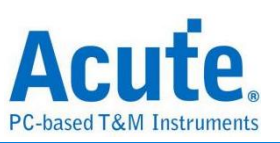

### 4. 验证参数设置

| 0.00          |                                                     |                                                              |           |          |
|---------------|-----------------------------------------------------|--------------------------------------------------------------|-----------|----------|
| ode           | Customized EV F                                     | Parameter:                                                   |           |          |
| ger<br>dation |                                                     | ¢y                                                           |           |          |
|               | Name                                                | Description                                                  | Min       | Max      |
|               | 1 ✔ f <sub>SCL</sub> SC                             | L Clock Frequency when communicating with I2C Legacy Devices | 0 MHz     | 0.4 MHz  |
|               | 2 ✔ f <sub>SCL_PP</sub> SC                          | L Clock Frequency                                            | 0.01 MHz  | 12.9 MHz |
|               |                                                     |                                                              |           |          |
|               | Time (Wh                                            | hen Communicating With I2C Legacy Devices)                   |           |          |
|               | Name                                                | Description                                                  | Min       | Max      |
|               | 1 ✓ t <sub>SU_STA</sub> S                           | etup Time for a Repeated START                               | 600 ns    | X        |
|               | 2 ✔ t <sub>HD_STA</sub> H                           | old Time for a (Repeated) START                              | 600 ns    | х        |
|               | 3 ✔ t <sub>LOW</sub> S                              | CL Clock Low Period                                          | 1300 ns   | x        |
|               | 4 ✔ t <sub>DIG_L</sub> S                            | CL Clock Low Period as seen at the receiver                  | 1320 ns   | x        |
|               | 5 🗸 t <sub>HIGH</sub> S                             | CL Clock High Period                                         | 600 ns    | x        |
|               | 6 ✔ t <sub>DIG_H</sub> S                            | CL Clock High Period as seen at the receiver                 | 606.55 ns | х        |
|               | 7 7 1 0                                             | ata Setup Time                                               | 100 ns    | x        |
|               |                                                     |                                                              | X         | x        |
|               | 8 V t <sub>HD_DAT</sub> D                           | lata Hold Time                                               |           | 300 ns   |
|               | 8 ✓ t <sub>HD_DAT</sub> D<br>9 ✓ t <sub>rCL</sub> S | CL Signal Rise Time                                          | 20 ns     | 000110   |

本部分共包含五种参数表:

- Frequency
- I3C timing requirements when communicating with I<sup>2</sup>C Legacy Devices
- I3C Open Drain timing parameters
- I3C Push-Pull timing parameters
- I3C I/O stage characteristics voltage requirements

若为纯 I3C 总线,则不会显示与 I2C 装置相关的时序表,也不会显示 fscl 频率参数。

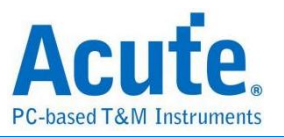

#### **MIPI I3C Frequency Requirements**

| Symbol               | Electrical Parameter                                                                     |
|----------------------|------------------------------------------------------------------------------------------|
| f <sub>SCL</sub>     | SCL Clock Frequency when communicating with I <sup>2</sup> C Legacy Devices <sup>1</sup> |
| t <sub>SCL_PP</sub>  | SCL Clock Frequency                                                                      |
| t <sub>bt_freq</sub> | HDR-BT SCL Clock Frequency                                                               |

#### MIPI I3C Timing Requirements When Communicating With I<sup>2</sup>C Legacy Devices<sup>1</sup>

| Symbol               | Electrical Parameter                    |
|----------------------|-----------------------------------------|
| t <sub>su_sta</sub>  | Setup Time for a REPEATED START         |
| t <sub>HD_STA</sub>  | Hold Time for a (REPEATED) START        |
| t <sub>LOW</sub>     | SCL Clock Low Period                    |
| t-dig_l              | SCL Clock Low Period as seen at the     |
|                      | receiver                                |
| t <sub>нібн</sub>    | SCL Clock High Period                   |
| t <sub>DIG_H</sub>   | SCL Clock High Period as seen at the    |
|                      | receiver                                |
| t <sub>su_dat</sub>  | Data Setup Time                         |
| t <sub>HD_DAT</sub>  | Data Hold Time                          |
| t <sub>rCL</sub>     | SCL Signal Rise Time                    |
| t- <sub>fCL</sub>    | SCL Signal Fall Time                    |
| t <sub>rDA</sub>     | SDA Signal Rise Time                    |
| t- <sub>rDA_OD</sub> | SDA Signal Rise Time (Open Drain)       |
| t- <sub>fDA</sub>    | SDA Signal Fall Time                    |
| tsu_sto              | Setup Time for STOP                     |
| t- <sub>BUF</sub>    | Bus Free Time Between a STOP and a      |
|                      | START                                   |
| tspike               | Pulse Width of Spikes that Spike Filter |
|                      | Must Suppress                           |

<sup>&</sup>lt;sup>1</sup> Only available when the bus configuration is set to Mixed Bus (i.e. at least one I<sup>2</sup>C legacy device is presented on the I3C bus).

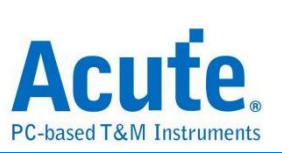

| Symbol                 | Electrical Parameter                                       |
|------------------------|------------------------------------------------------------|
| tlow_od                | SCL Clock Low Period                                       |
| t <sub>DIG_OD_L</sub>  | SCL Clock Low Period as seen at the receiver               |
| t <sub>HIGH_INIT</sub> | High Period of SCL Clock (for First Broadcast Address)     |
| t- <sub>HIGH_OD</sub>  | SCL Clock High Period                                      |
| t <sub>DIG_OD_H</sub>  | SCL Clock High Period as seen at the receiver              |
| t <sub>fDA_OD</sub>    | SDA Data Fall Time                                         |
| t <sub>su_od</sub>     | SDA Data Setup Time During Open Drain Mode                 |
| t <sub>CAS</sub>       | Clock After START (S) Condition                            |
| t <sub>CBP</sub>       | Clock Before STOP (P) Condition                            |
| t-CRHPOverlap          | Active Controller to Secondary Overlap time during handoff |
| t <sub>AVAL</sub>      | Bus Available Condition                                    |
| t-idle                 | Bus Idle Condition                                         |
| t <sub>NEWCRLock</sub> | Time Interval Where New Controller Not Driving SDA Low     |

#### **MIPI I3C Open Drain Timing Requirements**

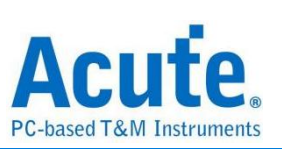

| Symbol                                  | Electrical Parameter                          |  |  |  |  |  |
|-----------------------------------------|-----------------------------------------------|--|--|--|--|--|
| t <sub>LOW</sub>                        | SCL Clock Low Period                          |  |  |  |  |  |
| t <sub>DIG_L</sub>                      | SCL Clock Low Period as seen at the receiver  |  |  |  |  |  |
| t <sub>HIGH</sub> SCL Clock High Period |                                               |  |  |  |  |  |
| t <sub>DIG_H</sub>                      | SCL Clock High Period as seen at the receiver |  |  |  |  |  |
| t <sub>sco</sub>                        | Clock in to Data Out for Target               |  |  |  |  |  |
| t <sub>cr_pp</sub>                      | SCL Clock Rise Time                           |  |  |  |  |  |
| t <sub>CF_PP</sub>                      | SCL Clock Fall Time                           |  |  |  |  |  |
| $t_{HDPP\_Controller}$                  | SDA Signal Data Hold (Controller)             |  |  |  |  |  |
| t-HD_PP_Target                          | SDA Signal Data Hold (Target)                 |  |  |  |  |  |
| t <sub>su_pp</sub>                      | SDA Signal Data Setup                         |  |  |  |  |  |
| t- <sub>CASr</sub>                      | Clock After Repeated START (Sr) Condition     |  |  |  |  |  |
| t <sub>CBSr</sub>                       | Clock Before Repeated START (Sr) Condition    |  |  |  |  |  |
| t <sub>BT_HO</sub>                      | HDR-BT Master to Slave Hand Off Delay         |  |  |  |  |  |
| t <sub>BT_STALL</sub>                   | HDR-BT Clocked Not-Ready Data-Block Headers   |  |  |  |  |  |

#### **MIPI I3C Push-Pull Timing Requirements**

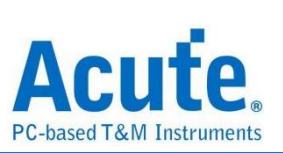

| MIPI I3C I/O Stage Characteristics Voltage Req | uirements |
|------------------------------------------------|-----------|
|------------------------------------------------|-----------|

| Symbol          | Electrical Parameter      |
|-----------------|---------------------------|
| V <sub>IL</sub> | Low-Level Input Voltage   |
| VIH             | High-level Input Voltage  |
| V <sub>OL</sub> | Low-level Output Voltage  |
| V <sub>OH</sub> | High-level Output Voltage |

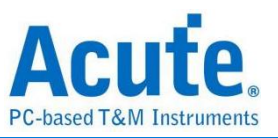

### 5. 电气特性验证\_软件画面

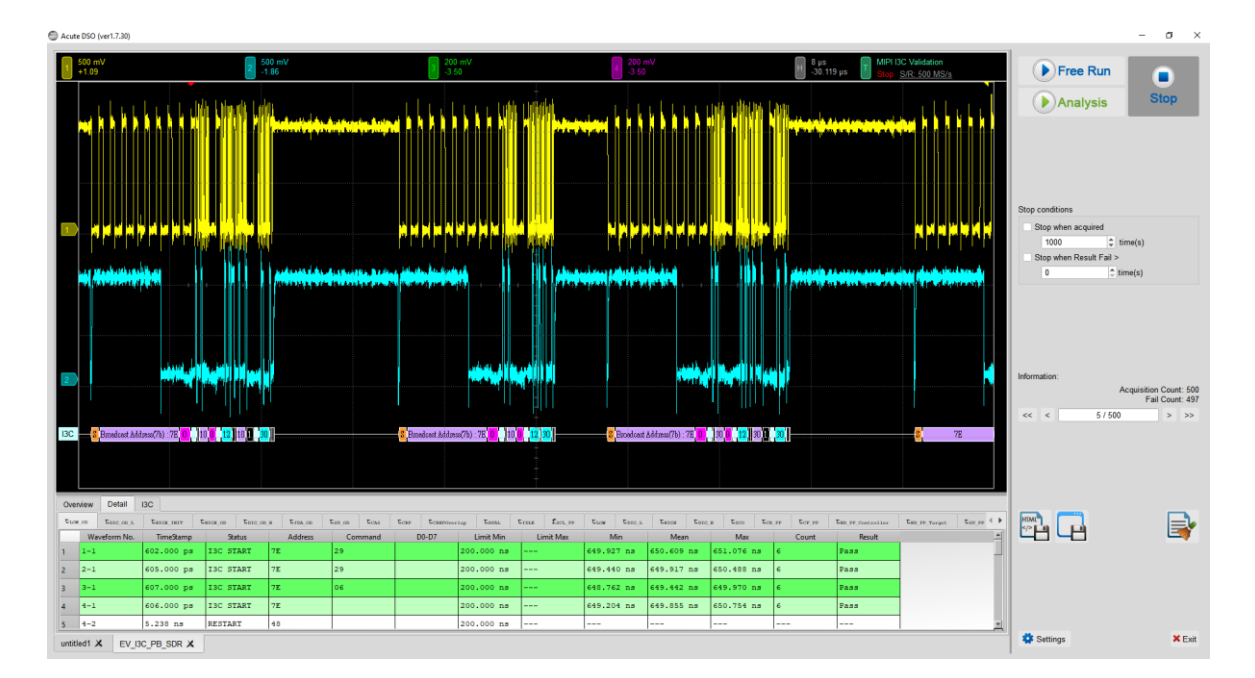

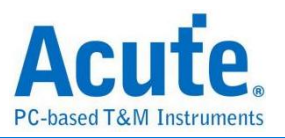

# MIPI RFFE 电气特性验证解决方案

# ■ 简介:

| File / Settings | Display | Measurement & Analysis | Electrical Validation | Cursor | Acquire | Utility |  |
|-----------------|---------|------------------------|-----------------------|--------|---------|---------|--|
| Electrical      | Open    |                        |                       |        |         |         |  |
| Validation      | EV File |                        |                       |        |         |         |  |

MIPI RFFE(Radio Frequency Front-End)是由 MIPI 联盟所制定的标准规范,用以定义移动装置(如智能型手机和平板电脑)中基带处理器与射频前端模块之间的通信标准。这是 MIPI (Mobile Industry Processor Interface)标准家族的重要组成部分,涵盖多种针对移动与嵌入式设备中组件之间通信效率所设计的标准。

MIPI RFFE 是现代无线设备的关键技术,提供一个标准化且高效的接口,用于控制无线通 信系统中的射频前端组件。

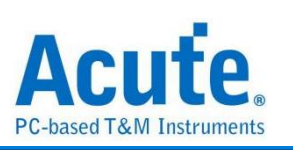

# ■ MIPI RFFE 电气特性验证设置:

1. 一般设置:设置通道来源、工作电压、频率范围、Test Point 和 Read

#### Operation .

| EV Electrical Validatio                                                | n                                |                                                                                                    | ×             |
|------------------------------------------------------------------------|----------------------------------|----------------------------------------------------------------------------------------------------|---------------|
| 12C                                                                    | Settings                         |                                                                                                    | Import Export |
| I2S<br>MIPI I3C<br>MIPI RFFE<br>MIPI SPMI<br>PDM<br>SPI<br>UART(RS232) | → General ★ Trigger ★ Validation | Channel Settings<br>SCLK: DSO Channel 1 Probe Settings: x10 Probe Settings: x10 Probe Se |               |
|                                                                        |                                  |                                                                                                    |               |

### 2. 触发设置

| EV Electrical Validation                                                                         |                                                                                                    | ×             |
|--------------------------------------------------------------------------------------------------|----------------------------------------------------------------------------------------------------|---------------|
| I2C Settings                                                                                     |                                                                                                    | Import Export |
| I2S<br>MIPI I3C<br>MIPI RFFE<br>MIPI SPMI<br>PDM<br>SPI<br>UART(RS232)<br>↓Validation<br>Default | Command Sequence   Type:   Any Command   Register Address (Lower):   XXh   Register Address (Upper):   XXh     Otata   • Any Offset   • Fixed Offset   0   Byte(s)   Data 1   Xh   Data 5   Xh   Data 2   Xh   Data 3   Xh   Data 4   Xh   Data 8 | Previous Next |

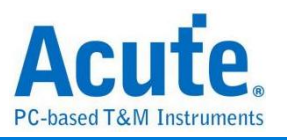

### 3. 验证设置: 包含电压、时序与频率的限制条件

| EV Electrical Validation     | n                                           |                                              |                                                      |           |                |
|------------------------------|---------------------------------------------|----------------------------------------------|------------------------------------------------------|-----------|----------------|
| I2C                          | Settings                                    |                                              |                                                      |           | Import Export  |
| I2S<br>MIPI I3C<br>MIPI REFE | <ul><li>✓General</li><li>✓Trigger</li></ul> | Customized EV Parameter:                     |                                                      |           |                |
| MIPI SPMI<br>PDM             | Validation                                  | Frequency                                    |                                                      |           |                |
| SPI                          |                                             | Name                                         | Description                                          | Min       | Max            |
| UART(RS232)                  |                                             | 1 ✔ f <sub>SCLK</sub> SCLK Frequency         |                                                      | 0.032 MHz | 26 MHz         |
|                              |                                             | ► Time (Full-Speed O                         | perations)                                           |           |                |
|                              |                                             | Time (Half-Speed D                           | ata Response Operations)                             |           |                |
|                              |                                             | Name                                         | Description                                          | Min       | Max            |
|                              |                                             | 1 V t <sub>SCLKOH_HSDR</sub> (HSDR) Clock (  | Output High Time                                     | 28.1 ns   | X              |
|                              |                                             | 2 V t <sub>SCLKOL_HSDR</sub> (HSDR) Clock (  | Output Low Time                                      | 28.1 ns   | X              |
|                              |                                             | 3 ✓ t <sub>SCLKOTR_HSDR</sub> (HSDR) Clock ( | Output Transition (Rise/Fall) Time                   | 3.5 ns    | 6.5 ns         |
|                              |                                             | 4 ✓ t <sub>SU_M_Rd_HSDR</sub> (HSDR) SDATA   | Setup Time, with respect to SCLK Output - BOM - Read | 3.75 ns   | ×              |
|                              |                                             | 5 ✓ t <sub>H_M_Rd_HSDR</sub> (HSDR) SDATA    | Hold Time, with respect to SCLK Output - BOM - Read  | 6.75 ns   | ×              |
|                              |                                             | ∠ Voltage                                    |                                                      |           |                |
|                              |                                             | Name                                         | Description                                          | Min       | Max            |
|                              |                                             | 1 ✔ V <sub>Low</sub> Low-Level Voltage       |                                                      | 0 V       | 0.36 V         |
|                              |                                             | 2 ✔ V <sub>High</sub> High-Level Voltage     |                                                      | 1.44 V    | 1.8 V 💌        |
|                              | Default                                     | Advance                                      |                                                      |           | Previous Apply |

### 4. 电气特性验证\_软件画面

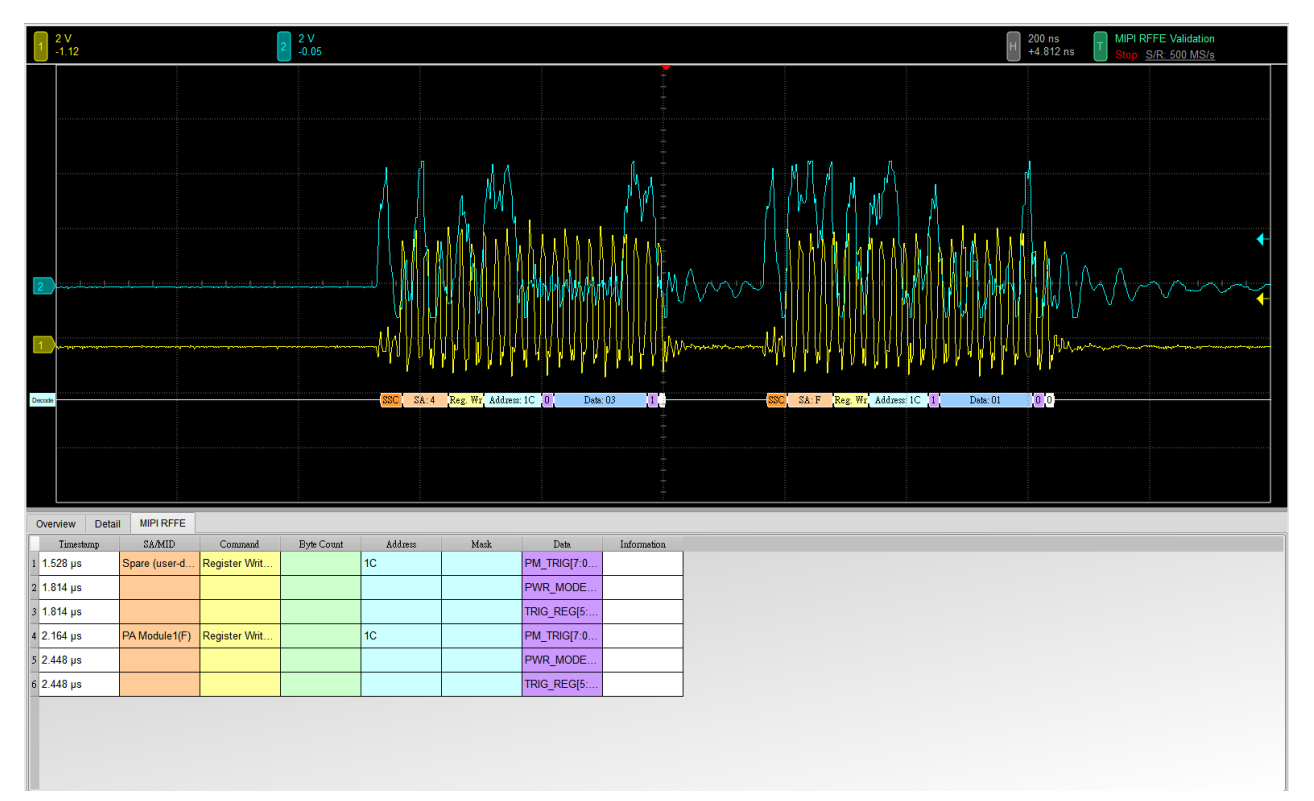

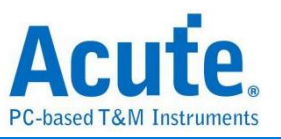

### 5. 控制面板

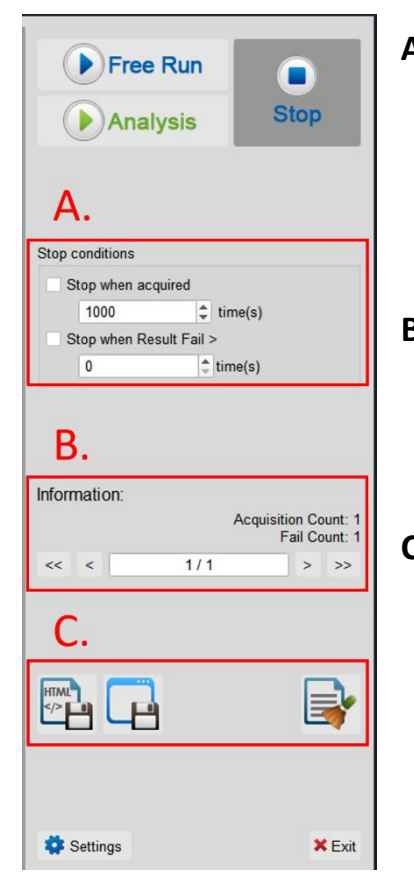

# A. 停止条件: 当采集达到 X 次时停止 当测试结果失败超过 X 次时停止

# **B. 信息:** 选择查看波形

### C. 储存档案:

储存为 HTML 格式 储存为 .MOW (Acute软件专用格式)

### 6. 概览报告

| 1 2V<br>-1.12          |                 |            | 2 2 <sup>2</sup><br>-0 | V<br>05                                                                                                    |            |            |                 |         |        | H 200 ns MIPI RFFE Validation<br>+4.812 ns Sing <u>SiR: 500 MS/s</u>                                                                                                    |
|------------------------|-----------------|------------|------------------------|----------------------------------------------------------------------------------------------------|------------|------------|-----------------|---------|--------|----------------------------------------------------------------------------------------------------|
|                        | ,               |            |                        | بر المراجع المراجع المراجع المراجع المراجع المراجع المراجع المراجع المراجع المراجع المراجع المراجع المراجع الم<br>المراجع المراجع المراجع المراجع المراجع المراجع المراجع المراجع المراجع المراجع المراجع المراجع المراجع المراجع |            |            |                 | Dea: 03 |        | 1         1         1         1         1         1         1         1         1         1         1         1         1         1         1         1         1         1         1         1         1         1         1         1         1         1         1         1         1         1         1         1         1         1         1         1         1         1         1         1         1         1         1         1         1         1         1         1         1         1         1         1         1         1         1         1         1         1         1         1         1         1         1         1         1         1         1         1         1         1         1         1         1         1         1         1         1         1         1         1         1         1         1         1         1         1         1         1         1         1         1         1         1         1         1         1         1         1         1         1         1         1         1         1         1         1         1 |
| Overview [             | Detail MIPI RFI | FE         | Linck Mary             | A.C.                                                                                                    | Mara       | Mari       | and and Day int | Count   | Devila |                                                                                                    |
| 1 fscl.k               | SCLK Fre        | 26.000 MHz | 52.000 MHz             | 49.200 MHz                                                                                                    | 52.209 MHz | 56.354 MHz | 2.244 MHz       | 220     | Fail   |                                                                                                    |
| 2 tscl.koh             | Clock Out       | 4.700 ns   |                        | 6.413 ns                                                                                                    | 7.501 ns   | 9.281 ns   | 714.000 ps      | 230     | Pass   |                                                                                                    |
| 3 tscl.kol             | Clock Out       | 4.700 ns   |                        | 8.329 ns                                                                                                    | 41.946 ns  | 1.563 us   | 196.252 ns      | 230     | Pass   |                                                                                                    |
| 4 tsclkotr             | Clock Out       | 2.100 ns   | 4.000 ns               | 743.000 ps                                                                                                    | 1.088 ns   | 1.799 ns   | 204.000 ps      | 460     | Fail   | -                                                                                                    |
| 5 tscl.kiH             | Clock Inpu      |            |                        |                                                                                                    |            |            |                 | 0       |        |                                                                                                    |
| 6 tscl.kil             | Clock Inpu      |            |                        |                                                                                                    |            |            |                 | 0       |        |                                                                                                    |
| 7 tsclaitr             | Clock Inpu      |            |                        |                                                                                                    |            |            |                 | 0       |        |                                                                                                    |
| 8 t <sub>SKEW_M</sub>  | SDATA Sk        | 0.000 ps   | 4.000 ns               | -699.000 ps                                                                                                    | 13.917 ns  | 178.727 ns | 39.049 ns       | 95      | Fail   |                                                                                                    |
| 9 SDATAOTR_M           | SDATA Ou        | 2.100 ns   | 4.000 ns               | 743.000 ps                                                                                                    | 1.088 ns   | 1.799 ns   | 204.000 ps      | 460     | Fail   |                                                                                                    |
| 10 t <sub>PD_S_R</sub> | Time for s      |            |                        |                                                                                                    |            |            |                 | 0       |        |                                                                                                    |
| 11 ISDATAOTR_S_SR      | sRead SD        |            |                        |                                                                                                    |            |            |                 | 0       |        |                                                                                                    |

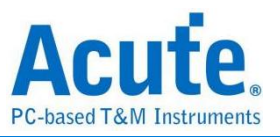

### 7. 详细报告

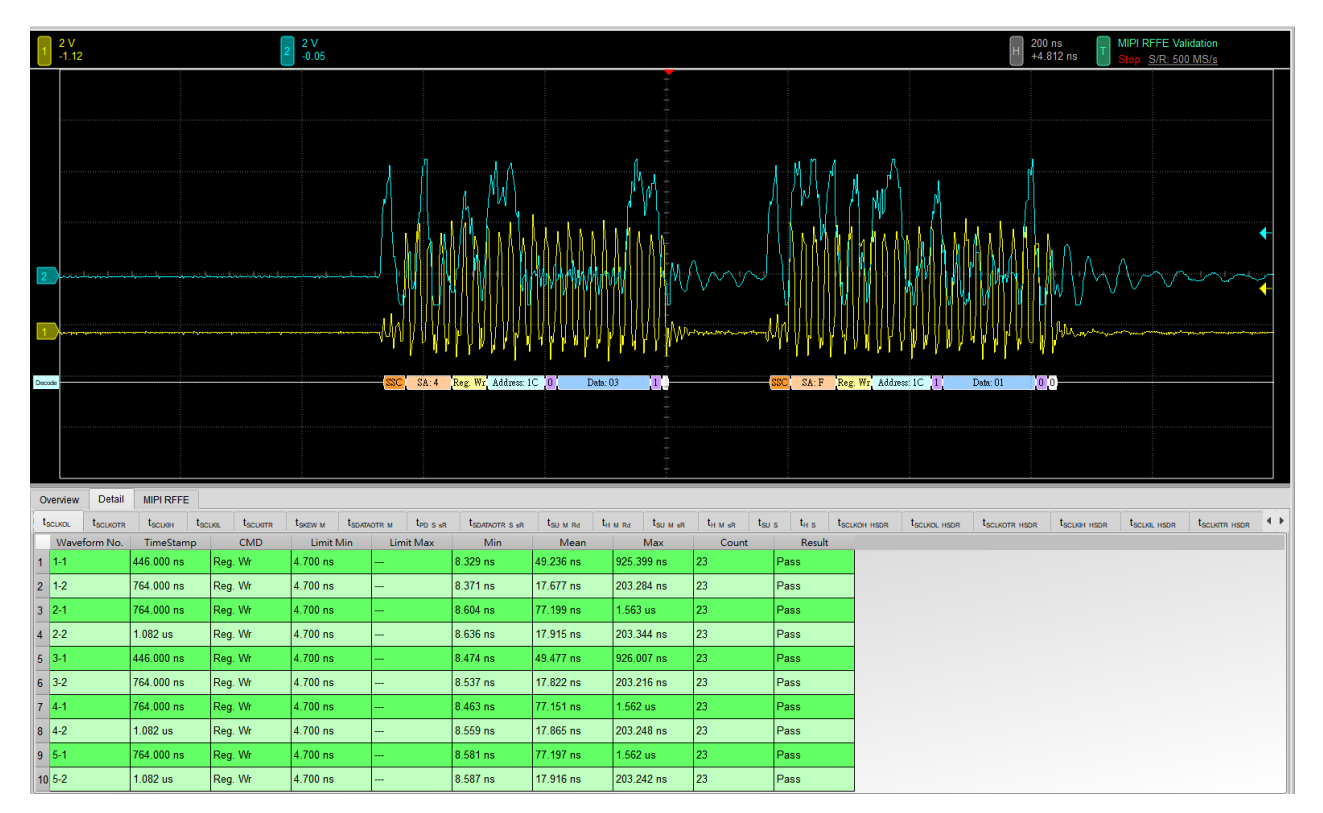

### 8. 波形和参考点

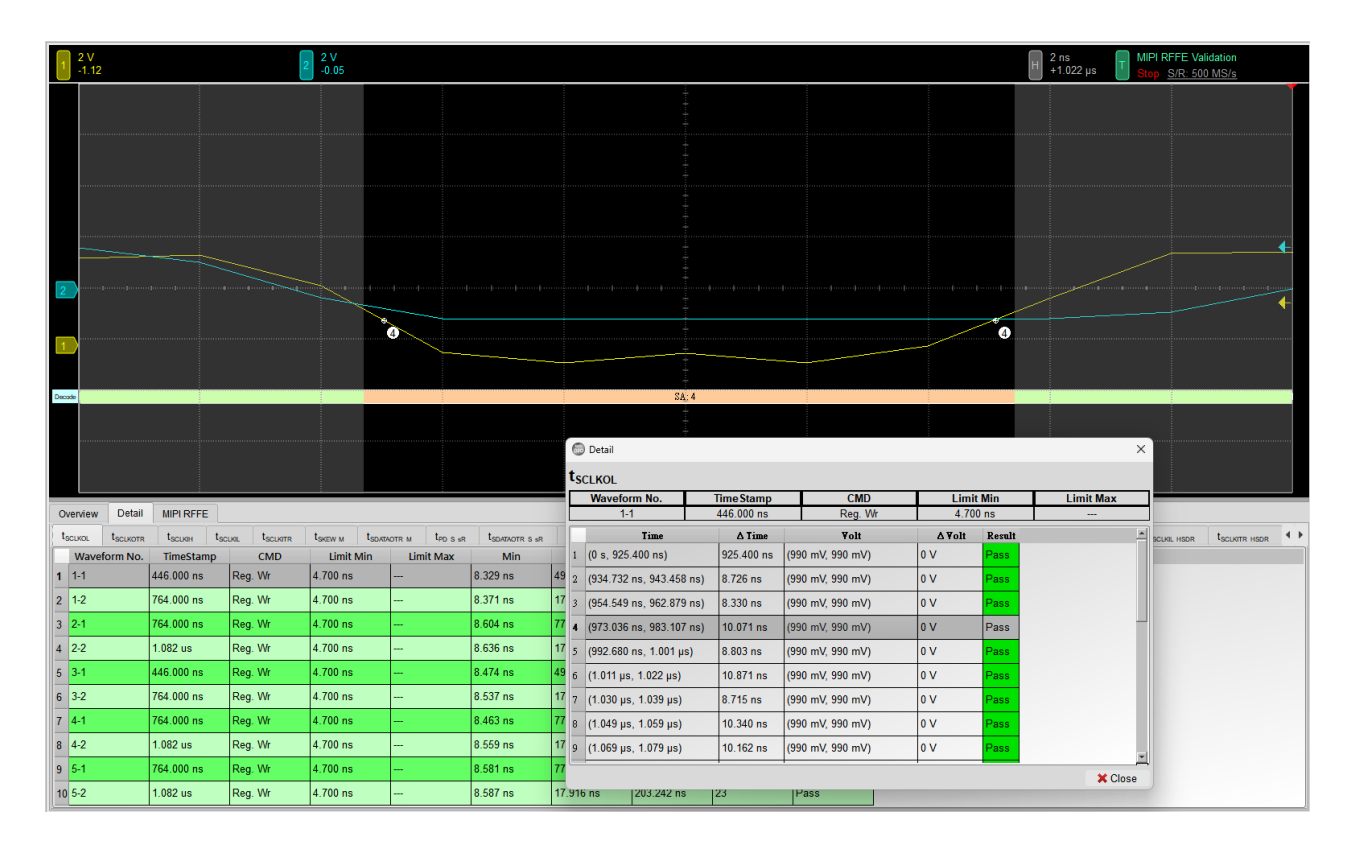

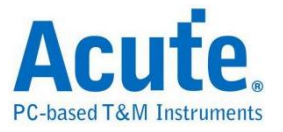

8.4%

-55.0%

✓Pass
 ✓Pass
 ×Fail

### 9. Html 报告

#### Acute. **Electrical Validation Report** Test Instrument Model MS03124V st Instruments Serial Number Test Date S/W Version Protocol MSV31240021 12-09-2024 15:32:11 1.8.62 MIPI RFFE **Overview Results:** Total: 33 Pass: 2 Fail: 6 26.000 MHz 52.000 MHz 49.200 MHz 52.209 MHz 56.354 MHz 2.244 MHz CLK Frequency 220 89.2% 6.413 ns 7.501 ns 9.281 ns 714.000 ps 8.329 ns 41.946 ns 1.563 us 196.252 ns 743.000 ps 1.088 ns 1.799 ns 204.000 ps lock Output High Time lock Output Low Time 4.700 ns 4.700 ns 230 36.4% 230 77.2% 4.000 ns 2.100 ns 460 -64.6% Clock Output Transition (Rise/Fall) t<sub>SCLKIH</sub> ock Input High Time 0 ----

| × 1 | SCEKIE                    | olock linder cow time                                                 |          |          |             |           |            |            | r 1 |        |         |       |
|-----|---------------------------|-----------------------------------------------------------------------|----------|----------|-------------|-----------|------------|------------|-----|--------|---------|-------|
| 7   | t <sub>SCLKITR</sub>      | Clock Input Transition (Rise/Fall) Time                               |          |          |             |           |            |            | 0   |        |         |       |
| 8   | t <sub>skew_m</sub>       | SDATA Skew Relative to SCLK, BOM Master Output                        | 0.000 ps | 4.000 ns | -699.000 ps | 13.917 ns | 178.727 ns | 39.049 ns  | 95  |        | 4368.2% | ×Fail |
| 9   | t <sub>SDATAOTR_M</sub>   | SDATA Output Transition (Rise/Fall) Time, BOM Master                  | 2.100 ns | 4.000 ns | 743.000 ps  | 1.088 ns  | 1.799 ns   | 204.000 ps | 460 | -64.6% | -55.0%  | ×Fail |
| 10  | t <sub>PD_S_sR</sub>      | Time for sRead Data Output Valid from SCLK Rising Edge - Slave        |          |          |             |           |            |            | 0   |        |         |       |
| 11  | tSDATAOTR_S_SR            | sRead SDATA Output Transition (Rise/Fall) Time - Slave                |          |          |             |           |            |            | 0   |        |         |       |
| 12  | tsu_M_Rd                  | SDATA Setup Time, with respect to SCLK Output - BOM - Read            |          |          |             |           |            |            | 0   |        |         |       |
| 13  | t <sub>H_M_Ra</sub>       | SDATA Hold Time, with respect to SCLK Output - BOM - Read             |          |          |             |           |            |            | 0   |        |         |       |
| 14  | t <sub>su_M_≉R</sub>      | SDATA Setup Time, with respect to SCLK Output - BOM - sRead           |          |          |             |           |            |            | 0   |        |         |       |
| 15  | t <sub>H_M_sR</sub>       | SDATA Hold Time, with respect to SCLK Output - BOM - sRead            |          |          |             |           |            |            | 0   |        |         |       |
| 16  | t <sub>su_s</sub>         | SDATA Setup Time, with respect to SCLK Input - Slave (or non-BOM)     |          |          |             |           |            |            | 0   |        |         |       |
| 17  | t <sub>H_S</sub>          | SDATA Hold Time, with respect to SCLK Input - Slave (or non-BOM)      |          |          |             |           |            |            | 0   |        |         |       |
| 18  | t <sub>SCLKOH_HSDR</sub>  | (HSDR) Clock Output High Time                                         |          |          |             |           |            |            | 0   |        |         |       |
| 19  | t <sub>SCLKOL_HSDR</sub>  | (HSDR) Clock Output Low Time                                          |          |          |             |           |            |            | 0   |        |         |       |
| 20  | t <sub>SCLKOTR_HSDR</sub> | (HSDR) Clock Output Transition (Rise/Fall) Time                       |          |          |             |           |            |            | 0   |        |         |       |
| 21  | t <sub>SCLKIH_HSDR</sub>  | (HSDR) Clock Input High Time                                          |          |          |             |           |            |            | 0   |        |         |       |
| 22  | t <sub>SCLKIL_HSDR</sub>  | (HSDR) Clock Input Low Time                                           |          |          |             |           |            |            | 0   |        |         |       |
| 23  | t <sub>SCLKITR_HSDR</sub> | (HSDR) Clock Input Transition (Rise/Fall) Time                        |          |          |             |           |            |            | 0   |        |         |       |
| 24  | tPD_S_Rd_HSDR             | (HSDR) Time for Read Data Output Valid from SCLK Rising Edge - Slave  |          |          |             |           |            |            | 0   |        |         |       |
| 25  | tSDATAOTR_S_Rd_HSDR       | (HSDR) Read SDATA Output Transition (Rise/Fall) Time - Slave          |          |          |             |           |            |            | 0   |        |         |       |
| 26  | t <sub>PD_S_SR_HSDR</sub> | (HSDR) Time for sRead Data Output Valid from SCLK Rising Edge - Slave |          |          |             |           |            |            | 0   |        |         |       |
| 27  | tsdataotr_s_sr_hsdr       | (HSDR) sRead SDATA Output Transition (Rise/Fall) Time - Slave         |          |          |             |           |            |            | 0   |        |         |       |
| 28  | t <sub>SU_M_Rd_HSDR</sub> | (HSDR) SDATA Setup Time, with respect to SCLK Output - BOM - Read     |          |          |             |           |            |            | 0   |        |         |       |
| 20  |                           | (USDD) SDATA Held Time, with respect to SOLK Output, BOAL Board       |          |          |             |           |            |            | 0   |        |         |       |

#### f<sub>SCLK</sub> - Test Result: Fail

Description: SCLK Frequency

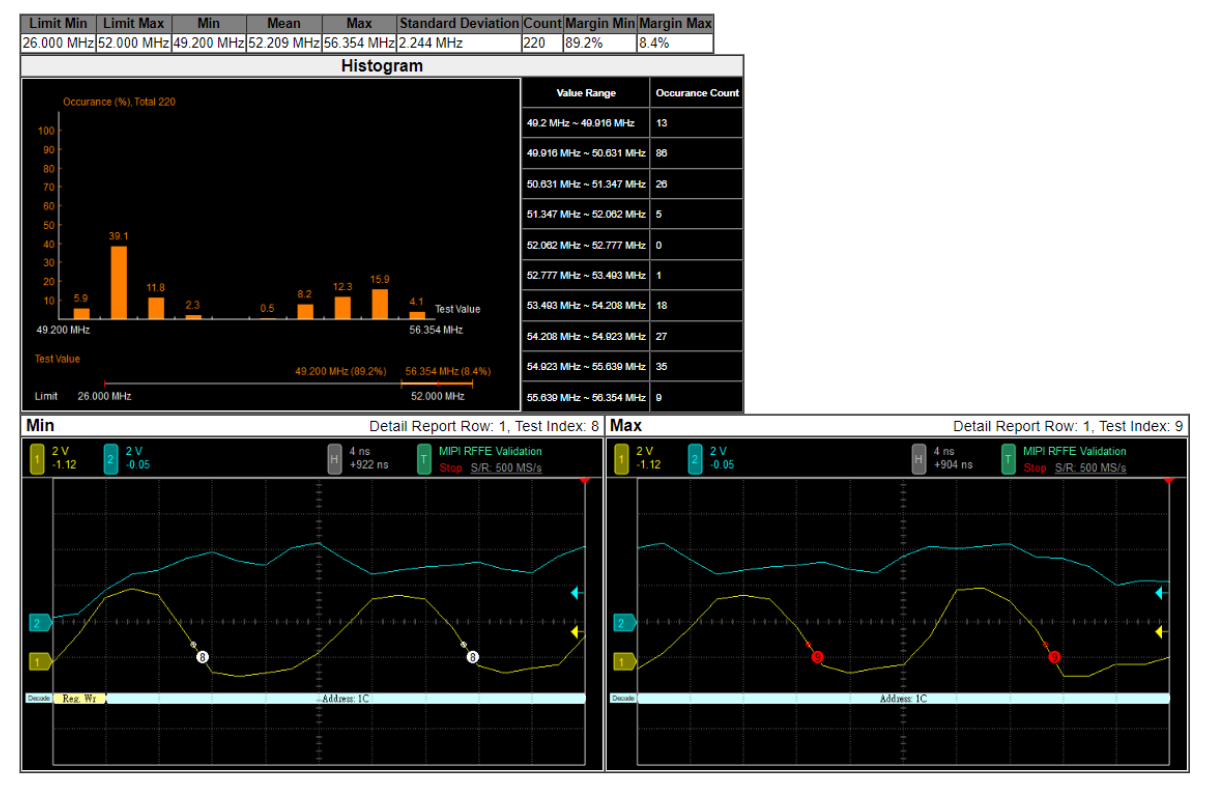

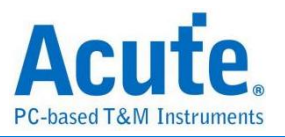

# MIPI SPMI 电气特性验证解决方案

# ■ 简介:

| File / Settings                | Display         | Measurement & Analysis | Electrical Validation | Cursor | Acquire | Utility |  |
|--------------------------------|-----------------|------------------------|-----------------------|--------|---------|---------|--|
| EV<br>Electrical<br>Validation | Open<br>EV File |                        |                       |        |         |         |  |

使用示波器执行 MIPI SPMI 电气特性验证,以确保 MIPI SPMI 协议符合既定规格。在经过 长时间持续运行测试后,可确认所测试的信号电气特性是否符合标准。

MIPI SPMI(System Power Management Interface)是由 MIPI 联盟(Mobile Industry Processor Interface)制定的标准规范,主要目的是为了在移动与嵌入式系统中实现电源管理。SPMI 提供标准化的通信接口,用于在电源管理 IC(PMIC)与各个系统组件之间有效 地分配电力移管理电源状态,常见于智能型手机、平板电脑等装置中。

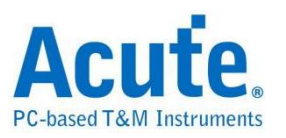

# ■ MIPI SPMI 电气特性验证设置

1. 一般设置: 设置通道来源、工作电压、传输速率与协议版本。

| EV Electrical Validation                                  |                                                                     |                                                                                                    | >             | < |
|-----------------------------------------------------------|---------------------------------------------------------------------|----------------------------------------------------------------------------------------------------|---------------|---|
| 12C                                                       | Settings                                                            |                                                                                                    | Import Export |   |
| I2S<br>MIPI I3C<br>MIPI RFFE<br>PDM<br>SPI<br>UART(RS232) | <ul> <li>→General</li> <li>★Trigger</li> <li>★Validation</li> </ul> | Channel Settings<br>SCLK: DSO Channel 1 Probe Settings: x10<br>SDATA: DSO Channel 2 Probe Settings: x10<br>Working Voltage(V <sub>DO</sub> ): 3.30<br>Constraints of the set of the set of the s |               |   |
|                                                           | Default                                                             |                                                                                                    | Next          |   |

### 2. 触发设置

| EV Electrical Validation                                               |                                                                     |                                                                                  |     |        |     |         |     |             |  | ×             |
|------------------------------------------------------------------------|---------------------------------------------------------------------|----------------------------------------------------------------------------------|-----|--------|-----|---------|-----|-------------|--|---------------|
| 12C                                                                    | Settings                                                            |                                                                                  |     |        |     |         |     |             |  | Import Export |
| I2S<br>MIPI I3C<br>MIPI RFFE<br>MIPI SPMI<br>PDM<br>SPI<br>UART(RS232) | <ul> <li>✓General</li> <li>→Trigger</li> <li>Xvalidation</li> </ul> | Command Sequence Type: Any Command Slave Address: Xh Register Address: XXXh Data |     |        |     |         |     |             |  |               |
|                                                                        |                                                                     | Data 1                                                                           | XXh | Data 5 | XXh | Data 9  | XXh | Data 13 XXh |  |               |
|                                                                        |                                                                     | Data 2                                                                           | XXh | Data 6 | XXh | Data 10 | XXh | Data 14 XXh |  |               |
|                                                                        |                                                                     | Data 3                                                                           | XXh | Data 7 | XXh | Data 11 | XXh | Data 15 XXh |  |               |
|                                                                        |                                                                     | Data 4                                                                           | XXh | Data 8 | XXh | Data 12 | XXh | Data 16 XXh |  |               |
|                                                                        |                                                                     |                                                                                  |     |        |     |         |     |             |  |               |
|                                                                        | Default                                                             |                                                                                  |     |        |     |         |     |             |  | Previous Next |

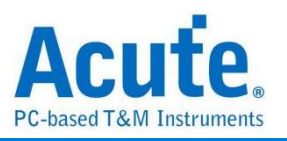

### 3. 验证参数设置: 包含频率、时间与电压限制条件

| EV Electrical Validation | n                                              |                             |                                         |        |                |  |  |  |  |  |
|--------------------------|------------------------------------------------|-----------------------------|-----------------------------------------|--------|----------------|--|--|--|--|--|
| 12C                      | Settings                                       |                             |                                         |        | Import Export  |  |  |  |  |  |
| Electrical Validation    | <ul> <li>✓General</li> <li>✓Trigger</li> </ul> | Customized EV               | Parameter:                              |        |                |  |  |  |  |  |
|                          | Validation                                     | Frequency                   |                                         |        |                |  |  |  |  |  |
| SPI                      |                                                | Name                        | Description                             | Min    | Max            |  |  |  |  |  |
| UART(RS232)              |                                                | 1 ✓ f <sub>SCLK</sub> SCLK  | Frequency                               | 32 KHz | 26 MHz         |  |  |  |  |  |
|                          |                                                | <b>⊿</b> Time               |                                         |        |                |  |  |  |  |  |
|                          |                                                | Name                        | Description                             | Min    | Max            |  |  |  |  |  |
|                          |                                                | 1 ✔ t <sub>SCLKOH</sub> S   | CLK Output High Time                    | 12 ns  | X              |  |  |  |  |  |
|                          |                                                | 2 ✓ t <sub>SCLKOL</sub> S   | CLK Output Low Time                     | 12 ns  | Х              |  |  |  |  |  |
|                          |                                                | 3 ✔ t <sub>SCLKOTR</sub> S  | CLK Output Transition (Rise/Fall) Time  | 2.1 ns | 5.3 ns         |  |  |  |  |  |
|                          |                                                | 4 ✓ t <sub>sdataotr</sub> S | DATA Output Transition (Rise/Fall) Time | 2.1 ns | 5.3 ns         |  |  |  |  |  |
|                          |                                                | 5 ✔ t <sub>D</sub> S        | DATA Output Valid Time                  | 0 us   | 11 ns          |  |  |  |  |  |
|                          |                                                | 6 ✔ t <sub>s</sub> S        | DATA Setup Time                         | 1 ns   | X              |  |  |  |  |  |
|                          |                                                | 7 ✔ t <sub>H</sub> S        | SDATA Hold Time                         | 5 ns   | X              |  |  |  |  |  |
|                          |                                                |                             |                                         |        |                |  |  |  |  |  |
|                          |                                                | ∠ Voltage                   | ✓ Voltage                               |        |                |  |  |  |  |  |
|                          |                                                | Name                        | Description                             | Min    | Max            |  |  |  |  |  |
|                          |                                                | 1 ✓ V <sub>L</sub> Low-Le   | evel Voltage                            | 0 V    | 360 mV         |  |  |  |  |  |
|                          |                                                | 2 ✔ Vy High-I               | evel Voltage                            | 1 44 V | 18V 🔻          |  |  |  |  |  |
|                          | Default                                        | Advance                     |                                         |        | Previous Apply |  |  |  |  |  |

### 4. 电气特性验证\_软件画面

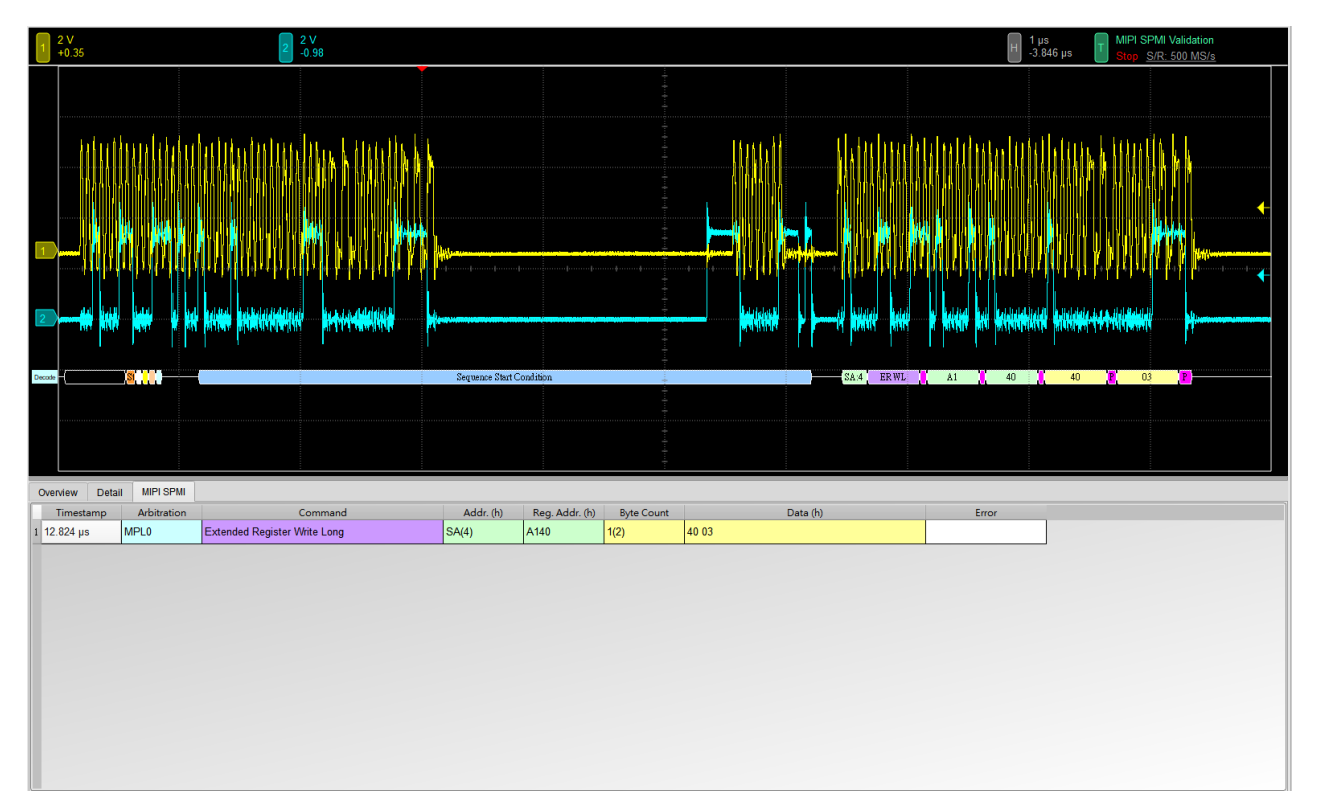
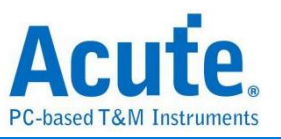

# 5. 控制面板

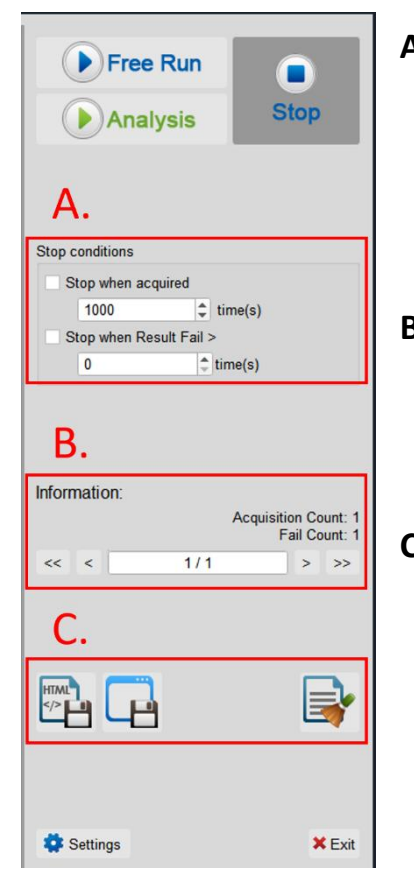

# A. 停止条件: 当采集达到 X 次时停止 当测试结果失败超过 X 次时停止

# **B. 信息:** 选择查看波形

### C. 储存档案:

储存为 HTML 格式 储存为 .MOW (Acute软件专用格式)

# 6. 概览报告

| 1   | 2 V<br>+0.35   |               | a de la companya de la companya de la<br>Companya de la companya de la companya de la companya de la companya de la companya de la companya de la companya |            |             |            | Sequence Start | t Condition |     |      | El 1 µs<br>3 846 µs T MIPI SPMI Validation<br>Shop SrR. 500 MS/s<br>4 40 40 8 03 8<br>5 44 ER WL A1 40 40 8 03 8 |  |
|-----|----------------|---------------|----------------------------------------------------------------------------------------------------|------------|-------------|------------|----------------|-------------|-----|------|----------------------------------------------------------------------------------------------------|--|
| Ove | erview Det     | tail MIPI SPI |                                                                                                    |            |             |            |                | 1.15.11     |     | D 1  |                                                                                                    |  |
| 1 1 | SCLK           | SCLK Fre      | 32.000 KHz                                                                                                    | 26.000 MHz | 173.325 KHz | 9.141 MHz  | 10.686 MHz     | 1.753 MHz   | 333 | Pass |                                                                                                    |  |
| 2 1 | SCLKOH         | SCLK Out      | 12.000 ns                                                                                                    |            | 41.401 ns   | 51.548 ns  | 109.473 ns     | 13.618 ns   | 338 | Pass |                                                                                                    |  |
| 3 1 | SCLKOL         | SCLK Out      | 12.000 ns                                                                                                    |            | 41.351 ns   | 102.355 ns | 5.718 us       | 501.997 ns  | 340 | Pass |                                                                                                    |  |
| 4   | SCLKOTR        | SCLK Out      | 2.100 ns                                                                                                    | 5.300 ns   | 984.000 ps  | 2.442 ns   | 7.153 ns       | 1.618 ns    | 678 | Fail |                                                                                                    |  |
| 5 1 | SDATAOTR       | SDATA Ou      | 2.100 ns                                                                                                    | 5.300 ns   | 974.000 ps  | 1.347 ns   | 1.932 ns       | 234.000 ps  | 117 | Fail |                                                                                                    |  |
| 6 1 | 6              | SDATA Ou      | 0.000 ps                                                                                                    | 11.000 ns  | -408.000 ps | 163.644 ns | 5.401 us       | 814.092 ns  | 114 | Fail |                                                                                                    |  |
| 7 1 | 8              | SDATA Se      | 1.000 ns                                                                                                    |            | 26.694 ns   | 46.232 ns  | 98.913 ns      | 12.421 ns   | 83  | Pass |                                                                                                    |  |
| 8 1 | a              | SDATA Ho      | 5.000 ns                                                                                                    |            | 43.207 ns   | 195.261 ns | 5.299 us       | 790.518 ns  | 114 | Pass |                                                                                                    |  |
| 9   | V.             | Low-Level     | 0.000 uV                                                                                                    | 360.000 mV | -337.083 mV | 28.764 mV  | 283.550 mV     | 135.513 mV  | 340 | Pass |                                                                                                    |  |
| 10  | V <sub>H</sub> | High-Level    | 1.440 V                                                                                                    | 1.800 V    | 2.997 V     | 3.325 V    | 3.700 V        | 134.058 mV  | 338 | Fail |                                                                                                    |  |
|     |                |               |                                                                                                    |            |             |            |                |             |     |      |                                                                                                    |  |

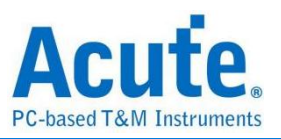

# 7. 详细报告

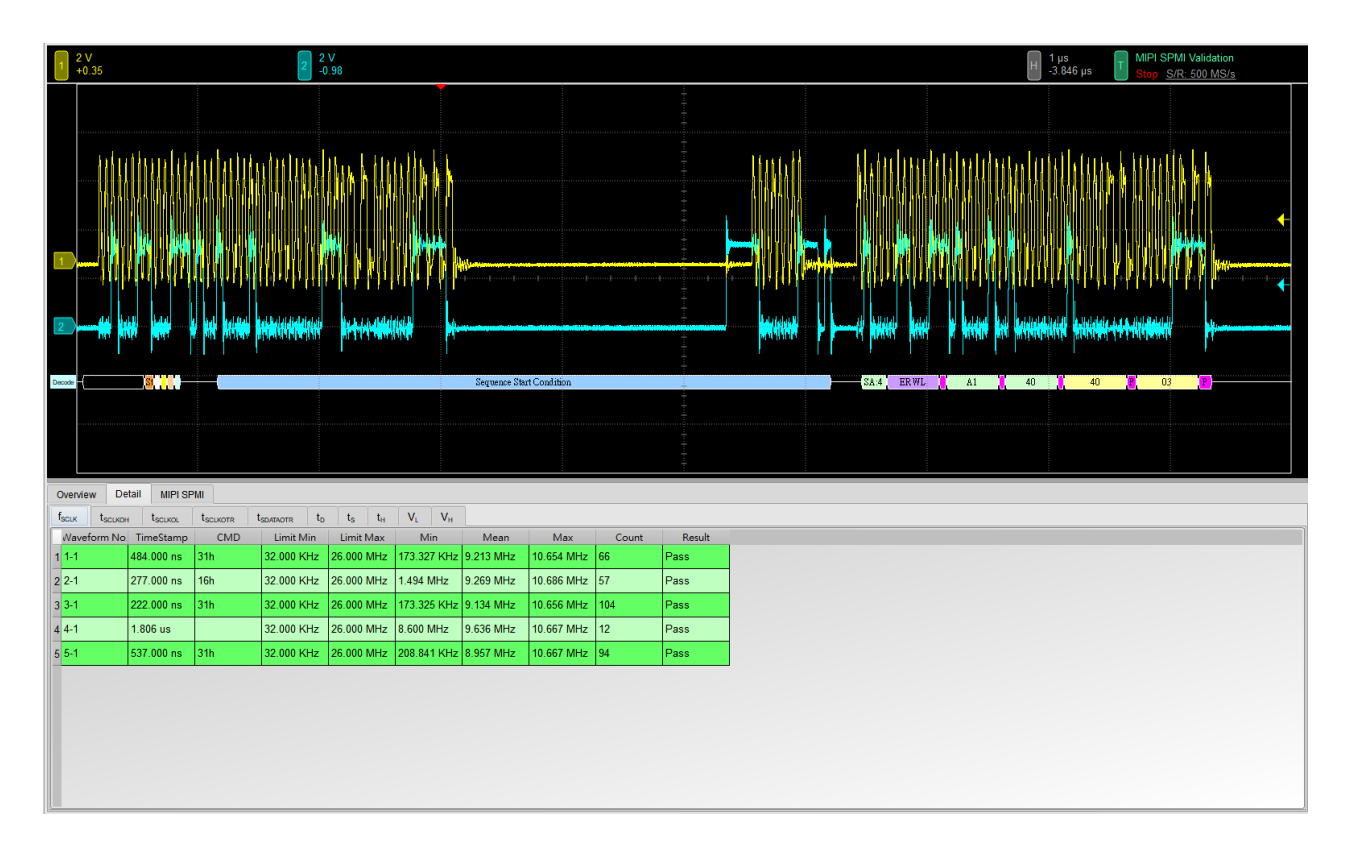

# 8. 波形和参考点

| 1 2 V<br>+0.35 |                        |                      | 2 2                                  | V<br>).98         |                               |         |         |     |   |                        |            |                  |        | H 10 ns<br>+4.78 µs | MIPI SPMI Valio<br>Stop S/R: 500 | dation<br><u>MS/s</u> |
|----------------|------------------------|----------------------|--------------------------------------|-------------------|-------------------------------|---------|---------|-----|---|------------------------|------------|------------------|--------|---------------------|----------------------------------|-----------------------|
| 2              | 1                      |                      | 1 - 1                                |                   |                               |         |         |     |   | MEL1<br>Detail         |            |                  |        |                     | ×                                | · · · · · · · ·       |
|                |                        |                      |                                      |                   |                               |         |         |     | ľ | H<br>Waveform No.      | Time Stamp | СМД              | Limi   | t Min               | Limit Max                        |                       |
| Overview D     | etail MIPI SP          | PMI                  |                                      |                   |                               |         |         |     | Ľ | 1-1                    | 484.000 ns | 31h              | 1.44   | 10 V                | 1.800 V                          |                       |
| fscux tscux    | on t <sub>scikol</sub> | t <sub>SCLKOTR</sub> | t <sub>SDATAOTR</sub> t <sub>D</sub> | ts t <sub>H</sub> | V <sub>L</sub> V <sub>H</sub> | Moon    | Max     |     |   | Time                   | ∆ Time     | Volt             | ∆ Volt | Result              | -                                |                       |
| 1 1-1          | 484.000 ns             | 31h                  | 1.440 V                              | 1.800 V           | 3.046 V                       | 3.303 V | 3.601 V | 67  | 1 | (966.548 ns, 1.010 µs) | 43.261 ns  | (2.31 V, 2.31 V) | 0 V    | Fail                | _                                |                       |
| 2 2-1          | 277.000 ns             | 16h                  | 1.440 V                              | 1.800 V           | 3.039 V                       | 3.328 V | 3.700 V | 58  | 2 | (1.061 µs, 1.110 µs)   | 48.762 ns  | (2.31 V, 2.31 V) | 0.1    | Fail                |                                  |                       |
| 3 3-1          | 222.000 ns             | 31h                  | 1.440 V                              | 1.800 V           | 2.997 V                       | 3.283 V | 3.531 V | 105 | 3 | (1.1/2 µs, 1.220 µs)   | 48.537 hs  | (2.31 V, 2.31 V) | 0.1    | Fall                |                                  |                       |
| 4 4-1          | 1.806 us               |                      | 1.440 V                              | 1.800 V           | 3.176 V                       | 3.366 V | 3.588 V | 13  | 4 | (1.2/1 µs, 1.320 µs)   | 40.072 fts | (2.31 V, 2.31 V) | 0.1    | Fail                |                                  |                       |
| 5 5-1          | 537.000 ns             | 31h                  | 1.440 V                              | 1.800 V           | 3.067 V                       | 3.379 V | 3.623 V | 95  | 6 | (1.3/1 µs, 1.420 µs)   | 40.720 fts | (2.31 V, 2.31 V) | 0.V    | Fail                |                                  |                       |
|                |                        |                      |                                      |                   |                               |         |         |     | 2 | (1.407 µs, 1.500 µs)   | 43.201 //S | (2.31 V, 2.31 V) | 0.V    | Fail                |                                  |                       |
|                |                        |                      |                                      |                   |                               |         |         |     | 2 | (11 662 us 11 710 us)  | 40.014 ms  | (2 31 V 2 31 V)  | 0.V    | Fail                |                                  |                       |
|                |                        |                      |                                      |                   |                               |         |         |     | 9 | (11.761 us. 11.810 us) | 48.851 ps  | (2.31 V, 2.31 V) | 0 V    | Fail                |                                  |                       |
|                |                        |                      |                                      |                   |                               |         |         |     | P |                        | -          |                  |        |                     | × Close                          |                       |
|                |                        |                      |                                      |                   |                               |         |         |     | - |                        |            |                  |        |                     |                                  |                       |

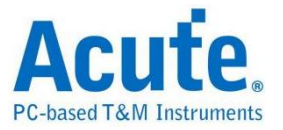

**Electrical Validation Report** 

MSO3124V MSV31240021 12-09-2024 14:54:25 1.8.62 MIPI SPMI

### 9. Html 报告

Ľ.

| ased T&M Instruments |                                |
|----------------------|--------------------------------|
|                      | Electrical Validation          |
|                      | Test Instrument Model          |
|                      | Test Instruments Serial Number |
|                      | Test Date 1                    |
|                      | S/W Version                    |
|                      | Protocol                       |

#### **Overview Results:**

Total: 10 Pass: 6 Fail: 4

| Index | Name                  | Description                              | Limit Min  | Limit Max  | Min         | Mean       | Max        | Standard Deviation | Count | Margin Min | Margin Max | Result        |
|-------|-----------------------|------------------------------------------|------------|------------|-------------|------------|------------|--------------------|-------|------------|------------|---------------|
| 1     | <sup>f</sup> sclk     | SCLK Frequency                           | 32.000 KHz | 26.000 MHz | 173.325 KHz | 9.141 MHz  | 10.686 MHz | 1.753 MHz          | 333   | 441.6%     | -58.9%     | ✓Pass         |
| 2     | t <sub>SCLKOH</sub>   | SCLK Output High Time                    | 12.000 ns  |            | 41.401 ns   | 51.548 ns  | 109.473 ns | 13.618 ns          | 338   | 245.0%     |            | ✓Pass         |
| 3     | t <sub>SCLKOL</sub>   | SCLK Output Low Time                     | 12.000 ns  |            | 41.351 ns   | 102.355 ns | 5.718 us   | 501.997 ns         | 340   | 244.6%     |            | ✓Pass         |
| 4     | t <sub>SCLKOTR</sub>  | SCLK Output Transition (Rise/Fall) Time  | 2.100 ns   | 5.300 ns   | 984.000 ps  | 2.442 ns   | 7.153 ns   | 1.618 ns           | 678   | -53.1%     | 35.0%      | <b>×</b> Fail |
| 5     | <sup>t</sup> SDATAOTR | SDATA Output Transition (Rise/Fall) Time | 2.100 ns   | 5.300 ns   | 974.000 ps  | 1.347 ns   | 1.932 ns   | 234.000 ps         | 117   | -53.6%     | -63.5%     | <b>×</b> Fail |
| 6     | t <sub>D</sub>        | SDATA Output Valid Time                  | 0.000 ps   | 11.000 ns  | -408.000 ps | 163.644 ns | 5.401 us   | 814.092 ns         | 114   |            | 48997.2%   | ×Fail         |
| 7     | ts                    | SDATA Setup Time                         | 1.000 ns   |            | 26.694 ns   | 46.232 ns  | 98.913 ns  | 12.421 ns          | 83    | 2569.4%    |            | ✓Pass         |
| 8     | t <sub>н</sub>        | SDATA Hold Time                          | 5.000 ns   |            | 43.207 ns   | 195.261 ns | 5.299 us   | 790.518 ns         | 114   | 764.1%     |            | ✓Pass         |
| 9     | VL                    | Low-Level Voltage                        | 0.000 uV   | 360.000 mV | -337.083 mV | 28.764 mV  | 283.550 mV | 135.513 mV         | 340   |            | -21.2%     | ✓Pass         |
| 10    | V <sub>H</sub>        | High-Level Voltage                       | 1.440 V    | 1.800 V    | 2.997 V     | 3.325 V    | 3.700 V    | 134.058 mV         | 338   | 108.1%     | 105.5%     | ≍Fail         |

# f<sub>SCLK</sub> - Test Result: Pass Description: SCLK Frequency

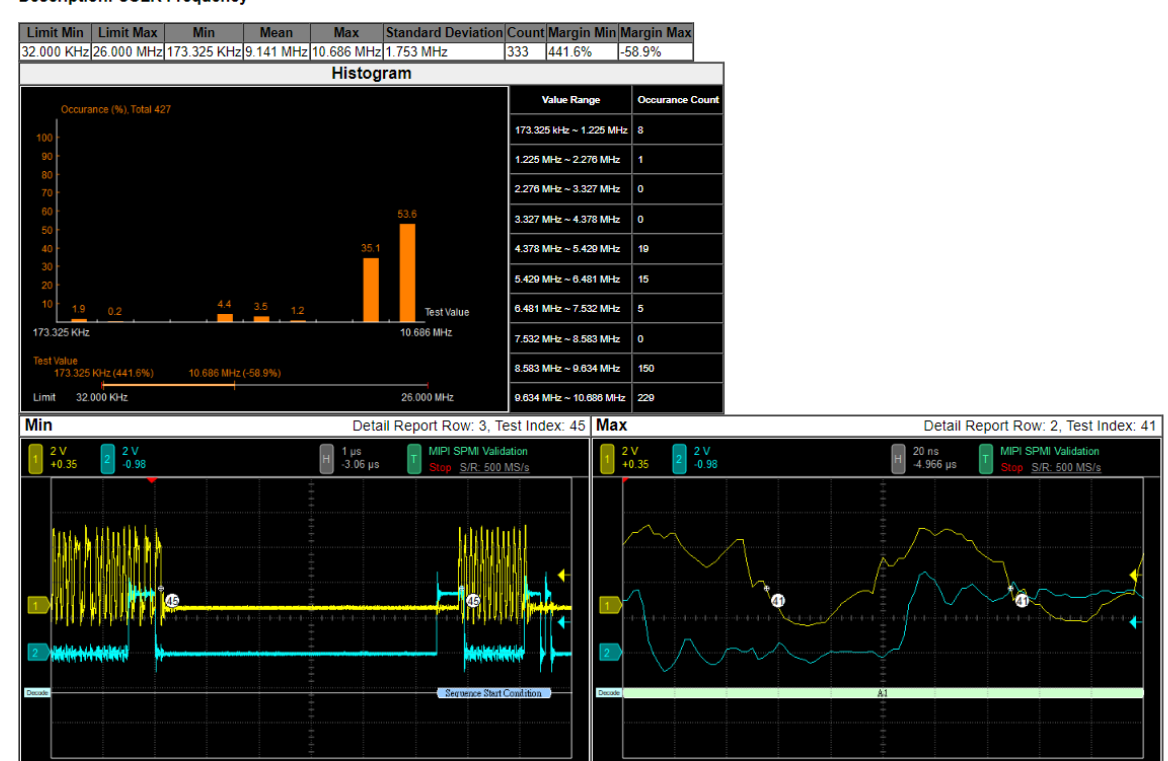

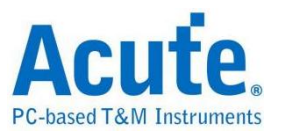

# PDM 电气特性验证解决方案

# ■ 简介:

| File / Settings                  | Display        | Measurement & Analysis | Electrical Validation | Cursor | Acquire | Utility |  |
|----------------------------------|----------------|------------------------|-----------------------|--------|---------|---------|--|
| EV<br>Electrical<br>Validation E | Open<br>V File |                        |                       |        |         |         |  |

使用示波器执行 PDM (Pulse Density Modulation) 电气特性验证,以确保其信号符合既定 电气标准规格。在经过长时间持续运行测试后,可以确认待测信号的电气特性是否满足标 准要求。

PDM 协议的电气特性检测通常分为两大类:

- 垂直属性(电压)
- 水平属性(时间/相位)

因此,使用此功能时,必须先设置所选的协议与测试规范,并透过重复测试来取得电气特性报告。测试项目会根据 PDM 传输速率而有所不同。

| DIGITAL AUDIO INTERFACE         |                       |  |      |      |     |  |
|---------------------------------|-----------------------|--|------|------|-----|--|
| PDM_CLK High Frequency<br>Range | fclкн                 |  | 5.28 | 8.64 | MHz |  |
| PDM_CLK Low Frequency<br>Range  | f <sub>CLKL</sub>     |  | 1.84 | 4.32 | MHz |  |
| PDM_CLK High Time               | <sup>t</sup> PDM_CLKH |  | 40   |      | ns  |  |
| PDM_CLK Low Time                | tPDM_CLKL             |  | 40   |      | ns  |  |

常用 PDM 规格中的部分电气特性项目参数:

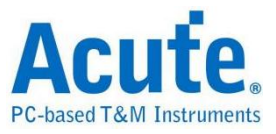

### 常用 PDM 验证报告内容:

| 0 | verview           | Deta | ail PDM     |            |            |            |            |            |                |       |        |  |
|---|-------------------|------|-------------|------------|------------|------------|------------|------------|----------------|-------|--------|--|
|   | Name              |      | Description | Limit Min  | Limit Max  | Min        | Mean       | Max        | andard Deviati | Count | Result |  |
| 1 | f <sub>CLK</sub>  |      | Clock freq  | 0.000 Hz   | 3.072 MHz  | 3.027 MHz  | 3.030 MHz  | 3.034 MHz  | 17.798 KHz     | 4430  | Pass   |  |
| 2 | t <sub>LOW</sub>  |      | Low Perio   | 130.208 ns | 195.312 ns | 163.008 ns | 163.289 ns | 163.541 ns | 1.399 ns       | 4920  | Pass   |  |
| 3 | t <sub>HIGH</sub> |      | High Perio  | 130.208 ns | 195.312 ns | 163.162 ns | 163.428 ns | 163.717 ns | 1.709 ns       | 4920  | Pass   |  |
| 4 | t <sub>iCL</sub>  |      | Rise time   |            | 13.000 ns  | 1.380 ns   | 1.621 ns   | 1.859 ns   | 2.428 ns       | 4930  | Pass   |  |
| 5 | t <sub>fCL</sub>  |      | Fall time o |            | 13.000 ns  | 1.412 ns   | 1.661 ns   | 1.862 ns   | 2.529 ns       | 4930  | Pass   |  |
| 6 | t <sub>fDD</sub>  |      | Delay time  | 40.000 ns  | 80.000 ns  | 57.382 ns  | 64.017 ns  | 74.913 ns  | 77.763 ns      | 2500  | Pass   |  |
| 7 | t <sub>rDV</sub>  |      | Delay time  |            | 100.000 ns | 60.111 ns  | 67.555 ns  | 79.252 ns  | 83.904 ns      | 2500  | Pass   |  |
| 8 | t <sub>rDD</sub>  |      | Delay time  | 40.000 ns  | 80.000 ns  | 54.659 ns  | 60.684 ns  | 71.123 ns  | 67.169 ns      | 2440  | Pass   |  |
| 9 | t <sub>rDV</sub>  |      | Delay time  |            | 100.000 ns | 57.573 ns  | 64.149 ns  | 75.158 ns  | 71.543 ns      | 2440  | Pass   |  |
|   |                   |      |             |            |            |            |            |            |                |       |        |  |

### 电气特性验证\_软件画面:

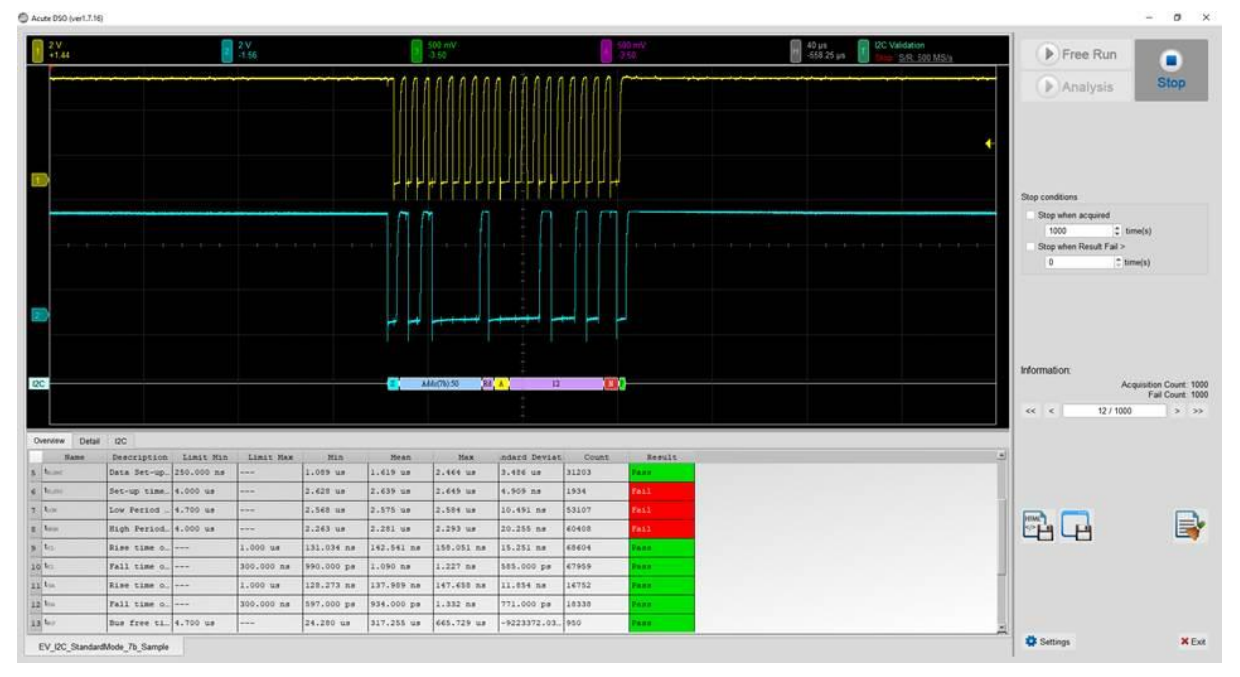

- 1. 频率:时钟频率(Clock Speed)
- 时序参数:建立时间(Set-up Time)、保持时间(Hold Time)、上升时间(Rise Time)、下降时间(Fall Time)与时钟拉伸(Clock Stretching)时间限制
- 3. 电压参数: V\_IL (输入低电位)、V\_IH (输入高电位) 等

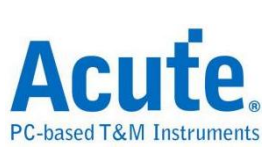

拉伸:

| Symbol           | Electrical Parameter    |
|------------------|-------------------------|
| f <sub>SCL</sub> | PDM_CLK Frequency Range |

时间:

| Symbol            | Electrical Parameter                           |
|-------------------|------------------------------------------------|
| t <sub>LOW</sub>  | Low Period of the Clock                        |
| t <sub>ніGH</sub> | High Period of the Clock                       |
| t <sub>rCL</sub>  | Rise time of Clock signal                      |
| t- <sub>fCL</sub> | Fall time of Clock signal                      |
| t <sub>rDD</sub>  | Delay time from Clock edge to Data Rise driven |
| t <sub>fDD</sub>  | Delay time from Clock edge to Data Fall driven |
| t <sub>rDV</sub>  | Delay time from Clock edge to Data Rise valid  |
| t <sub>fDV</sub>  | Delay time from Clock edge to Data Fall valid  |

电压:

| Symbol               | Electrical Parameter               |
|----------------------|------------------------------------|
| V <sub>ClkLow</sub>  | Low-level Input voltage for clock  |
| V <sub>ClkHigh</sub> | High-level Input voltage for clock |
| V <sub>DataLow</sub> | Low-level Input voltage for data   |
| $V_{DataHigh}$       | High-level Input voltage for data  |

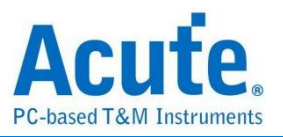

# ■ PDM 电气特性验证设置

1. 一般设置: 设置通道来源、工作电压与传输速率。

| Settings    |                                             |
|-------------|---------------------------------------------|
| General     |                                             |
| *Decode     | Channel Settings                            |
| ×Validation | CLK: DSO Channel 1 V Probe Settings: x10 V  |
|             | DATA: DSO Channel 2 V Probe Settings: x10 V |
|             | Working Voltage(V <sub>DD</sub> ): 1.80 V   |
|             | PDM Clock Speed: 3072 - KHz                 |
|             |                                             |
|             |                                             |
|             |                                             |
|             |                                             |
|             |                                             |
|             |                                             |
|             |                                             |
|             |                                             |
|             |                                             |
|             |                                             |
| Default     | Next                                        |

# 2. 解码设置: 设置 PDM 解码参数

| Settings         |                                                         |               |   |  |  |  |  |  |  |  |  |
|------------------|---------------------------------------------------------|---------------|---|--|--|--|--|--|--|--|--|
| ✓General →Decode | Audio Settings                                          |               |   |  |  |  |  |  |  |  |  |
| ×Validation      | Decimation Rate: x64     Audio Frequency     48     KHz |               |   |  |  |  |  |  |  |  |  |
|                  | Mono & Stereo                                           |               |   |  |  |  |  |  |  |  |  |
|                  | Mode: Stereo 💌                                          |               |   |  |  |  |  |  |  |  |  |
|                  |                                                         |               |   |  |  |  |  |  |  |  |  |
|                  |                                                         |               |   |  |  |  |  |  |  |  |  |
|                  |                                                         |               |   |  |  |  |  |  |  |  |  |
|                  |                                                         |               |   |  |  |  |  |  |  |  |  |
|                  |                                                         |               |   |  |  |  |  |  |  |  |  |
|                  |                                                         |               |   |  |  |  |  |  |  |  |  |
|                  |                                                         |               |   |  |  |  |  |  |  |  |  |
|                  |                                                         |               |   |  |  |  |  |  |  |  |  |
|                  |                                                         |               |   |  |  |  |  |  |  |  |  |
|                  |                                                         |               |   |  |  |  |  |  |  |  |  |
| Default          |                                                         | Previous Next | ן |  |  |  |  |  |  |  |  |

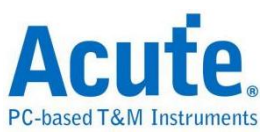

3. 验证参数设置:频率、时序与电压限制条件

| on Frequency                         |                                 |            |            |  |  |
|--------------------------------------|---------------------------------|------------|------------|--|--|
| Name                                 | Description                     | Min        | Max        |  |  |
| 1 ✓ f <sub>CLK</sub> Clock frequent  | су                              | 0 kHz      | 3.072 MHz  |  |  |
| <b>∠</b> Time                        |                                 |            |            |  |  |
| Name                                 | Description                     | Min        | Max        |  |  |
| 1 ✓ t <sub>LOW</sub> Low Period of   | f the Clock                     | 130.208 ns | 195.312 ns |  |  |
| 2 ✓ t <sub>HIGH</sub> High Period o  | f the Clock                     | 130.208 ns | 195.312 ns |  |  |
| 3 ✓ t <sub>rcL</sub> Rise time of 0  | CLK signal                      | Х          | 13 ns      |  |  |
| 4 ✓ t <sub>rcL</sub> Fall time of C  | LK signal                       | X          | 13 ns      |  |  |
| 5 ✔ t <sub>rop</sub> Delay time fro  | om Clk edge to Data Rise driven | 40 ns      | 80 ns      |  |  |
| 6 ✔ t <sub>rop</sub> Delay time fro  | om Clk edge to Data Fall driven | 40 ns      | 80 ns      |  |  |
| 7 ✓ t <sub>rDV</sub> Delay time fro  | om Clk edge to Data Rise Valid  | Х          | 100 ns     |  |  |
| 8 ✔ t <sub>rDV</sub> Delay time fro  | om Clk edge to Data Fall Valid  | Х          | 100 ns     |  |  |
| ✓ Voltage                            |                                 |            |            |  |  |
| Name                                 | Description                     | Min        | Max        |  |  |
| 1 ✓ V <sub>CIkLow</sub> Low-level i  | nput voltage for clock          | -0.5 V     | 0.54 V     |  |  |
| 2 ✓ V <sub>ClkHigh</sub> High-level  | input voltage for clock         | 1.26 V     | 2.3 V      |  |  |
| 3 ✓ V <sub>DataLow</sub> Low-level i | nput voltage for Data           | -0.5 V     | 0.54 V     |  |  |
| 4 ✓ V <sub>DataHigh</sub> High-level | input voltage for Data          | 1.26 V     | 2.3 V      |  |  |

# 4. 电气特性验证\_软件画面

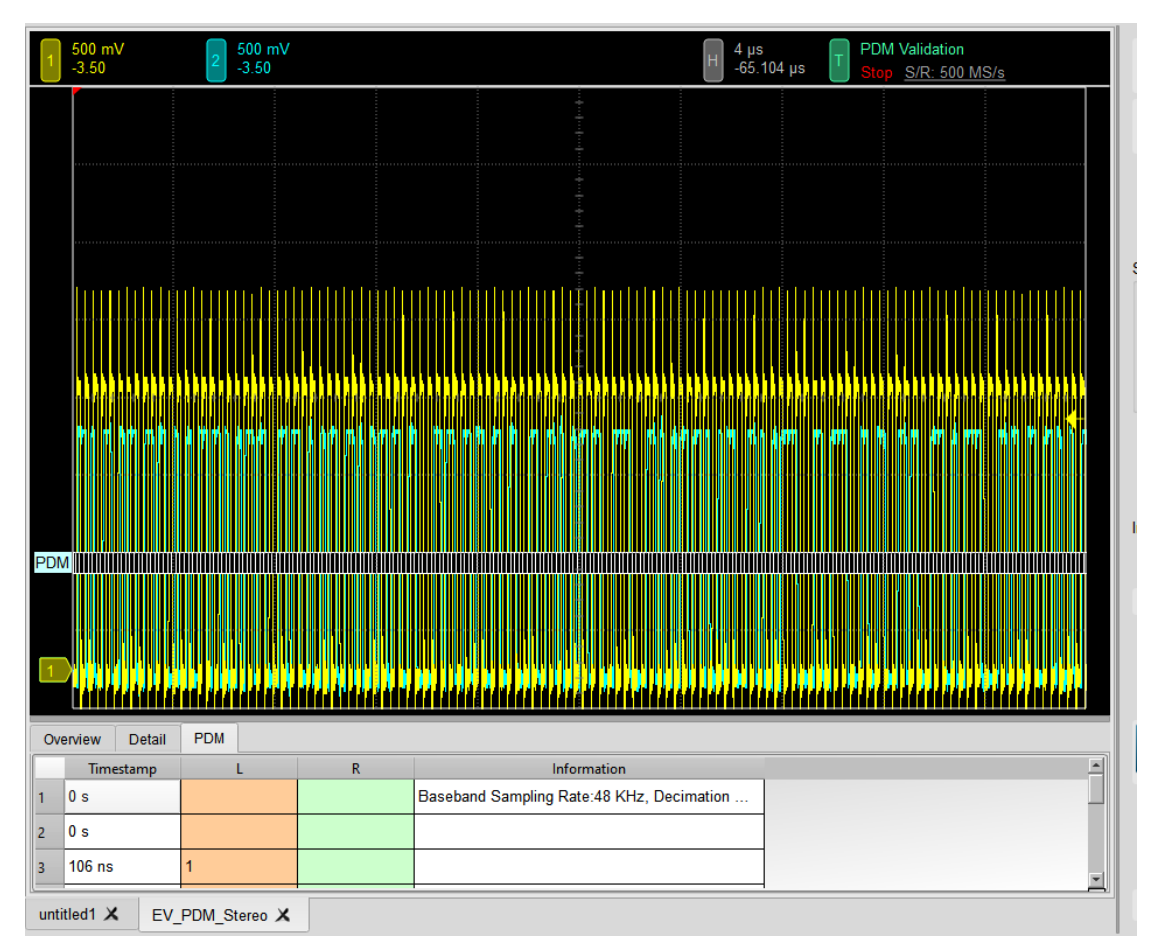

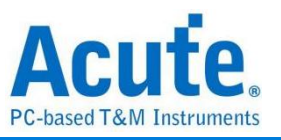

# 5. 控制面板

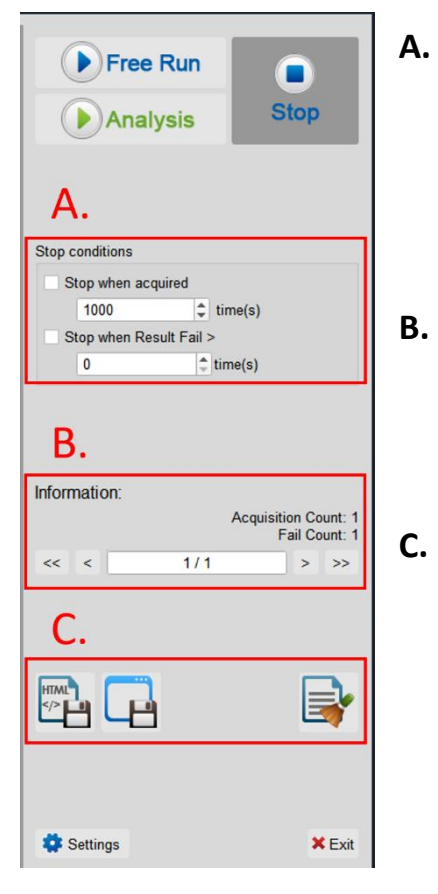

# A. 停止条件: 当采集达到 X 次时停止 当测试结果失败超过 X 次时停止

# **B. 信息:** 选择查看波形

### . 储存档案:

储存为 HTML 格式 储存为 .MOW (Acute软件专用格式)

# 6. 概览报告

| 1 500 mV<br>-3.50   | 2 5         | 00 mV<br>3.50 |            |            |            | н                         | 1 µs<br>-328 ns          | T PDM Vali<br>Stop <u>S/I</u> | dation<br>R: 500 MS/s |   |
|---------------------|-------------|---------------|------------|------------|------------|---------------------------|--------------------------|-------------------------------|-----------------------|---|
| POM D'O'B           |             |               |            |            |            | 2 6 0<br>0000000<br>0 0 6 | 6 6 6<br>000000<br>0 0 0 |                               |                       |   |
| Overview [          | Detail PDM  | Limit Min     | Limit Max  | Min        | Moon       | Max                       | ndard Daviat             | Count                         | Dogult                | - |
| 1 f <sub>CLK</sub>  | Clock freq  | 0.000 Hz      | 3.072 MHz  | 3.027 MHz  | 3.030 MHz  | 3.034 MHz                 | 17.798 KHz               | 4430                          | Pass                  |   |
| 2 tLow              | Low Perio   | 130.208 ns    | 195.312 ns | 163.008 ns | 163.289 ns | 163.541 ns                | 1.399 ns                 | 4920                          | Pass                  |   |
| 3 <sup>†</sup> ніон | High Perio  | 130.208 ns    | 195.312 ns | 163.162 ns | 163.428 ns | 163.717 ns                | 1.709 ns                 | 4920                          | Pass                  |   |
| 4 tra               | Rise time   |               | 13.000 ns  | 1.380 ns   | 1.621 ns   | 1.859 ns                  | 2.428 ns                 | 4930                          | Pass                  |   |
| 5 ticL              | Fall time o |               | 13.000 ns  | 1.412 ns   | 1.661 ns   | 1.862 ns                  | 2.529 ns                 | 4930                          | Pass                  |   |
| 6 t <sub>roo</sub>  | Delay time  | 40.000 ns     | 80.000 ns  | 57.382 ns  | 64.017 ns  | 74.913 ns                 | 77.763 ns                | 2500                          | Pass                  |   |
| 7 t <sub>rDV</sub>  | Delay time  |               | 100.000 ns | 60.111 ns  | 67.555 ns  | 79.252 ns                 | 83.904 ns                | 2500                          | Pass                  |   |
| 8 t <sub>rDD</sub>  | Delay time  | 40.000 ns     | 80.000 ns  | 54.659 ns  | 60.684 ns  | 71.123 ns                 | 67.169 ns                | 2440                          | Pass                  |   |
| 9 t <sub>rDV</sub>  | Delay time  |               | 100.000 ns | 57.573 ns  | 64.149 ns  | 75.158 ns                 | 71.543 ns                | 2440                          | Pass                  | - |
| <u></u>             |             |               | -          |            |            |                           |                          |                               |                       |   |

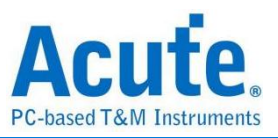

# 7. 详细报告

|                                                                                                    | 500 mV<br>-3.50                                                     | 2 <sup>51</sup><br>-3                                                                                                    | 00 mV<br>.50                                                                                                    |                                                                                                    |                                                                                                    |                                                                                                    | Н                                                                                                    | 1 µs<br>-328 ns                                                                                                    | T PDM Valio                                                                                                    | lation<br><u>:: 500 MS/s</u> |
|----------------------------------------------------------------------------------------------------|---------------------------------------------------------------------|----------------------------------------------------------------------------------------------------|----------------------------------------------------------------------------------------------------|----------------------------------------------------------------------------------------------------|----------------------------------------------------------------------------------------------------|----------------------------------------------------------------------------------------------------|----------------------------------------------------------------------------------------------------|----------------------------------------------------------------------------------------------------|----------------------------------------------------------------------------------------------------|------------------------------|
|                                                                                                    |                                                                     |                                                                                                    |                                                                                                    |                                                                                                    |                                                                                                    |                                                                                                    | 2 0 0                                                                                                    | 9 6 9                                                                                                    | 8 9 0                                                                                                    |                              |
| PDM<br>1<br>Over                                                                                                    | IDDIIIIO<br>IDDIIIIO<br>IView Det                                   | ail PDM                                                                                                    |                                                                                                    |                                                                                                    |                                                                                                    |                                                                                                    |                                                                                                    | 010 <b>0100</b><br>6 7 8                                                                                                    |                                                                                                    |                              |
| fcuk                                                                                                    | t <sub>LOW</sub>                                                    |                                                                                                    |                                                                                                    |                                                                                                    |                                                                                                    |                                                                                                    |                                                                                                    |                                                                                                    |                                                                                                    |                              |
| N                                                                                                    |                                                                     | t <sub>HIGH</sub> t <sub>rCL</sub>                                                                                                    | t <sub>ICL</sub> t <sub>IDD</sub>                                                                                                    | t <sub>rDV</sub> t <sub>rD</sub>                                                                                                    | t <sub>rDV</sub>                                                                                                    | V <sub>ClkLow</sub> V <sub>Data</sub>                                                                                                    | Low V <sub>ClkHigh</sub>                                                                                                    | V <sub>DataHigh</sub>                                                                                                    |                                                                                                    |                              |
|                                                                                                    | Vaveform No                                                         | t <sub>HIGH</sub> t <sub>rCL</sub>                                                                                                    | t <sub>rCL</sub> t <sub>rDD</sub>                                                                                                    | t <sub>rDV</sub> t <sub>rD</sub>                                                                                                    | D t <sub>rDV</sub>                                                                                                    | V <sub>ClkLow</sub> V <sub>Data</sub>                                                                                                    | <sub>aLow</sub> V <sub>Cliéfligh</sub><br>Max                                                                                                    | V <sub>DataHigh</sub><br>Count                                                                                                    | Result                                                                                                    |                              |
| 1 1                                                                                                    | Vaveform No<br>1-1                                                  | t <sub>HIGH</sub> t <sub>rCL</sub><br>TimeStamp<br>81.316 us                                                                                                    | t <sub>ICL</sub> t <sub>IDD</sub>                                                                                                    | t <sub>rDV</sub> t <sub>rD</sub><br>Limit Max<br>3.072 MHz                                                                                                    | D t <sub>rov</sub> V<br>Min<br>3.027 MHz                                                                                                    | V <sub>CIKLow</sub> V <sub>Date</sub><br>Mean<br>3.030 MHz                                                                                      | Max<br>3.033 MHz                                                                                                    | V <sub>DataHigh</sub><br>Count<br>443                                                                                                    | Result<br>Pass                                                                                                    | ×                            |
| 1 1<br>2 2                                                                                                    | <b>Vaveform No</b><br>1-1<br>2-1                                    | t <sub>HIGH</sub> t <sub>rCL</sub> TimeStamp           81.316 us           81.316 us                                                                                                    | t <sub>RCL</sub> t <sub>RDD</sub> Limit Min           0.000 Hz           0.000 Hz                                                    | t <sub>rDV</sub> t <sub>rD</sub><br>Limit Max<br>3.072 MHz<br>3.072 MHz                                                                                                    | t <sub>rDV</sub> N           Min         3.027 MHz           3.028 MHz                                                                                                    | V <sub>CIKLow</sub> V <sub>Data</sub><br>Mean<br>3.030 MHz<br>3.030 MHz                                                                         | ALOW VCINHigh<br>Max<br>3.033 MHz<br>3.033 MHz                                                                                                    | V <sub>DataHigh</sub><br>Count<br>443<br>443                                                                                                    | Result<br>Pass<br>Pass                                                                                                    | *                            |
| 1     1       2     2       3     3                                                                                                    | <b>Vaveform No</b><br>1-1<br>2-1<br>3-1                             | tHIGH         t <sub>FCL</sub> TimeStamp         81.316 us           81.316 us         81.316 us                                                                                                    | t <sub>ICL</sub> t <sub>IDD</sub><br>Limit Min<br>0.000 Hz<br>0.000 Hz<br>0.000 Hz                                                   | t <sub>IDV</sub> t <sub>rD</sub><br>Limit Max<br>3.072 MHz<br>3.072 MHz<br>3.072 MHz                                                                                                    | t <sub>rDV</sub> N           Min         3.027 MHz           3.028 MHz         3.028 MHz                                                                                                    | V <sub>CIH.ow</sub> V <sub>Date</sub><br>Mean<br>3.030 MHz<br>3.030 MHz<br>3.030 MHz                                                            | Low V <sub>Cliftigh</sub><br>Max<br>3.033 MHz<br>3.033 MHz<br>3.034 MHz                                                                                                    | V <sub>DataHigh</sub><br>Count<br>443<br>443<br>443                                                                                                    | Result<br>Pass<br>Pass<br>Pass                                                                                                  |                              |
| 1       1         2       2         3       3         4       4                                                                         | Vaveform No<br>1-1<br>2-1<br>3-1<br>1-1                             | t <sub>HIGH</sub> t <sub>FCL</sub> TimeStamp           81.316 us           81.316 us           81.316 us           81.316 us                                                                                                    | t <sub>ICL</sub> t <sub>IDD</sub> Limit Min         0.000 Hz           0.000 Hz         0.000 Hz           0.000 Hz         0.000 Hz | t <sub>IDV</sub> t <sub>rD</sub><br><b>Limit Max</b><br>3.072 MHz<br>3.072 MHz<br>3.072 MHz<br>3.072 MHz                                                                                                    | trov         Min           3.027 MHz         3.028 MHz           3.028 MHz         3.028 MHz           3.029 MHz         3.029 MHz                                                                                                    | V <sub>CIH.on</sub> V <sub>Dat</sub><br>Mean<br>3.030 MHz<br>3.030 MHz<br>3.030 MHz<br>3.030 MHz                                                | Vcliefigh           Max           3.033 MHz           3.033 MHz           3.034 MHz           3.032 MHz                                                                                                    | V <sub>DataHigh</sub><br>Count<br>443<br>443<br>443<br>443                                                                                                    | Result<br>Pass<br>Pass<br>Pass<br>Pass                                                                                          |                              |
| 1       1         2       2         3       3         4       4         5       5                                                       | Vaveform No<br>1-1<br>2-1<br>3-1<br>1-1<br>5-1                      | tHIGH         trcL           TimeStamp         81.316 us           81.316 us         81.316 us           81.316 us         81.316 us           81.316 us         81.316 us                                                                                                    | t <sub>CL</sub> t <sub>DD</sub><br>Limit Min<br>0.000 Hz<br>0.000 Hz<br>0.000 Hz<br>0.000 Hz<br>0.000 Hz                             | t <sub>rov</sub> t <sub>ro</sub><br>Limit Max<br>3.072 MHz<br>3.072 MHz<br>3.072 MHz<br>3.072 MHz<br>3.072 MHz                                                                                                    | trov         N           Min         3.027 MHz           3.028 MHz         3.028 MHz           3.029 MHz         3.029 MHz           3.028 MHz         3.029 MHz                                                                              | VCINLOW VData<br>Mean<br>3.030 MHz<br>3.030 MHz<br>3.030 MHz<br>3.030 MHz<br>3.030 MHz                                                          | Kon         V Cliffigh           Max         3.033 MHz           3.033 MHz         3.033 MHz           3.034 MHz         3.032 MHz           3.033 MHz         3.032 MHz                                                                                                    | VDatatifigh<br>Count<br>443<br>443<br>443<br>443<br>443<br>443                                                                                                    | Result<br>Pass<br>Pass<br>Pass<br>Pass<br>Pass                                                                                  |                              |
| 1       1         2       2         3       3         4       4         5       5         6       6                                     | Vaveform No<br>1-1<br>2-1<br>3-1<br>1-1<br>5-1<br>5-1               | tHIGH         trct           TimeStamp         81.316 us           81.316 us         81.316 us           81.316 us         81.316 us           81.316 us         81.316 us           81.316 us         81.316 us                                                                                            | t <sub>ICL</sub> t <sub>IDD</sub><br>Limit Min<br>0.000 Hz<br>0.000 Hz<br>0.000 Hz<br>0.000 Hz<br>0.000 Hz<br>0.000 Hz               | t <sub>o</sub> t <sub>o</sub> Limit Max            3.072 MHz            3.072 MHz            3.072 MHz            3.072 MHz            3.072 MHz            3.072 MHz            3.072 MHz            3.072 MHz            3.072 MHz | trov         Min           3.027 MHz         3.028 MHz           3.028 MHz         3.029 MHz           3.028 MHz         3.029 MHz           3.028 MHz         3.029 MHz                                                                      | V <sub>CI64,200</sub> V <sub>Date</sub><br>Mean<br>3.030 MHz<br>3.030 MHz<br>3.030 MHz<br>3.030 MHz<br>3.030 MHz<br>3.030 MHz                   | V         V         V         V         V         V         V         V         V         V         N         N | V <sub>Datafiah</sub><br><u>Count</u><br>443<br>443<br>443<br>443<br>443<br>443<br>443<br>44                                                                                                    | Result<br>Pass<br>Pass<br>Pass<br>Pass<br>Pass<br>Pass                                                                          |                              |
| 1       1         2       2         3       3         4       4         5       5         6       6         7       7                   | Vaveform No<br>1-1<br>2-1<br>3-1<br>1-1<br>5-1<br>5-1<br>7-1        | tHIGH         tract           TimeStamp           81.316 us           81.316 us           81.316 us           81.316 us           81.316 us           81.316 us           81.316 us           81.316 us           81.316 us           81.316 us           81.316 us           81.316 us                     | t <sub>ICL</sub> t <sub>IDD</sub><br>Limit Min<br>0.000 Hz<br>0.000 Hz<br>0.000 Hz<br>0.000 Hz<br>0.000 Hz<br>0.000 Hz               | t <sub>o</sub> t <sub>o</sub> t <sub>o</sub><br><b>Limit Ma</b><br>3.072 MHz<br>3.072 MHz<br>3.072 MHz<br>3.072 MHz<br>3.072 MHz<br>3.072 MHz<br>3.072 MHz                                                                           | trow         Min           3.027 MHz         3.028 MHz           3.028 MHz         3.029 MHz           3.028 MHz         3.029 MHz           3.029 MHz         3.029 MHz           3.027 MHz         3.029 MHz                                | VCIE4.com V Dote:<br>Mean<br>3.030 MHz<br>3.030 MHz<br>3.030 MHz<br>3.030 MHz<br>3.030 MHz<br>3.030 MHz<br>3.030 MHz                            | Vcilifigh           Max           3.033 MHz           3.033 MHz           3.034 MHz           3.033 MHz           3.033 MHz           3.033 MHz           3.033 MHz           3.033 MHz           3.032 MHz           3.033 MHz           3.033 MHz           3.033 MHz           3.033 MHz                                                                                                    | VDatatilish           443           443           443           443           443           443           443           443           443           443           443           443                                          | Result<br>Pass<br>Pass<br>Pass<br>Pass<br>Pass<br>Pass<br>Pass                                                                  |                              |
| 1       1         2       2         3       3         4       4         5       5         6       6         7       7         8       8 | Vaveform No<br>1-1<br>2-1<br>3-1<br>4-1<br>5-1<br>5-1<br>7-1<br>7-1 | tHIGH         t-ct.           TimeStamp           81.316 us           81.316 us           81.316 us           81.316 us           81.316 us           81.316 us           81.316 us           81.316 us           81.316 us           81.316 us           81.316 us           81.316 us           81.316 us | t <sub>ICL</sub> t <sub>IDD</sub><br>Limit Min<br>0.000 Hz<br>0.000 Hz<br>0.000 Hz<br>0.000 Hz<br>0.000 Hz<br>0.000 Hz<br>0.000 Hz   | tov     tov       Limit Max       3.072 MHz       3.072 MHz       3.072 MHz       3.072 MHz       3.072 MHz       3.072 MHz       3.072 MHz       3.072 MHz       3.072 MHz                                                          | tow         tow           Min         3.027 MHz           3.028 MHz         3.028 MHz           3.029 MHz         3.028 MHz           3.028 MHz         3.029 MHz           3.029 MHz         3.027 MHz           3.027 MHz         3.027 MHz | V <sub>CII4.000</sub> V <sub>Date</sub><br>3.030 MHz<br>3.030 MHz<br>3.030 MHz<br>3.030 MHz<br>3.030 MHz<br>3.030 MHz<br>3.030 MHz<br>3.030 MHz | Voilefigh           Max           3.033 MHz           3.033 MHz           3.034 MHz           3.032 MHz           3.033 MHz           3.033 MHz           3.033 MHz           3.033 MHz           3.033 MHz           3.033 MHz           3.033 MHz           3.033 MHz           3.033 MHz                                                                                                    | VDataFligh           443           443           443           443           443           443           443           443           443           443           443           443           443           443           443 | Result       Pass       Pass       Pass       Pass       Pass       Pass       Pass       Pass       Pass       Pass       Pass |                              |

# 8. 波形和参考点

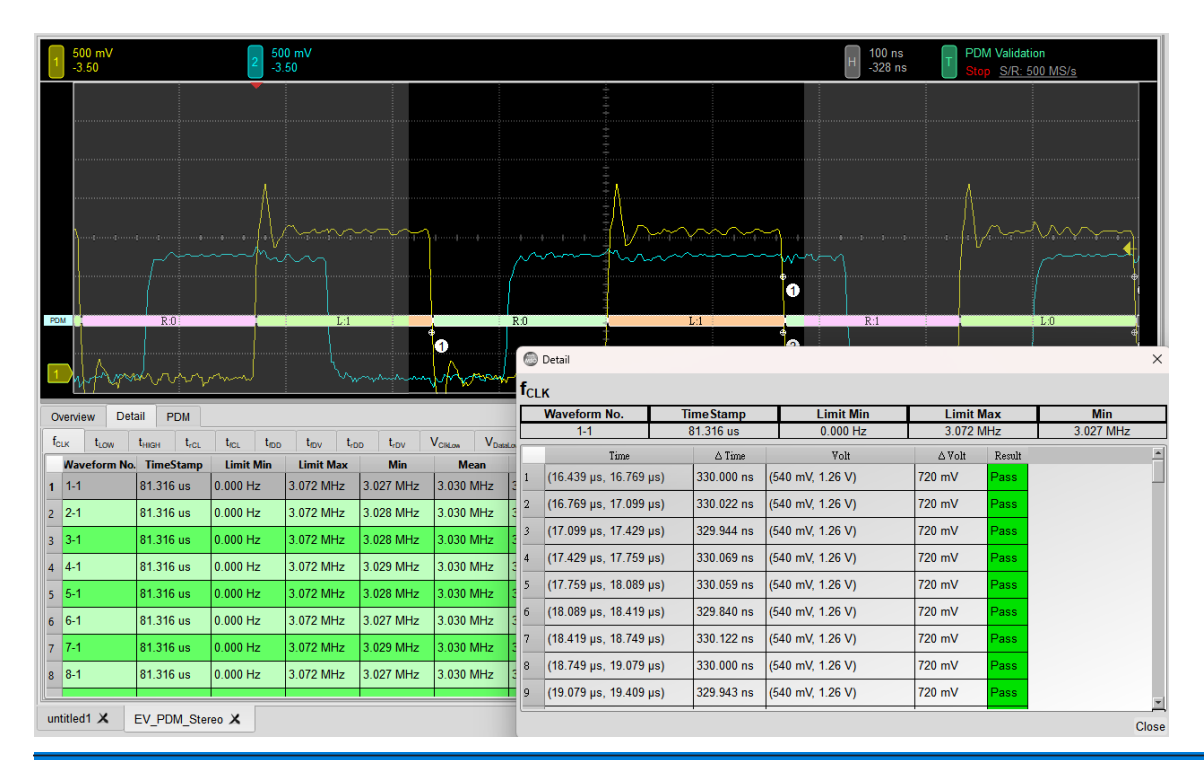

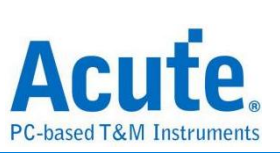

# 9. Html 报告

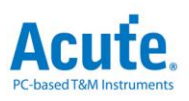

#### **Electrical Validation Report**

| Test Instrument Model          | MSO3124V            |
|--------------------------------|---------------------|
| Test Instruments Serial Number | MSV31240017         |
| Test Date                      | 09-21-2023 10:27:35 |
| S/W Version                    | 1.7.59              |
| Protocol                       | PDM                 |

PDM Testing

#### Overview Results:

Total: 13 Pass: 13 Fail: 0

| Index | Name             | Description                                  | Limit Min   | Limit Max  | Min        | Mean       | Max        | Standard Deviation | Count | Margin Min | Margin Max | Result |
|-------|------------------|----------------------------------------------|-------------|------------|------------|------------|------------|--------------------|-------|------------|------------|--------|
| 1     | fclk             | Clock frequency                              | 0.000 Hz    | 3.072 MHz  | 3.027 MHz  | 3.030 MHz  | 3.034 MHz  | 17.798 KHz         | 4430  | ***        | -1.2%      | Pass   |
| 2     | LOW              | Low Period of the Clock                      | 130.208 ns  | 195.312 ns | 163.008 ns | 163.289 ns | 163.541 ns | 1.399 ns           | 4920  | 25.2%      | -16.3%     | Pass   |
| 3     | tHIGH            | High Period of the Clock                     | 130.208 ns  | 195.312 ns | 163.162 ns | 163.428 ns | 163.717 ns | 1.709 ns           | 4920  | 25.3%      | -16.2%     | Pass   |
| 4     | 4CL              | Rise time of CLK signal                      |             | 13.000 ns  | 1.380 ns   | 1.621 ns   | 1.859 ns   | 2.428 ns           | 4930  |            | -85.7%     | Pass   |
| 5     | 4CL              | Fall time of CLK signal                      |             | 13.000 ns  | 1.412 ns   | 1.661 ns   | 1.862 ns   | 2.529 ns           | 4930  |            | -85.7%     | Pass   |
| 6     | 4DD              | Delay time from Clk edge to Data Fall driven | 40.000 ns   | 80.000 ns  | 57.382 ns  | 64.017 ns  | 74.913 ns  | 77.763 ns          | 2500  | 43.5%      | -6.4%      | Pass   |
| 7     | t <sub>fDV</sub> | Delay time from Clk edge to Data Fall Valid  | ***         | 100.000 ns | 60.111 ns  | 67.555 ns  | 79.252 ns  | 83.904 ns          | 2500  |            | -20.7%     | ✓Pass  |
| 8     | trop             | Delay time from Clk edge to Data Rise driven | 40.000 ns   | 80.000 ns  | 54.659 ns  | 60.684 ns  | 71.123 ns  | 67.169 ns          | 2440  | 36.6%      | -11.1%     | Pass   |
| 9     | trDV             | Delay time from Clk edge to Data Rise Valid  | ***         | 100.000 ns | 57.573 ns  | 64.149 ns  | 75.158 ns  | 71.543 ns          | 2440  |            | -24.8%     | ✓Pass  |
| 10    | VCIkLow          | Low-level input voltage for clock            | -500.000 mV | 540.000 mV | -56.786 mV | -50.438 mV | -42.405 mV | 49.004 mV          | 4920  | -88.6%     | -107.9%    | Pass   |
| 11    | VDataLow         | Low-level input voltage for Data             | -500.000 mV | 540.000 mV | -55.069 mV | -49.177 mV | -35.569 mV | 51.321 mV          | 2467  | -89.0%     | -106.6%    | Pass   |
| 12    | VClkHigh         | High-level input voltage for clock           | 1.260 V     | 2.300 V    | 1.825 V    | 1.835 V    | 1.850 V    | 93.739 mV          | 4930  | 44.8%      | -19.6%     | Pass   |
| 13    | VDataHigh        | High-level input voltage for Data            | 1.260 V     | 2.300 V    | 1.499 V    | 1.515 V    | 1.531 V    | 77.266 mV          | 2467  | 19.0%      | -33.4%     | Pass   |

#### f<sub>CLK</sub> - Test Result: Pass Description: Clock frequency

| Limit Min Limit Max Min Mean Max Standard Deviation Count                                                                              | Margin Min Margin     | Max                            |                                                            |
|----------------------------------------------------------------------------------------------------|-----------------------|--------------------------------|------------------------------------------------------------|
| Histogram                                                                                                    | 1.6.70                |                                |                                                            |
| Occurance (%) Total 4430                                                                                                    | Value Range           | Occurance Count                |                                                            |
| 100                                                                                                    | 3.027 MHz ~ 3.028 MHz | 13                             |                                                            |
| 90 -                                                                                                    | 3.028 MHz ~ 3.028 MHz | 70                             |                                                            |
| 70                                                                                                    | 3.028 MHz ~ 3.029 MHz | 298                            |                                                            |
| 60 -<br>50 -                                                                                                    | 3.029 MHz ~ 3.03 MHz  | 813                            |                                                            |
| 40 33.0                                                                                                    | 3.03 MHz ~ 3.03 MHz   | 1464                           |                                                            |
| 24.2                                                                                                    | 3.03 MHz ~ 3.031 MHz  | 1073                           |                                                            |
| 10 03 1.6 6.7 30 0.6 0.2 Test Value                                                                                                    | 3.031 MHz ~ 3.032 MHz | 529                            |                                                            |
| 3.027 MHz 3.034 MHz                                                                                                    | 3.032 MHz ~ 3.032 MHz | 135                            |                                                            |
| Test Value 3.027 MHz 3.034 MHz (-1.2%)                                                                                                 | 3.032 MHz ~ 3.033 MHz | 27                             |                                                            |
| Limit 3 072 MHz                                                                                                    | 3.033 MHz ~ 3.034 MHz | 8                              |                                                            |
| Min Detail Report Row: 1, Te                                                                                                    | st Index: 340 Max     | K                              | Detail Report Row: 3, Test Index: 431                      |
| 3.50 mV 2 500 mV 100 ms 100 ms S00 mV 2 3.50 Stop S00 mV 2 3.50 Stop S00 mV 2 112.198 μs 1 Stop S00 S00 S00 S00 S00 S00 S00 S00 S00 S0 | MS/s                  | 500 mV 2 500 mV<br>-3.50 -3.50 | 100 ns<br>-142.228 µs PDM Validation<br>Stop S/R: 500 MS/s |
|                                                                                                    |                       | ·····                          |                                                            |
| Muma municipation Muman                                                                                                    | hanning               | Warman Are                     | ward Windows warman                                        |

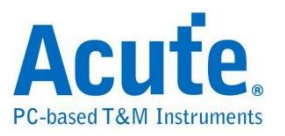

# SMBus 电气特性验证解决方案

# ■ 简介:

| File / Settings                | Display         | Measurement & Analysis | Electrical Validation | Cursor | Acquire | Utility |  |
|--------------------------------|-----------------|------------------------|-----------------------|--------|---------|---------|--|
| EV<br>Electrical<br>Validation | Open<br>EV File |                        |                       |        |         |         |  |

使用示波器执行 SMBus (System Management Bus) 电气特性验证,以确保其信号符合所 定义的电气特性规格。在经过长时间持续运行测试后,可确认待测信号的电气特性是否达 标。

SMBus 协议的电气特性检测方式与 I2C 类似,通常分为两大类:

- 垂直属性(电压)
- 水平属性(时间/相位)

因此,使用此功能前,须先设置所选协议与规格,并透过反复测试以取得电气特性测试报告。测试项目会根据 SMBus 的传输速率而有所不同。

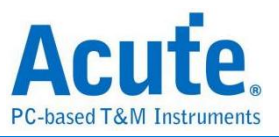

### SMBus 验证报告内容:

| 0  | verview             | Detail | SMBus     |            |             |            |             |             |              |       |        |
|----|---------------------|--------|-----------|------------|-------------|------------|-------------|-------------|--------------|-------|--------|
|    | Name                | De     | scription | Limit Min  | Limit Max   | Min        | Mean        | Max         | ndard Deviat | Count | Result |
| 1  | f <sub>SCL</sub>    | SC     | L clock   | 0.000 Hz   | 100.000 KHz | 3.142 KHz  | 198.650 KHz | 200.008 KHz | 13.737 KHz   | 450   | Fail   |
| 2  | t <sub>HD,STA</sub> | Hol    | d time(   | 4.000 us   |             | 2.498 us   | 2.498 us    | 2.499 us    | 234.000 ps   | 19    | Fail   |
| 3  | t <sub>SU,STA</sub> | Set    | t-up tim  | 4.700 us   |             | 2.093 us   | 2.097 us    | 2.104 us    | 4.275 ns     | 6     | Fail   |
| 4  | t <sub>HD,DAT</sub> | Dat    | ta hold   | 5.000 us   |             | 118.950 ns | 1.242 us    | 1.374 us    | 273.845 ns   | 180   | Fail   |
| 5  | t <sub>su,dat</sub> | Dat    | ta Set-u  | 250.000 ns |             | 969.002 ns | 1.239 us    | 2.509 us    | 326.581 ns   | 180   | Pass   |
| 6  | tsu,sto             | Set    | t-up tim  | 4.000 us   |             | 2.508 us   | 2.521 us    | 2.530 us    | 6.103 ns     | 13    | Fail   |
| 7  | t <sub>LOW</sub>    | Lov    | v Perio   | 4.700 us   |             | 2.450 us   | 2.638 us    | 3.749 us    | 108.381 ns   | 468   | Fail   |
| 8  | t <sub>HIGH</sub>   | Hig    | h Perio   | 4.000 us   |             | 2.062 us   | 2.094 us    | 2.107 us    | 6.704 ns     | 496   | Fail   |
| 9  | tra                 | Ris    | e time    |            | 1.000 us    | 264.997 ns | 277.670 ns  | 306.498 ns  | 4.317 ns     | 477   | Pass   |
| 10 | t <sub>ICL</sub>    | Fal    | l time o  |            | 300.000 ns  | 1.260 ns   | 1.421 ns    | 1.598 ns    | 103.000 ps   | 556   | Pass   |
| 11 | t <sub>rDA</sub>    | Ris    | e time    |            | 1.000 us    | 269.758 ns | 277.633 ns  | 283.758 ns  | 2.679 ns     | 118   | Pass   |
| 12 | t <sub>fDA</sub>    | Fal    | l time o  |            | 300.000 ns  | 997.000 ps | 1.383 ns    | 1.551 ns    | 121.000 ps   | 145   | Pass   |
| 13 | t <sub>BUP</sub>    | Bu     | s free ti | 4.700 us   |             | 256.676 us | 782.918 us  | 2.669 ms    | 944.462 us   | 10    | Pass   |
| 14 | t <sub>VD,DAT</sub> | Dat    | ta valid  |            | 3.450 us    | 110.469 ns | 1.380 us    | 1.655 us    | 357.855 ns   | 193   | Pass   |
| 45 | turner              | Det    | in unlin  |            | 2 450 110   | E06 751 pc | 2 145 112   | 2 750       | 100 065 00   | 97    | Daga   |

### 电气特性验证\_软件画面:

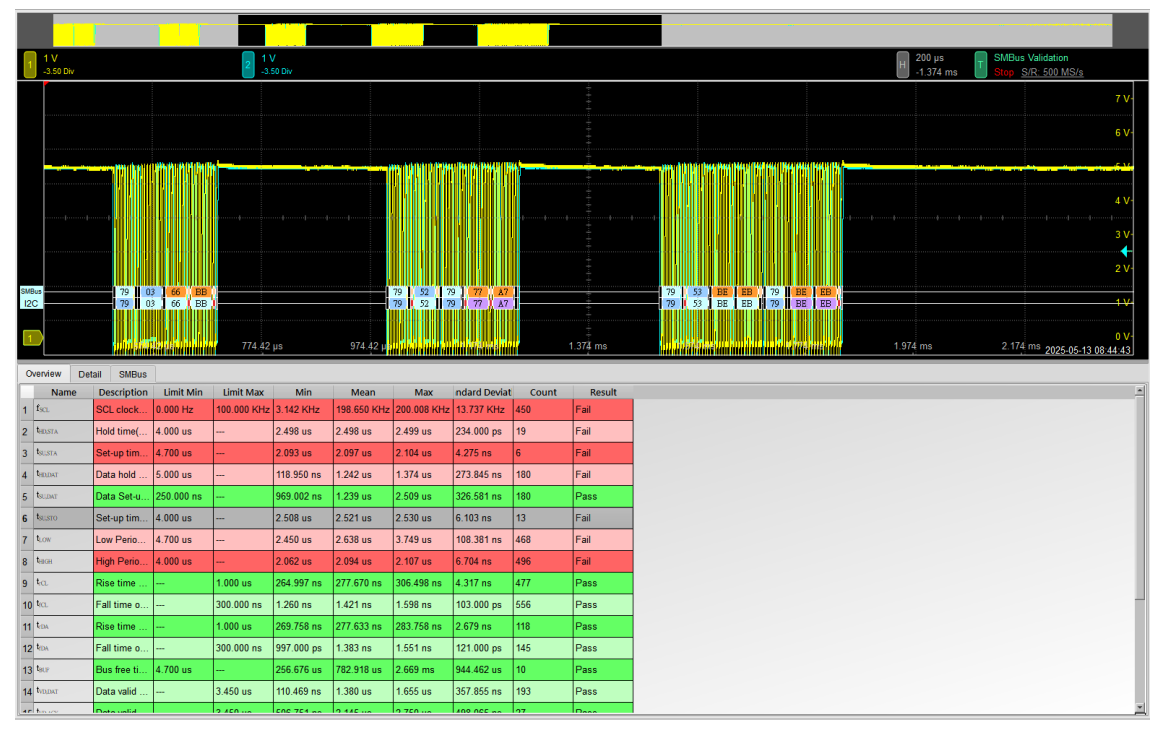

- 1. 不同的传输速率模式,包括 Standard Speed Mode (~100kHz) / Fast Mode (~400kHz) / Fast Mode+ (~1MHz) / HS Mode(~3.4MHz)
- 2. 频率:频率速度
- 时序参数:建立时间(Set-up Time)、保持时间(Hold Time)、上升时间(Rise Time)、 下降时间(Fall Time)与时钟拉伸(Clock Stretching)时间限制
- 4. 电压参数: V\_IL (输入低电位)、V\_IH (输入高电位) 等

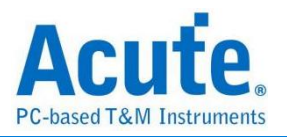

# ■ SMBus 电气特性验证设置

# 1. 一般设置: 设置通道来源、工作电压与传输速率

| EV Electrical Validatio                                                         | n                                                                                                    | ×             |
|---------------------------------------------------------------------------------|----------------------------------------------------------------------------------------------------|---------------|
| 120                                                                             | Settings                                                                                                    | Import Export |
| I2S<br>MIPI I3C<br>MIPI RFFE<br>MIPI SPMI<br>PDM<br>SMBus<br>SPI<br>UART(RS232) | General         ► Decode         ► Maildation         SMBUS CLK:       DSO Channel 1 ▼ Probe Settings:         SMBUS DAT:       DSO Channel 2 ▼ Probe Settings:         Working Voltage(Vob):       3 30 V ♀         Speed Mode       Standard Mode (Max: 100Kbit/s)         Fast Mode (Max: 400Kbit/s)       Fast Mode + (Max: 100Kbit/s)         Fast Mode + (Max: 100Kbit/s)       High Speed Mode (Max: 3.4Mbit/s)         Customized Speed       100 Kbit/s ● |               |

# 2. 解码设置: 设置 SMBus 解码参数

| Settings         |                                               |          |      |
|------------------|-----------------------------------------------|----------|------|
| ✓General →Decode | Address Mode                                  |          |      |
| XValidation      | 7-bit Addressing                              |          |      |
|                  | O 8-bit Addressing (Including R/W in Address) |          |      |
|                  | Startup Settings                              |          |      |
|                  | □ PEC                                         |          |      |
|                  | Device                                        |          |      |
|                  | MCTP                                          |          |      |
|                  | SBS (Smart Battery System)                    |          |      |
|                  | SPD (Serial Presence Detect) DDR4             |          |      |
|                  |                                               |          |      |
| Default          |                                               | Draviaua | Next |
| Default          |                                               | Previous | Next |

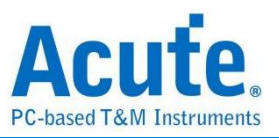

# 3. 验证项目设置: 包含频率、时序与电压限制条件

| Validation | Frequency |                                   |                                            |        |        |  |  |  |  |  |  |  |
|------------|-----------|-----------------------------------|--------------------------------------------|--------|--------|--|--|--|--|--|--|--|
|            |           | Name                              | Description                                | Min    | Max    |  |  |  |  |  |  |  |
|            | 1         | 1 I SCL clock frequency 0 kHz 100 |                                            |        |        |  |  |  |  |  |  |  |
|            |           | īme                               |                                            |        |        |  |  |  |  |  |  |  |
|            |           | Name                              | Description                                | Min    | Max    |  |  |  |  |  |  |  |
|            | 1         | ✓ t <sub>HD,STA</sub>             | Hold time(repeated) START condition        | 4 us   | ×      |  |  |  |  |  |  |  |
|            | 2         | ✓ t <sub>SU,STA</sub>             | Set-up time for a repeated START condition | 4.7 us | X      |  |  |  |  |  |  |  |
|            | 3         | ✓ t <sub>HD,DAT</sub>             | Data hold time                             | 5 us   | X      |  |  |  |  |  |  |  |
|            | 4         | ✓ t <sub>SU,DAT</sub>             | Data Set-up time                           | 250 ns | X      |  |  |  |  |  |  |  |
|            | 5         | ✓ t <sub>SU,STO</sub>             | Set-up time for STOP condition             | 4 us   | X      |  |  |  |  |  |  |  |
|            | 6         | ✓ t <sub>LOW</sub>                | Low Period of the SCL Clock                | 4.7 us | X      |  |  |  |  |  |  |  |
|            | 7         | ✓ t <sub>HIGH</sub>               | High Period of the SCL Clock               | 4 us   | X      |  |  |  |  |  |  |  |
|            | 8         | ✓ t <sub>rCL</sub>                | Rise time of SCL signal                    | X      | 1 us   |  |  |  |  |  |  |  |
|            | 9         | ✓ t <sub>fCL</sub>                | Fall time of SCL signal                    | X      | 300 ns |  |  |  |  |  |  |  |
|            | 1(        | 0 ✓ t <sub>rDA</sub>              | Rise time of SDA signal                    | X      | 1 us   |  |  |  |  |  |  |  |
|            | 1         | 1 ✔ t <sub>fDA</sub>              | Fall time of SDA signal                    | ×      | 300 ns |  |  |  |  |  |  |  |

# 4. 电气特性验证\_软件画面

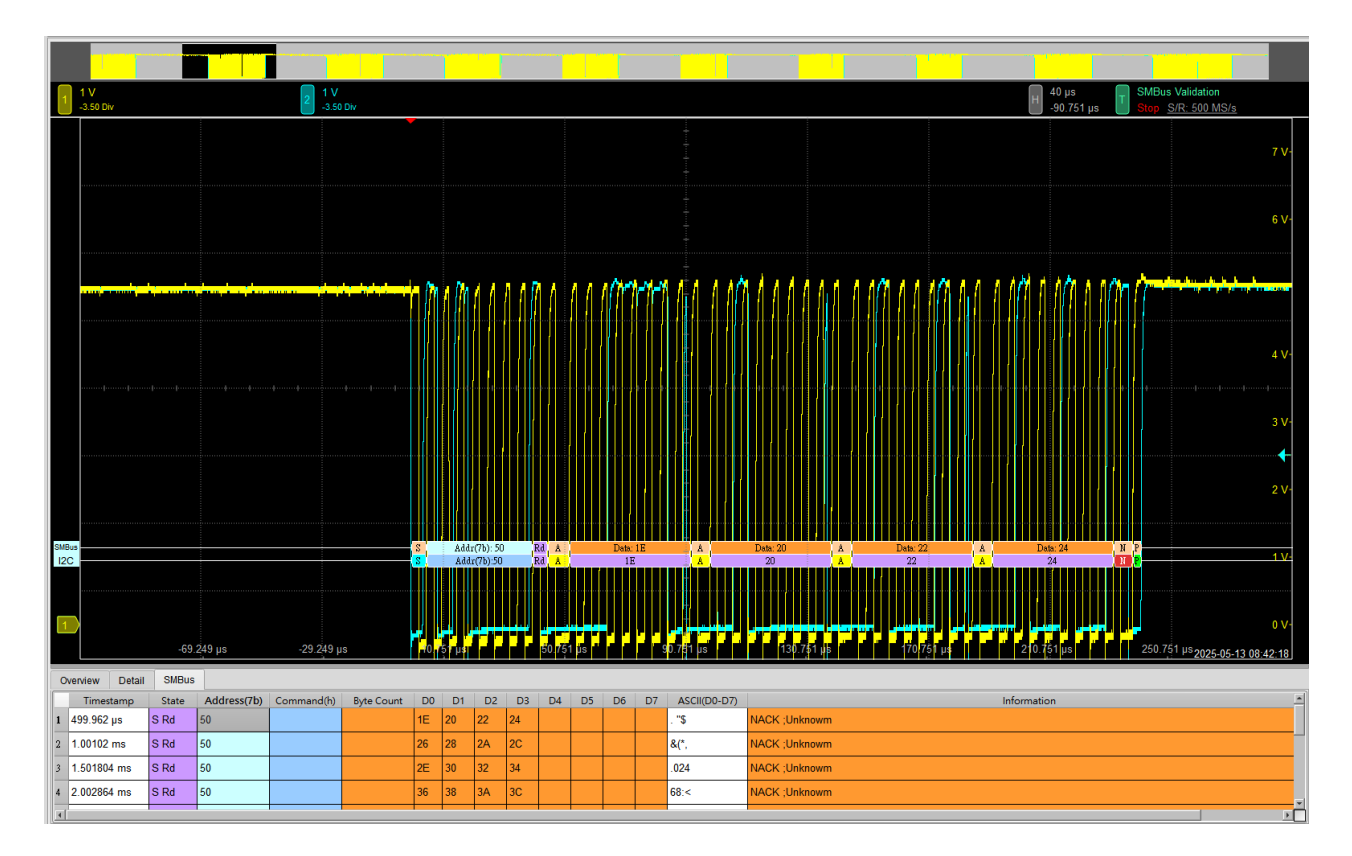

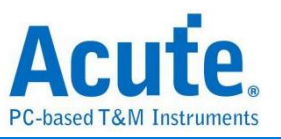

## 5. 控制面板

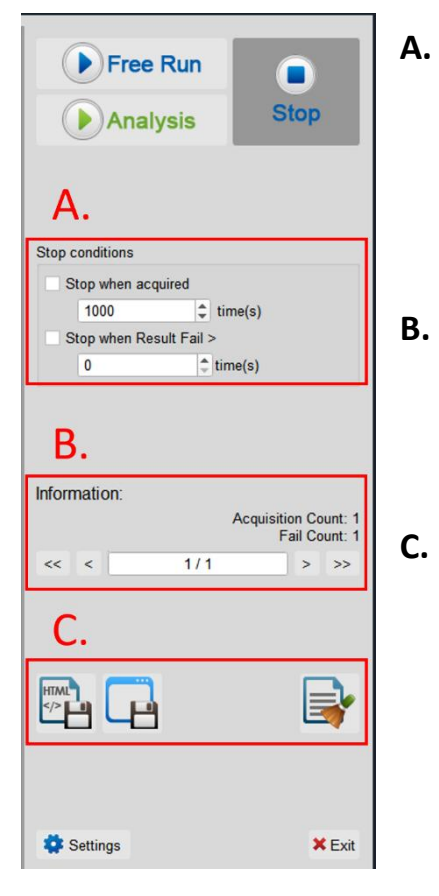

# A. 停止条件: 当采集达到 X 次时停止 当测试结果失败超过 X 次时停止

# . **信息**: 选择查看波形

### C. 储存档案:

储存为 HTML 格式 储存为 .MOW (Acute软件专用格式)

# 6. 概览报告

| 1 V<br>-3.50 Div    |              |            | 2 11       | V<br>50 Div            |                          |                    |             |          |          |   |                         |                   | H 400 μs<br>-1 827 ms                           | H 400 µs<br>-1 827 ms T SMBus Validation<br>Stop S/R: 500 MS/4                                                                                                    |
|---------------------|--------------|------------|------------|------------------------|--------------------------|--------------------|-------------|----------|----------|---|-------------------------|-------------------|-------------------------------------------------|----------------------------------------------------------------------------------------------------|
|                     | •            |            |            |                        |                          |                    |             |          | ++++     |   |                         |                   |                                                 |                                                                                                    |
|                     |              |            |            |                        |                          |                    |             |          |          |   |                         |                   |                                                 |                                                                                                    |
| ****                |              |            |            | []/ <mark> </mark> []/ |                          |                    | www.        |          | -        | ł |                         |                   |                                                 |                                                                                                    |
|                     |              |            |            |                        |                          |                    |             |          |          |   |                         |                   |                                                 |                                                                                                    |
|                     | 3            |            |            | ·                      |                          |                    |             | 0        |          |   |                         |                   |                                                 |                                                                                                    |
|                     |              |            |            |                        |                          |                    |             |          |          |   |                         |                   |                                                 |                                                                                                    |
| SMBus               | - 101        |            | 50 30 50 1 |                        |                          |                    |             | 14   16  |          |   | 50 <b>18 (A (C</b>      | 50 (8 (4 (0       | 50 18 14 (C) 50 18 20 22 24 50 50 28 28 28 CO - | 50 18 (L, IC) 50 18 29 22 24 50 50 28 28 28 50 50 28 28 20 50 28 28 20 50 28 28 20 50 28 28 20 50 28 28 20 50 28 28 20 50 28 28 20 50 28 28 20 50 28 28 20 50 28 28 20 50 28 28 20 50 28 28 20 50 28 28 20 50 28 28 20 50 28 28 20 50 28 28 20 50 28 28 20 50 28 28 20 50 28 28 20 50 28 28 20 50 28 20 50 28 20 50 28 20 50 28 20 50 20 50 50 50 20 50 50 50 50 50 50 50 50 50 50 50 50 50 |
| 120                 | -  00        |            | 50 00 50 1 | [0]                    | 50 12                    |                    | [50         | 14 16    |          |   | 50 18 IA IC             | 50 18 LA IC       | <b>10</b>   12   14   1C                        | 50 18 1A IC                                                                                                    |
|                     | attl 226.    | 856 µs     | 626,856    | i u <mark>s</mark>     | 1.0 <mark>27 /</mark> ms |                    | 1.427 ms    | an ann a | 1.827 ms |   | 2.2 <mark>2</mark> ? ms | 2.627 ms 2.627 ms | 2.627 ms 2.627 ms 3.027 ms                      | 2,627,ms 2,627,ms 3.027,ms 3.427,ms 2025-05-                                                                                                    |
| Overview E          | Detail SMBus |            |            |                        |                          |                    |             |          |          |   |                         |                   |                                                 |                                                                                                    |
| Name                | Description  | Limit Min  | Limit Max  | Min                    | Mean                     | Max<br>200.007 KHz | ndard Devia | Count    | Result   | , |                         |                   |                                                 |                                                                                                    |
| 2 HDSTA             | Hold time(   | 4.000 us   |            | 2.498 us               | 2.498 us                 | 2.499 us           | 131.000 ps  | 10       | Fail     |   |                         |                   |                                                 |                                                                                                    |
| 3 tsusta            | Set-up tim   | 4.700 us   |            | 2.083 us               | 2.083 us                 | 2.083 us           | 0.000 ps    | 1        | Fail     |   |                         |                   |                                                 |                                                                                                    |
| 4 tHILDAT           | Data hold    | 5.000 us   |            | 119.745 ns             | 479.688 ns               | 1.372 us           | 490.528 ns  | 136      | Fail     | 1 |                         |                   |                                                 |                                                                                                    |
| 5 tsudat            | Data Set-u   | 250.000 ns |            | 974.424 ns             | 1.872 us                 | 2.509 us           | 546.814 ns  | 160      | Pass     |   |                         |                   |                                                 |                                                                                                    |
| 6 tsusto            | Set-up tim   | 4.000 us   |            | 2.508 us               | 2.519 us                 | 2.523 us           | 4.359 ns    | 9        | Fail     | 1 |                         |                   |                                                 |                                                                                                    |
| 7 Low               | Low Perio    | 4.700 us   |            | 2.621 us               | 2.628 us                 | 2.641 us           | 3.306 ns    | 247      | Fail     |   |                         |                   |                                                 |                                                                                                    |
| 8 thich             | High Perio   | 4.000 us   |            | 2.069 us               | 2.092 us                 | 2.109 us           | 7.042 ns    | 272      | Fail     |   |                         |                   |                                                 |                                                                                                    |
| 9 ta                | Rise time    |            | 1.000 us   | 263.576 ns             | 278.151 ns               | 297.576 ns         | 5.070 ns    | 315      | Pass     |   |                         |                   |                                                 |                                                                                                    |
| 10 trc.             | Fall time o  |            | 300.000 ns | 1.233 ns               | 1.411 ns                 | 1.576 ns           | 103.000 ps  | 315      | Pass     | ļ |                         |                   |                                                 |                                                                                                    |
| 11 t <sub>rDA</sub> | Rise time    |            | 1.000 us   | 270.193 ns             | 277.390 ns               | 286.193 ns         | 3.157 ns    | 91       | Pass     |   |                         |                   |                                                 |                                                                                                    |
| 12 tea              | Fall time o  |            | 300.000 ns | 969.000 ps             | 1.311 ns                 | 1.610 ns           | 172.000 ps  | 99       | Pass     |   |                         |                   |                                                 |                                                                                                    |
| 13 tele             | Bus free ti  | 4.700 us   |            | 259.681 us             | 323.345 us               | 446.687 us         | 65.990 us   | 8        | Pass     |   |                         |                   |                                                 |                                                                                                    |
| 14 WOLDAT           | Data valid   |            | 3.450 us   | 111.416 ns             | 619.060 ns               | 1.656 us           | 516.073 ns  | 145      | Pass     | 1 |                         |                   |                                                 |                                                                                                    |
| 16 towser           | Cumulativ    |            | 25.000 ms  | 2 454 us               | 2.210 US                 | 4.631 us           | 479 655 ns  | 306      | Pass     |   |                         |                   |                                                 |                                                                                                    |
| 17 LOWMENT          | Cumulativ    |            | 10.000 ms  | 2.454 us               | 2.791 us                 | 4.631 us           | 479.555 ps  | 306      | Pass     | 1 |                         |                   |                                                 |                                                                                                    |
|                     |              |            |            |                        |                          |                    |             |          |          |   |                         |                   |                                                 |                                                                                                    |

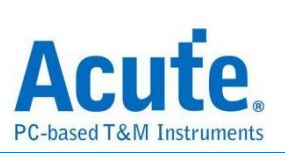

# 7. 详细报告

| 1 V<br>-3.50 Div                     |                       |               | 2 1 V<br>-3.9         | /<br>50 Div                        |                                   |                      |                                                     |                                     |             |              |                    |                                                                                                    | H 400 μs<br>-1.827 ms | SMBus Validation<br>Stop S/R: 500 MS/s |
|--------------------------------------|-----------------------|---------------|-----------------------|------------------------------------|-----------------------------------|----------------------|-----------------------------------------------------|-------------------------------------|-------------|--------------|--------------------|----------------------------------------------------------------------------------------------------|-----------------------|----------------------------------------|
|                                      |                       |               |                       |                                    |                                   |                      |                                                     |                                     | ++++        |              |                    |                                                                                                    | ļ                     | 7 V                                    |
|                                      |                       |               |                       |                                    |                                   |                      |                                                     |                                     |             |              |                    |                                                                                                    |                       |                                        |
|                                      |                       |               | 20 00 100 100         |                                    | 20 12<br>10 12                    |                      | P 44 - 10 44 10 10 10 10 10 10 10 10 10 10 10 10 10 | <b>1</b> 4 16 14 16                 |             | 0188 (A) (C) |                    | 20 (E) 20 (Z) 24 (E) 24 (E) 24 |                       | 4 ∨<br>4 ∨<br>2 ∨<br>0 22 ≥ 2 ≥ 1 1    |
| 1                                    | 226.                  | 356 µs        | 626,856               | us                                 | 1.0 <mark>27 ms</mark>            |                      | 1.427 ms                                            | l ann a star                        | 1.827 ms    | 2.2          | 27 ms              | 2.627 ms                                                                                                    | 3.027 ms              | 0 V<br>3.427 ms 2025-05-13 08:51:52    |
| Overview De                          | tail SMBus            |               |                       |                                    |                                   |                      |                                                     |                                     |             |              |                    |                                                                                                    |                       |                                        |
| f <sub>SCL</sub> t <sub>HD,STA</sub> | t <sub>su,sta</sub> t | HD.DAT tsu.DA | r t <sub>su,sto</sub> | t <sub>LOW</sub> t <sub>HIGE</sub> | t <sub>rol</sub> t <sub>rol</sub> | L t <sub>rDA</sub> 1 | t <sub>IDA</sub> t <sub>BUF</sub>                   | t <sub>VD,DAT</sub> t <sub>VI</sub> | DACK LOWISE | xT tLOWMEXT  | V <sub>Los</sub> V | V <sub>High</sub> V <sub>Max</sub> V <sub>Min</sub>                                                                                                    |                       |                                        |
| Naveform N                           | o TimeStamp           | Status        | Address               | D0-D7                              | Limit Min                         | Limit Max            | Min                                                 | Mean                                | Max         | Count        | Result             |                                                                                                    |                       |                                        |
| 1 1-1                                | 249.982 us            | START         | 00                    |                                    | 4.700 us                          |                      |                                                     |                                     |             |              |                    |                                                                                                    |                       |                                        |
| 2 1-2                                | 500.337 us            | START         | 50                    |                                    | 4.700 us                          |                      | 446.687 us                                          | 446.687 us                          | 446.687 us  | 1            | Pass               |                                                                                                    |                       |                                        |
| 3 1-3                                | 549.412 us            | RESTART       | 50                    | 10                                 | 4.700 us                          |                      |                                                     |                                     |             |              |                    |                                                                                                    |                       |                                        |
| 4 1-4                                | 750.716 us            | START         | 50                    | 12                                 | 4.700 us                          |                      | 301.538 us                                          | 301.538 us                          | 301.538 us  | 1            | Pass               |                                                                                                    |                       |                                        |
| 5 1-5                                | 1.001 ms              | START         | 50                    | 14 16                              | 4.700 us                          |                      | 399.960 us                                          | 399.960 us                          | 399.960 us  | 1            | Pass               |                                                                                                    |                       |                                        |
| 6 1-6                                | 1.252 ms              | START         | 50                    | 18 1A 1C                           | 4.700 us                          |                      | 352.884 us                                          | 352.884 us                          | 352.884 us  | 1            | Pass               |                                                                                                    |                       |                                        |
| 7 1-7                                | 1.502 ms              | START         | 50                    | 1E 20 22 24                        | 4.700 us                          |                      | 306.308 us                                          | 306.308 us                          | 306.308 us  | 1            | Pass               |                                                                                                    |                       |                                        |
| 8 1-8                                | 1.753 ms              | START         | 50                    | 26 28 2A 2C                        | 4.700 us                          | -                    | 259.964 us                                          | 259.964 us                          | 259.964 us  | 1            | Pass               |                                                                                                    |                       |                                        |
| 9 1-9                                | 2.003 ms              | START         | 50                    | 2E 30 32 34                        | 4.700 us                          |                      | 259.681 us                                          | 259.681 us                          | 259.681 us  | 1            | Pass               |                                                                                                    |                       |                                        |
| 10 1-10                              | 2.253 ms              | START         | 50                    | 36 38 3A 3C                        | 4.700 us                          |                      | 259.735 us                                          | 259.735 us                          | 259.735 us  | 1            | Pass               |                                                                                                    |                       |                                        |
|                                      |                       |               |                       |                                    |                                   |                      |                                                     |                                     |             |              |                    |                                                                                                    |                       |                                        |

# 8. 波形和参考点

| 1 V<br>-3.50 Div                                                                                                    |                                                                                                    |                                                                                                    | 2 1 V<br>-3:                                                                                                    | V<br>50 Div                                                                                                    |                                                                                                    |                                                                                                    |                                                                                               |                                                                                                    |                                                                                                    |                                                                                                    |                                                                               |                                                        | Η 1 μs<br>-505.32 μs         | T SMBu<br>Stop |
|----------------------------------------------------------------------------------------------------|----------------------------------------------------------------------------------------------------|----------------------------------------------------------------------------------------------------|----------------------------------------------------------------------------------------------------|----------------------------------------------------------------------------------------------------|----------------------------------------------------------------------------------------------------|----------------------------------------------------------------------------------------------------|-----------------------------------------------------------------------------------------------|----------------------------------------------------------------------------------------------------|----------------------------------------------------------------------------------------------------|----------------------------------------------------------------------------------------------------|-------------------------------------------------------------------------------|--------------------------------------------------------|------------------------------|----------------|
| SMBus<br>I2C                                                                                                    |                                                                                                    |                                                                                                    |                                                                                                    |                                                                                                    |                                                                                                    | I                                                                                                    |                                                                                               |                                                                                                    |                                                                                                    |                                                                                                    |                                                                               |                                                        | Addr(7b): 50<br>84dr(7b): 50 | • • • • • •    |
| 1                                                                                                    | <b></b> 501.                                                                                                    | 32 µs.                                                                                                    |                                                                                                    | hs                                                                                                    | <sup>3</sup> 0,3,32,ца                                                                                                    |                                                                                                    | -50                                                                                           | 4.32 (is 505                                                                                                    |                                                                                                    | 506.32 µs                                                                                                    | 507.32 µs                                                                     |                                                        | 50 <mark>8,32 µs</mark>      | 509            |
| Overview                                                                                                    | Detail SMBus                                                                                                    |                                                                                                    |                                                                                                    |                                                                                                    |                                                                                                    |                                                                                                    | (                                                                                             | 🖗 Detail                                                                                                    |                                                                                                    |                                                                                                    |                                                                               |                                                        |                              | X              |
| · · · ·                                                                                                    |                                                                                                    |                                                                                                    | 1                                                                                                    |                                                                                                    |                                                                                                    |                                                                                                    | _                                                                                             | Countral Countral Cou |                                                                                                    |                                                                                                    |                                                                               |                                                        |                              | ^              |
| f <sub>SCL</sub> t <sub>HD,S</sub>                                                                                                    | TA t <sub>SU,STA</sub> t                                                                                                    | HD,DAT tsu,D                                                                                                    | AT t <sub>SU,STD</sub>                                                                                                    | t <sub>LOW</sub> t <sub>HIGP</sub>                                                                                                    | t <sub>rCL</sub> t <sub>i</sub>                                                                                                    | CL t <sub>rDA</sub>                                                                                                    | tida                                                                                          | t <sub>SU,DAT</sub>                                                                                                    |                                                                                                    |                                                                                                    |                                                                               |                                                        |                              |                |
| f <sub>SCL</sub> t <sub>HD,8</sub><br>Naveform<br>1 1-1                                                                                                    | TA t <sub>SU,STA</sub> t<br>No TimeStamp<br>249.982 us                                                                                                    | HD,DAT t <sub>SU,D</sub><br>Status<br>START                                                                                                    | AT t <sub>SU,STD</sub><br>Address                                                                                                    | t <sub>LOW</sub> t <sub>HIGH</sub><br>D0-D7                                                                                                    | t <sub>rCL</sub> t <sub>i</sub><br>Limit Min<br>250.000 ns                                                                                                    | CL t <sub>rDA</sub>                                                                                                    | t <sub>©A</sub>                                                                               | t <sub>SU,DAT</sub><br>Waveform No.                                                                                                    | TimeStamp<br>500.337 us                                                                                                    | Status<br>START                                                                                                    | Ad                                                                            | dress<br>50                                            | D0-D7                        |                |
| f <sub>SCL</sub> t <sub>HD,S</sub><br>Naveform<br>1 1-1<br>2 1-2                                                                                                    | TA t <sub>SU,STA</sub> t<br>No TimeStamp<br>249.982 us<br>500.337 us                                                                                                    | HD.DAT t <sub>SU,D</sub><br>Status<br>START<br>START                                                                                                    | AT t <sub>SU,STO</sub><br>Address<br>00<br>50                                                                                                    | t <sub>LOW</sub> t <sub>HIGP</sub><br>D0-D7                                                                                                    | t t <sub>rCL</sub> t <sub>f</sub><br>Limit Min<br>250.000 ns<br>250.000 ns                                                                                                    | CL t <sub>rDA</sub><br>Limit Max                                                                                                    | t <sub>IDA</sub>                                                                              | tsu,DAT<br>Waveform No.<br>1-2<br>Time                                                                                                    | Time Stamp<br>500.337 us<br>∆ Time                                                                                               | Status<br>START<br>Volt                                                                                                    | Ad<br>∆ ∛olt                                                                  | dress<br>50<br>Result                                  | D0-D7                        |                |
| f <sub>SCL</sub> t <sub>HD,5</sub><br>Naveform<br>1 1-1<br>2 1-2<br>3 1-3                                                                                                    | TA t <sub>SU,STA</sub> t<br>No TimeStamp<br>249.982 us<br>500.337 us<br>549.412 us                                                                                                    | START<br>RESTART                                                                                                    | AT t <sub>SU,STD</sub><br>Address<br>00<br>50<br>50                                                                                                    | t <sub>LOW</sub> t <sub>HIGP</sub><br>D0-D7                                                                                                    | t <sub>rcL</sub> t <sub>i</sub><br>Limit Min<br>250.000 ns<br>250.000 ns<br>250.000 ns                                                                                                    | Limit Max                                                                                                    | t <sub>IDA</sub><br><br>97<br>98                                                              | Waveform No.           1-2           Time           1           (1.005 ms, 1.006 ms)                                                                                                    | Time Stamp           500.337 us           Δ Time           976.212 ns                                                            | Status           START           Volt           (3.5 V, 1.5 V)                                                                            | Ad<br>∆ Volt<br>-2 V                                                          | dress<br>50<br>Result<br>Pass                          | D0-D7                        |                |
| f <sub>SCL</sub> t <sub>HD,S</sub><br>Naveform<br>1 1-1<br>2 1-2<br>3 1-3<br>4 1-4                                                                                                    | TA         tsu.stA         t           INO         TimeStamp         249.982 us           500.337 us         549.412 us           750.716 us         750.716 us                                                                                                    | START<br>START<br>RESTART<br>START                                                                                                    | ит t <sub>SU,STO</sub><br>Address<br>00<br>50<br>50<br>50                                                                                                    | t <sub>LOW</sub> t <sub>HIGH</sub><br>D0-D7                                                                                                    | t <sub>rcL</sub> t <sub>r</sub><br>Limit Min<br>250.000 ns<br>250.000 ns<br>250.000 ns<br>250.000 ns                                                                                                    | Limit Max                                                                                                    | t <sub>⊡∧</sub><br><br>97<br>98<br>97                                                         | Yes         Yes           Uaveform No.         1-2           Time         1           1 (1.005 ms, 1.006 ms)         2           2 (1.009 ms, 1.011 ms)         1.011 ms)                                                                                                    | Time Stamp           500.337 us           △ Time           976.212 ns           1.386 µs                                         | Status           START           Volt           (3.5 V, 1.5 V)           (1.5 V, 1.5 V)                                                   | Ad<br>△ ₹olt<br>-2 ∨<br>0 ∨                                                   | Idress<br>50<br>Result<br>Pass<br>Pass                 | D0-D7                        |                |
| f <sub>SCL</sub> t <sub>HD,S</sub> Waveform         1           1         1-1           2         1-2           3         1-3           4         1-4           5         1-5                                                                                                    | tsu.sth         t           No         TimeStamp           249.982 us         500.337 us           549.412 us         750.716 us           1.001 ms         1.001 ms                                                                                                    | INDURT TAULO<br>START<br>START<br>RESTART<br>START<br>START                                                                                                    | t         t         t <tht< th="">         t         t         t</tht<>                                                                                                    | tLow tHese<br>D0-D7<br>10<br>12<br>14 16                                                                                                    | t <sub>rCL</sub> t <sub>r</sub><br>Limit Min<br>250.000 ns<br>250.000 ns<br>250.000 ns<br>250.000 ns<br>250.000 ns                                                                                                    | trDA           Limit Max                                                                                                    | t <sub>⊡A</sub><br>97<br>98<br>97<br>97                                                       | Tsu.Dat           Waveform No.           1-2           1           (1.005 ms, 1.006 ms)           2           (1.009 ms, 1.011 ms)           3           (1.015 ms, 1.016 ms)                                                                                                    | Time Stamp           500.337 us           Δ Time           976.212 ns           1.386 μs           976.212 ns                    | Status           START           Volt           (3.5 V, 1.5 V)           (1.5 V, 1.5 V)           (3.5 V, 1.5 V)                          | △ Volt<br>-2 V<br>0 V<br>-2 V                                                 | Idress<br>50<br>Result<br>Pass<br>Pass<br>Pass         | D0-D7                        |                |
| fscL         t <sub>HD,S</sub> Waveform         1           1         1-1           2         1-2           3         1-3           4         1-4           5         1-5           6         1-6                                                                                                  | tsusst         t           NO         TimeStamp           249.982 us         s           500.337 us         s           549.412 us         s           750.716 us         1.001 ms           1.252 ms         1.252 ms                                                   | ND.DAT tsu.D.<br>Status<br>START<br>START<br>RESTART<br>START<br>START<br>START                                                                                                    | Art tsustro<br>Address<br>00<br>50<br>50<br>50<br>50<br>50                                                                                                    | tLOW tHEF<br>DO-D7<br>10<br>12<br>14 16<br>18 1A 1C                                                                                                    | t <sub>rCL</sub> t <sub>r</sub><br>Limit Min<br>250.000 ns<br>250.000 ns<br>250.000 ns<br>250.000 ns<br>250.000 ns<br>250.000 ns                                                                                                    | Limit Max                                                                                                    | +DA<br>97<br>97<br>97<br>97<br>97<br>97                                                       | Tsu,DAT           Waveform No.           1-2           1           (1.005 ms, 1.006 ms)           2           1.009 ms, 1.011 ms)           3           1.015 ms, 1.016 ms)           4           (1.019 ms, 1.021 ms)                                                                                                    | Time Stamp           500.337 us           Δ Time           976.212 ns           1.386 μs           976.212 ns           1.382 μs | Status           START           Volt           (3.5 V, 1.5 V)           (1.5 V, 1.5 V)           (3.5 V, 1.5 V)           (1.5 V, 1.5 V) | Ad<br>△ ∀olt<br>-2 ∨<br>0 ∨<br>-2 ∨<br>0 ∨<br>0 ∨                             | dress<br>50<br>Result<br>Pass<br>Pass<br>Pass<br>Pass  | D0.D7                        |                |
| fscL         t+tb.5           Naveform         1           1         1-1           2         1-2           3         1-3           4         1-4           5         1-5           6         1-6           7         1-7                                                                           | t         t         t           No         TimeStamp         249.982 us           500.337 us         549.412 us           750.716 us         1.001 ms           1.252 ms         1.502 ms                                                                                | START<br>START<br>START<br>RESTART<br>START<br>START<br>START<br>START                                                                                                    | At tsusmo<br>Address<br>00<br>50<br>50<br>50<br>50<br>50<br>50                                                                                                    | tuow teso to to test test test test test tes                                                                                                    | t <sub>rCL</sub> t,           Limit Min         250.000 ns           250.000 ns         250.000 ns           250.000 ns         250.000 ns           250.000 ns         250.000 ns           250.000 ns         250.000 ns           250.000 ns         250.000 ns           250.000 ns         250.000 ns                                                                                                    | trpA           Limit Max                                                                                                    | t <sub>DA</sub><br>91<br>92<br>91<br>91<br>92<br>91<br>91<br>91<br>91<br>91<br>91             | Tsu,DAT           Waveform No.           1-2           1           1           1           1           1           1           1           1           1           1           1           1           1           1           1           1           1           1           1           1           1           1           1           1           1           1           1           1           1           1           1           1           1           1           1           1           1           1           1           1           1           1           1           1           1           1           1           1           1           1                                                                                                    | Time Stamp           500.337 us           Δ Time           976.212 ns           1.386 μs           976.212 ns           1.382 μs | Status           START           Volt           (3.5 V, 1.5 V)           (1.5 V, 1.5 V)           (3.5 V, 1.5 V)           (1.5 V, 1.5 V) | △ ∀oit<br>-2 ∨<br>0 ∨<br>-2 ∨<br>0 ∨<br>0 ∨                                   | dress<br>50<br>Result<br>Pass<br>Pass<br>Pass<br>Pass  | D0-D7                        |                |
| fscl.         t <sub>HD.5</sub> Waveform         1           1         1-1           2         1-2           3         1-3           4         1-4           5         1-5           6         1-6           7         1-7           8         1-8                                                 | t         tsussa         t           No         TimeStamp         249.982 us           500.337 us         549.412 us           549.412 us         1.001 ms           1.252 ms         1.502 ms           1.502 ms         1.753 ms                                       | START<br>START<br>START<br>RESTART<br>START<br>START<br>START<br>START<br>START                                                                                                    | Att         Susstol           Address         00           50         50           50         50           50         50           50         50           50         50                                                                                                    | tuow tessee<br>D0-D7<br>10<br>12<br>14 16<br>18 1A 1C<br>1E 20 22 24<br>26 28 2A 2C                                                                                                    | t,cL         t,           Limit Min         250.000 ns           250.000 ns         250.000 ns           250.000 ns         250.000 ns           250.000 ns         250.000 ns           250.000 ns         250.000 ns           250.000 ns         250.000 ns           250.000 ns         250.000 ns           250.000 ns         250.000 ns           250.000 ns         250.000 ns                                              | trpA           trpA           trpA | t <sub>DA</sub><br>97<br>97<br>97<br>97<br>97<br>97<br>97<br>97<br>97<br>97                   | Image: state state                         | Time Stamp           500.337 us           Δ Time           976.212 ns           1.386 μs           976.212 ns           1.382 μs | Status           START           Volt           (3.5 V, 1.5 V)           (1.5 V, 1.5 V)           (3.5 V, 1.5 V)           (1.5 V, 1.5 V) | △ ¥olt<br>-2 V<br>0 V<br>-2 V<br>0 V<br>-2 V<br>0 V                           | dress<br>50<br>Result<br>Pass<br>Pass<br>Pass          | D0-D7                        |                |
| fsct         titot.           Maxeform         1           1         1-1           2         1-2           3         1-3           4         1-4           5         1-5           6         1-6           7         1-7           8         1-8           9         1-9                           | t         tsusta         t           No         TimeStamp         249.982 us           500.337 us         509.412 us           549.412 us         750.716 us           1.001 ms         1.252 ms           1.502 ms         1.502 ms           2.003 ms         2.003 ms | taub         taub           Status         Start           START         Start           START         Start           START         Start           START         Start           START         Start           START         Start           START         Start                                                                 | vr t <sub>SU,STO</sub><br>Address<br>0<br>50<br>50<br>50<br>50<br>50<br>50<br>50<br>50<br>50<br>50                                                                                                    | tuow tinos<br>D0-D7<br>10<br>12<br>14 16<br>18 1A 1C<br>1E 20 22 24<br>26 28 2A 2C<br>2E 30 32 34                                                                                                    | t <sub>cL</sub> t <sub>n</sub> Limit Min         250.000 ns           250.000 ns         250.000 ns           250.000 ns         250.000 ns           250.000 ns         250.000 ns           250.000 ns         250.000 ns           250.000 ns         250.000 ns           250.000 ns         250.000 ns           250.000 ns         250.000 ns                                                                                 | Limit Max                                                                                                    | t <sub>DA</sub><br>91<br>91<br>91<br>91<br>91<br>91<br>91<br>91<br>91<br>91<br>91<br>91<br>91 | Tsu,DAT           Waveform No.           1-2           1           1           1           1           1           1           1           1           1           1           1           1           1           1           1           1           1           1           1           1           1           1           1           1           1           1           1           1           1           1           1           1           1           1           1           1           1           1           1           1           1           1           1           1           1           1           1           1           1           1                                                                                                    | Time Stamp           500.337 us           Δ Time           976.212 ns           1.386 μs           976.212 ns           1.382 μs | Status           START           Volt           (3.5 V, 15 V)           (1.5 V, 15 V)           (3.5 V, 15 V)           (1.5 V, 15 V)     | Δ Volt<br>-2 V<br>0 V<br>-2 V<br>0 V<br>-2 V                                  | Idress<br>50<br>Result<br>Pass<br>Pass<br>Pass         | D0-D7                        |                |
| fscz.         tu:0.4           Naveform         1           2         1.2           3         1.3           4         1.4           5         1.5           6         1.6           7         1.7           8         1.8           9         1.9           10         1.10                        | t         tsusta         t           No         TimeStamp         249.982 us           500.337 us         509.412 us           549.412 us         1.001 ms           1.252 ms         1.502 ms           1.753 ms         2.003 ms           2.253 ms         1.252 ms   | taub         taub           Status         Startus           START         Start           RESTART         Start           START         Start           START         Start           START         Start           START         Start           START         Start           START         Start           START         Start | v t <sub>SUSD</sub><br>Address<br>50<br>50<br>50<br>50<br>50<br>50<br>50<br>50<br>50<br>50<br>50<br>50<br>50                                                                                                    | tune         tune           D0-D7         0           10         10           12         11           14         16           18         1A           12         22           24         26           28         2A           22         23           36         38           36         38 | t <sub>ct</sub> t <sub>i</sub> Limit Min         250.000 ns           250.000 ns         250.000 ns           250.000 ns         250.000 ns           250.000 ns         250.000 ns           250.000 ns         250.000 ns           250.000 ns         250.000 ns           250.000 ns         250.000 ns           250.000 ns         250.000 ns           250.000 ns         250.000 ns           250.000 ns         250.000 ns | LL toA                                                                                                    | t <sub>⊡A</sub><br>91<br>91<br>91<br>91<br>91<br>91<br>91<br>91<br>91<br>91<br>91<br>91<br>91 | Tsu,DAT           Waveform No.           1-2           1           1           1           1           1           1           1           1           1           1           1           1           1           1           1           1           1           1           1           1           1           1           1           1           1           1           1           1           1           1           1           1           1           1           1           1           1           1           1           1           1           1           1           1           1           1           1           1           1           1                                                                                                    | Time Stamp           500.337 us           Δ Time           976.212 ns           1.386 μs           976.212 ns           1.382 μs | Status           START           Volt           (3.5 V, 1.5 V)           (1.5 V, 1.5 V)           (3.5 V, 1.5 V)           (1.5 V, 1.5 V) | Ad           Δ Volt           -2 V           0 V           -2 V           0 V | Idress<br>50<br>Result<br>Pass<br>Pass<br>Pass<br>Pass | D0-D7                        |                |
| fack         tun, n           Naveform         1           1         1-1           2         1-2           3         1-3           4         1-4           5         1-5           6         1-6           7         1-7           8         1-8           9         1-9           10         1-10 | t         t         t           No         TimeStamp         249.982 us           500.337 us         509.412 us           549.412 us         750.716 us           1.001 ms         1.252 ms           1.502 ms         2.003 ms           2.003 ms         2.253 ms      | HELDER & GUIDER CONTRACT START<br>START START<br>START START<br>START<br>START<br>START<br>START<br>START<br>START<br>START                                                                                                    | vr t <sub>susm</sub><br>Address<br>50 -<br>50 -<br>50 | tuov two<br>D0-D7<br>10<br>12<br>14 16<br>18 1A 1⊂<br>16 20 22 24<br>26 28 2A 2C<br>2E 30 32 34<br>36 38 3A 3C                                                                                                    | t t <sub>ct</sub> t,<br>Limit Min<br>250.000 ns<br>250.000 ns<br>250.000 ns<br>250.000 ns<br>250.000 ns<br>250.000 ns<br>250.000 ns<br>250.000 ns<br>250.000 ns<br>250.000 ns                                                                                                    | EL E. E. E. E. E. E. E. E. E. E. E. E. E.                                                                                                    | t <sub>⊡A</sub><br>91<br>91<br>91<br>91<br>91<br>91<br>91<br>91<br>91<br>91<br>91<br>91<br>91 | Tsu,DAT           Waveform No.           1-2           1           1           1           1           1           1           1           1           1           1           1           1           1           1           1           1           1           1           1           1           1           1           1           1           1           1           1           1           1           1           1           1           1           1           1           1           1           1           1           1           1           1           1           1           1           1           1           1           1           1                                                                                                    | Time Stamp           500.337 us           Δ Time           976.212 ns           1.386 μs           976.212 ns           1.382 μs | Status           START           Volt           (3.5 V, 1.5 V)           (1.5 V, 1.5 V)           (3.5 V, 1.5 V)           (1.5 V, 1.5 V) | △ ¥0h<br>-2 V<br>0 V<br>-2 V<br>0 V<br>-2 V<br>0 V                            | Idress<br>50<br>Pass<br>Pass<br>Pass<br>Pass           | D0-D7                        |                |

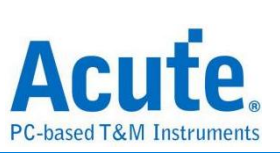

# 9. Html 报告

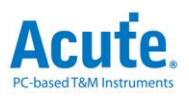

#### **Electrical Validation Report**

| Test Instrument Model          | MSO3124V            |
|--------------------------------|---------------------|
| Test Instruments Serial Number | MSV31240017         |
| Test Date                      | 09-21-2023 10:27:35 |
| S/W Version                    | 1.7.59              |
| Protocol                       | PDM                 |

PDM Testing

#### Overview Results:

Total: 13 Pass: 13 Fail: 0

| Index | Name             | Description                                  | Limit Min   | Limit Max  | Min        | Mean       | Max        | Standard Deviation | Count | Margin Min | Margin Max | Result |
|-------|------------------|----------------------------------------------|-------------|------------|------------|------------|------------|--------------------|-------|------------|------------|--------|
| 1     | fclk             | Clock frequency                              | 0.000 Hz    | 3.072 MHz  | 3.027 MHz  | 3.030 MHz  | 3.034 MHz  | 17.798 KHz         | 4430  | ***        | -1.2%      | Pass   |
| 2     | LOW              | Low Period of the Clock                      | 130.208 ns  | 195.312 ns | 163.008 ns | 163.289 ns | 163.541 ns | 1.399 ns           | 4920  | 25.2%      | -16.3%     | Pass   |
| 3     | tHIGH            | High Period of the Clock                     | 130.208 ns  | 195.312 ns | 163.162 ns | 163.428 ns | 163.717 ns | 1.709 ns           | 4920  | 25.3%      | -16.2%     | Pass   |
| 4     | 4CL              | Rise time of CLK signal                      |             | 13.000 ns  | 1.380 ns   | 1.621 ns   | 1.859 ns   | 2.428 ns           | 4930  |            | -85.7%     | Pass   |
| 5     | 4CL              | Fall time of CLK signal                      |             | 13.000 ns  | 1.412 ns   | 1.661 ns   | 1.862 ns   | 2.529 ns           | 4930  |            | -85.7%     | Pass   |
| 6     | 4DD              | Delay time from Clk edge to Data Fall driven | 40.000 ns   | 80.000 ns  | 57.382 ns  | 64.017 ns  | 74.913 ns  | 77.763 ns          | 2500  | 43.5%      | -6.4%      | Pass   |
| 7     | t <sub>fDV</sub> | Delay time from Clk edge to Data Fall Valid  | ***         | 100.000 ns | 60.111 ns  | 67.555 ns  | 79.252 ns  | 83.904 ns          | 2500  |            | -20.7%     | ✓Pass  |
| 8     | trop             | Delay time from Clk edge to Data Rise driven | 40.000 ns   | 80.000 ns  | 54.659 ns  | 60.684 ns  | 71.123 ns  | 67.169 ns          | 2440  | 36.6%      | -11.1%     | Pass   |
| 9     | trDV             | Delay time from Clk edge to Data Rise Valid  | ***         | 100.000 ns | 57.573 ns  | 64.149 ns  | 75.158 ns  | 71.543 ns          | 2440  |            | -24.8%     | ✓Pass  |
| 10    | VCIkLow          | Low-level input voltage for clock            | -500.000 mV | 540.000 mV | -56.786 mV | -50.438 mV | -42.405 mV | 49.004 mV          | 4920  | -88.6%     | -107.9%    | Pass   |
| 11    | VDataLow         | Low-level input voltage for Data             | -500.000 mV | 540.000 mV | -55.069 mV | -49.177 mV | -35.569 mV | 51.321 mV          | 2467  | -89.0%     | -106.6%    | Pass   |
| 12    | VClkHigh         | High-level input voltage for clock           | 1.260 V     | 2.300 V    | 1.825 V    | 1.835 V    | 1.850 V    | 93.739 mV          | 4930  | 44.8%      | -19.6%     | Pass   |
| 13    | VDataHigh        | High-level input voltage for Data            | 1.260 V     | 2.300 V    | 1.499 V    | 1.515 V    | 1.531 V    | 77.266 mV          | 2467  | 19.0%      | -33.4%     | Pass   |

#### f<sub>CLK</sub> - Test Result: Pass Description: Clock frequency

| Limit Min Limit Max Min Mean Max Standard De                         | viation Count                     | Margin Min Marg       | n Max              |                                       |                                 |                                        |
|----------------------------------------------------------------------|-----------------------------------|-----------------------|--------------------|---------------------------------------|---------------------------------|----------------------------------------|
| 0.000 Hz 3.072 MHz3.027 MHz3.030 MHz3.034 MHz17.798 KHz<br>Histogram | 4430                              |                       |                    | 1                                     |                                 |                                        |
| Instogram                                                            |                                   | Value Range           | Occurance Count    |                                       |                                 |                                        |
| Occurance (%), Total 4430                                            |                                   | 3 027 MHz ~ 3 028 M   | 2 13               |                                       |                                 |                                        |
| 100                                                                  |                                   | 2.022.184-2.2.022.18  | 70                 |                                       |                                 |                                        |
| 80 -                                                                 |                                   | 3.020 MP12 - 3.020 MP |                    |                                       |                                 |                                        |
| 70 -                                                                 |                                   | 3.028 MHz ~ 3.029 MH  | z 295              |                                       |                                 |                                        |
| 50                                                                   |                                   | 3.029 MHz ~ 3.03 MHz  | 813                |                                       |                                 |                                        |
| 40 33.0<br>30 24.2                                                   |                                   | 3.03 MHz ~ 3.03 MHz   | 1464               |                                       |                                 |                                        |
| 20 18.4 11.9                                                         |                                   | 3.03 MHz ~ 3.031 MHz  | 1073               |                                       |                                 |                                        |
| 10 0.3 1.6 0.7 30 0.5 0.2                                            | Test Value                        | 3.031 MHz ~ 3.032 MH  | z 529              |                                       |                                 |                                        |
| 3.027 MHz 3.0                                                        | 34 MHz                            | 3.032 MHz ~ 3.032 MH  | z 135              |                                       |                                 |                                        |
| Test Value 3.027 MHz 3.03                                            | 4 MHz (-1.2%)                     | 3.032 MHz ~ 3.033 MH  | z 27               |                                       |                                 |                                        |
| Limit 3.0                                                            | 12 MHz                            | 3.033 MHz ~ 3.034 MH  | z 8                |                                       |                                 |                                        |
| Min Detail Repo                                                      | rt Row: 1, Tes                    | t Index: 340 Ma       | x                  | · · · · · · · · · · · · · · · · · · · | Detail Report Re                | ow: 3, Test Index: 431                 |
| 500 mV 2 500 mV 112.198 μs                                           | PDM Validation<br>Stop S/R: 500 M | IS/6                  | 500 mV 500 mV 3.50 | mV<br>)                               | 100 ns PDI<br>-142.228 µs 🚺 Sto | M Validation<br>p <u>S/R: 500 MS/s</u> |
|                                                                      | El Margan                         |                       |                    |                                       |                                 |                                        |

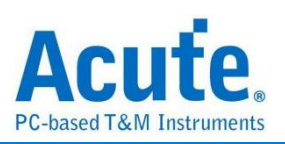

# SPI 电气特性验证解决方案

| File / Settings Dis            | splay Measurement & Analysis | Electrical Validation | Cursor | Acquire | Utility |  |
|--------------------------------|------------------------------|-----------------------|--------|---------|---------|--|
| EV<br>Electrical<br>Validation | en<br>iile                   |                       |        |         |         |  |

使用示波器执行 SPI(Serial Peripheral Interface)电气特性验证,以确保其信号符合所定义的电气规格。在经过长时间持续运行测试后,可确认待测信号的电气特性是否达标。

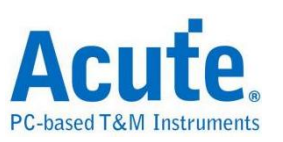

# ■ SPI 电气特性验证设置

**1. 一般设置:**根据总线配置选择 SPI 类型(4-wire SPI 或 3-wire SPI)。

| Settinas                                    |         |               |                                     |       |        |   | Import | Export |
|---------------------------------------------|---------|---------------|-------------------------------------|-------|--------|---|--------|--------|
| <ul> <li>General</li> <li>Decode</li> </ul> | Channel | Settings      |                                     |       |        |   |        |        |
| ×Trigger                                    | Type:   | 4-wire SPI    | •                                   |       |        |   |        |        |
| XValidation                                 | SCLK:   | DSO Channel 1 | <ul> <li>Probe Settings:</li> </ul> | x10 - | x10 >> |   |        |        |
|                                             | CS:     | DSO Channel 2 | <ul> <li>Probe Settings:</li> </ul> | x10 - |        | - |        |        |
|                                             | SDI:    | DSO Channel 3 | <ul> <li>Probe Settings:</li> </ul> | x10 - |        | - |        |        |
|                                             | SDO:    | DSO Channel 4 | <ul> <li>Probe Settings:</li> </ul> | x10 - |        | - |        |        |
|                                             |         |               |                                     |       |        |   |        |        |
| Default                                     |         |               |                                     |       |        |   |        | Next   |

### 4-wire 设置:

| Channel S | Settings      |                                     |     |  |
|-----------|---------------|-------------------------------------|-----|--|
| Type:     | 4-wire SPI    | •                                   |     |  |
| SCLK:     | DSO Channel 1 | <ul> <li>Probe Settings:</li> </ul> | x10 |  |
| CS:       | DSO Channel 2 | Probe Settings:                     | x10 |  |
| SDI:      | DSO Channel 3 | Probe Settings:                     | x10 |  |
| SDO:      | DSO Channel 4 | <ul> <li>Probe Settings:</li> </ul> | x10 |  |

### 3-wire 设置:

| hannel S | Settings      |   |                 |     |   |       |  |  |  |
|----------|---------------|---|-----------------|-----|---|-------|--|--|--|
| Type:    | 3-wire SPI    | * |                 |     |   |       |  |  |  |
| SCLK:    | DSO Channel 1 | Ŧ | Probe Settings: | x10 |   | 10 =  |  |  |  |
| CS:      | DSO Channel 2 | Ŧ | Probe Settings: | x10 |   | 10 =- |  |  |  |
| SDA:     | DSO Channel 3 | Ŧ | Probe Settings: | x10 | - | 10    |  |  |  |

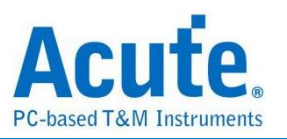

2. 解码设置:设置 SPI 的数据格式以及各个通道的 Latching Edge。这里所设

| Settings                                                        |                                          |                                 |  | Import   | Export |
|-----------------------------------------------------------------|------------------------------------------|---------------------------------|--|----------|--------|
| <ul> <li>✓General</li> </ul>                                    | 4-wire SPI                               |                                 |  |          |        |
| <ul> <li>Decode</li> <li>Trigger</li> <li>Validation</li> </ul> | Chip Select Edge<br>SDI Edge<br>SDO Edge | Active Low<br>Rising<br>Falling |  |          |        |
|                                                                 | Data Format                              |                                 |  |          |        |
|                                                                 | Bit Order                                | MSB First 👻                     |  |          |        |
|                                                                 | Word Size                                | 8 bits                          |  |          |        |
|                                                                 |                                          |                                 |  |          |        |
| Default                                                         |                                          |                                 |  | Previous | Next   |

置的 SPI 数据格式会同时套用至解码与触发设置中。

# 3. 触发设置:数据格式已在上一页设置完毕。本部分剩下的设置重点是数据

地址与要触发的数据脚位。

| Settinas                                      |            |               |        |         |  |  | Import   | Export |
|-----------------------------------------------|------------|---------------|--------|---------|--|--|----------|--------|
| <ul> <li>✓General</li> <li>✓Decode</li> </ul> | Trigger on |               |        |         |  |  |          |        |
| <ul> <li>Trigger</li> </ul>                   | Data Pin   | Data In - SDI | •      |         |  |  |          |        |
| <b>X</b> Validation                           | Data       |               |        |         |  |  |          |        |
|                                               | Fixed      | Offset 0      |        | Byte(s) |  |  |          |        |
|                                               | Data 1     | XXh           | Data 5 | XXh     |  |  |          |        |
|                                               | Data 2     | XXh           | Data 6 | XXh     |  |  |          |        |
|                                               | Data 3     | XXh           | Data 7 | XXh     |  |  |          |        |
|                                               | Data 4     | XXh           | Data 8 | XXh     |  |  |          |        |
|                                               |            |               |        |         |  |  |          |        |
| Default                                       |            |               |        |         |  |  | Previous | Next   |

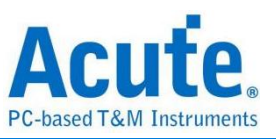

## 4. 验证参数设置

| code            | <ul> <li>Customized E</li> </ul> | EV Parameter:                                     |       |        |
|-----------------|----------------------------------|---------------------------------------------------|-------|--------|
| iger<br>idation | Freque                           | ncy                                               |       |        |
| dution          | Name                             | Description                                       | Min   | Max    |
|                 | 1 ✔ f <sub>SCLK</sub> S          | CLK Clock Frequency                               | 0 MHz | 10 MHz |
|                 | Times                            |                                                   |       |        |
|                 | A nme<br>Name                    | Description                                       | Min   | Max    |
|                 | 1 ✔ t <sub>su,sp</sub>           | SDI Setup Time                                    | 5 ns  | x      |
|                 | 2 ✔ t <sub>HD,SD</sub>           | SDI Hold Time                                     | 15 ns | x      |
|                 | 3 🗌 t <sub>DIO</sub>             | SDI Output Delay Time                             | Х     | х      |
|                 | 4 ✔ t <sub>su,sp</sub>           | ₀SDO Setup Time                                   | 5 ns  | x      |
|                 | 5 ✔ t <sub>HD,SD</sub>           | oSDO Hold Time                                    | 5 ns  | x      |
|                 | 6 ✔ t <sub>D</sub>               | SDO Output Delay Time                             | X     | 6 ns   |
|                 | 7 ✔ t <sub>HIGH</sub>            | SCLK Clock High Time                              | 5 ns  | x      |
|                 | 8 🗸 t <sub>LOW</sub>             | SCLK Clock Low Time                               | 5 ns  | x      |
|                 | 9 ✔ t <sub>su,cs</sub>           | CS Chip Select Setup Time                         | 5 ns  | x      |
|                 | 10 ✔ t <sub>HD,CS</sub>          | CS Chip Select Hold Time                          | 20 ns | x      |
|                 | 11 ✔ t <sub>cs</sub>             | Chip Select Deselect time (Chip Select High Time) | 50 ns | x      |

由于 SPI 总线并未有行业标准的测量门限值,因此用户在进行验证时请自行定义合适的门限值。

本部分显示三项特性参数表,包括:

- 频率
- 时序参数
- 电压需求

所有支持的验证参数项目与说明如下:

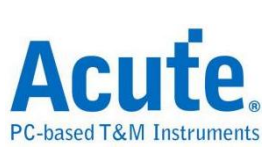

### SPI Frequency Requirements

| Symbol            | Electrical Parameter |
|-------------------|----------------------|
| f <sub>SCLK</sub> | SCLK Clock Frequency |

### **SPI Timing Requirements**

| Symbol               | Electrical Parameter                              |
|----------------------|---------------------------------------------------|
| t <sub>su,sdi</sub>  | SDI Setup Time                                    |
| t <sub>HD,SDI</sub>  | SDI Hold Time                                     |
| t <sub>DIO</sub>     | SDI Output Delay Time                             |
| t- <sub>SU,SDO</sub> | SDO Setup Time                                    |
| t <sub>HU,SDO</sub>  | SDO Hold Time                                     |
| t <sub>D</sub>       | SDO Output Delay Time                             |
| t <sub>ніgн</sub>    | SCLK High Time                                    |
| t <sub>LOW</sub>     | SCLK Low Time                                     |
| t <sub>su,cs</sub>   | CS Chip Select Setup Time                         |
| t <sub>su,cs</sub>   | CS Chip Select Hold Time                          |
| t <sub>cs</sub>      | Chip Select Deselect time (Chip Select High Time) |
| t <sub>CLKr</sub>    | SCLK Clock Rise Time                              |
| t- <sub>CLKf</sub>   | SCLK Clock Fall Time                              |

### SPI Voltage Requirements

| Symbol          | Electrical Parameter      |
|-----------------|---------------------------|
| V <sub>IL</sub> | Low-Level Input Voltage   |
| V <sub>IH</sub> | High-level Input Voltage  |
| V <sub>OL</sub> | Low-level Output Voltage  |
| V <sub>OH</sub> | High-level Output Voltage |

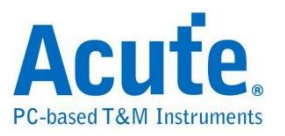

# UART 电气特性验证解决方案

# ■ 简介:

| File / Settings D                    | )isplay Measurement & Analysis | Electrical Validation | Cursor | Acquire | Utility |  |
|--------------------------------------|--------------------------------|-----------------------|--------|---------|---------|--|
| EV<br>Electrical Op<br>Validation EV | en<br>File                     |                       |        |         |         |  |

使用示波器进行 UART 电气特性验证,以确认 UART 是否符合所定义的规格。在长时间 持续运行测试之后,可验证被测信号的电气特性是否达标。

对于协议的电气验证, UART 协议的电气特性检测通常分为两种: 垂直(电压)与水平 (时间/相位)。

因此,使用本功能前,需先设置协议类型与规格,然后重复测试以获得电气特性测试报告。测试项目会依 UART 传输速率不同而有不同的规格与标准。

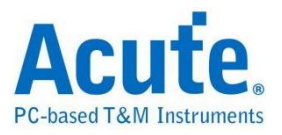

### UART 验证报告:

| ( | Overview                   | Detail | UART(F    | RS232)    |           |          |          |          |                |       |        |
|---|----------------------------|--------|-----------|-----------|-----------|----------|----------|----------|----------------|-------|--------|
|   | Name                       | De     | scription | Limit Min | Limit Max | Min      | Mean     | Max      | andard Deviati | Count | Result |
| 1 | $\mathbf{f}_{\text{UART}}$ | Bau    | d rate    | -0.5 %    | 0.5 %     | 0.0 %    | 0.0 %    | 0.1 %    | 0.0 %          | 32    | Pass   |
| 2 | V <sub>Low</sub>           | Low    | -level i  | -7.200 V  | -8.800 V  | -8.759 V | -7.541 V | 0.000 uV | 16.920 V       | 104   | Fail   |
| 3 | V <sub>High</sub>          | High   | I-level i | 7.200 V   | 8.800 V   | 8.541 V  | 8.553 V  | 8.613 V  | 61.598 mV      | 32    | Pass   |

### 电气特性验证\_软件画面:

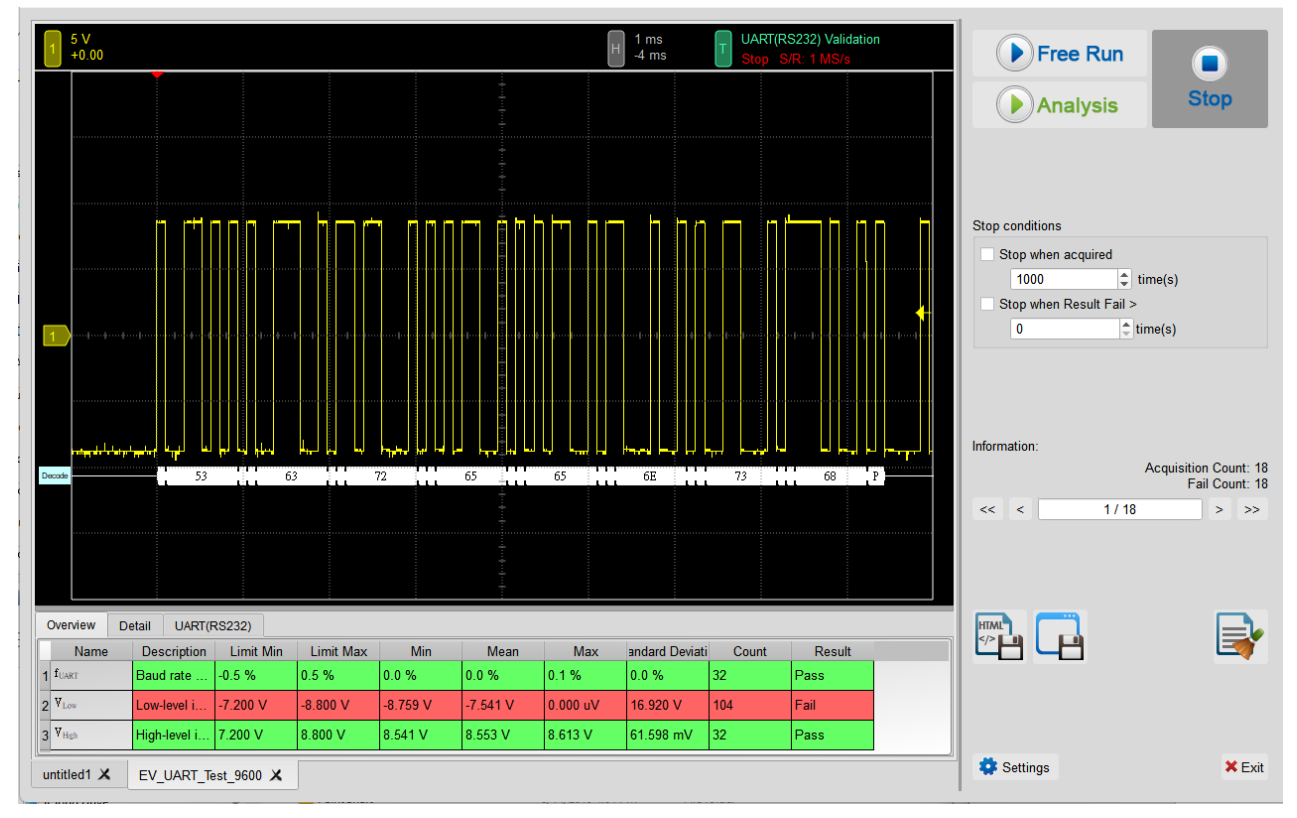

- 1. 频率:时钟速率
- 时序参数:建立时间(Set-up Time)、保持时间(Hold Time)、上升时间(Rise Time)、 下降时间(Fall Time)与时钟拉伸(Clock Stretching)时间限制
- 3. 电压参数: V\_IL (输入低电位)、V\_IH (输入高电位)等

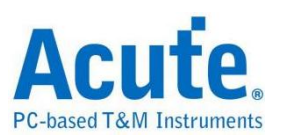

# ■ UART 电气特性验证设置

1. 一般设置: 通道来源、工作电压与传输速率

|                                             |                                                                                      | · · · · |      |
|---------------------------------------------|--------------------------------------------------------------------------------------|---------|------|
| Settings                                    |                                                                                      |         |      |
| <ul> <li>General</li> <li>Decode</li> </ul> | Channel Settings                                                                     |         |      |
| XValidation                                 | Data: DSO Channel 1 V Probe Settings: x10 V                                          |         |      |
|                                             | Voltage High(V <sub>tEgh</sub> ): 5.00 V ♀ Voltage Low(V <sub>Low</sub> ): -5.00 V ♀ |         |      |
|                                             | Baud Rate                                                                            |         |      |
|                                             | 9600 v bps                                                                           |         |      |
|                                             |                                                                                      |         |      |
|                                             |                                                                                      |         |      |
|                                             |                                                                                      |         |      |
|                                             |                                                                                      |         |      |
|                                             |                                                                                      |         |      |
|                                             |                                                                                      |         |      |
|                                             |                                                                                      |         |      |
|                                             |                                                                                      |         |      |
|                                             |                                                                                      |         |      |
|                                             |                                                                                      |         |      |
| Default                                     |                                                                                      |         | Next |

## 2. 解码设置: UART 解码设置

| Settings              |                                          |               | · |
|-----------------------|------------------------------------------|---------------|---|
| ✓General              | Format                                   |               |   |
| Decode     Molidation | Data Bits                                | Polarity      |   |
| - validation          | 8                                        | ▼ Idle High ▼ |   |
|                       | Parity                                   | Stop Bits     |   |
|                       | None                                     | • 1 •         |   |
|                       | MSB First Invert Bi<br>Report Size: 16 💌 | IS            |   |
|                       |                                          |               |   |
|                       |                                          |               |   |
|                       |                                          |               |   |
|                       |                                          |               |   |
|                       |                                          |               |   |
|                       |                                          |               |   |
|                       |                                          |               |   |
|                       |                                          |               |   |
|                       |                                          |               |   |
|                       |                                          |               |   |
|                       |                                          |               |   |
|                       |                                          |               |   |

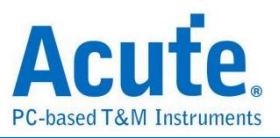

3. 验证参数设置:频率、时序与电压限制条件

| Baud Rate                                                                       |             |                        |                        |
|---------------------------------------------------------------------------------|-------------|------------------------|------------------------|
| Name<br>1 ✓ f <sub>UART</sub> Baud rate for UART                                | Description | -0.5 %                 | 0.5 %                  |
| <br>Ime                                                                         |             |                        |                        |
| Name                                                                            | Description | Min                    | Max                    |
| 1 tr Edge rise time                                                             |             | X                      | Х                      |
| 2 t <sub>f</sub> Edge fall time                                                 |             | Х                      | X                      |
| 3 ✔ t <sub>high</sub> High time                                                 |             | 98.958 µs              | 109.375 µs             |
| 4 d t <sub>iow</sub> Low time                                                   |             | 98.958 µs              | 109.375 µs             |
| ✓ Voltage                                                                       |             |                        |                        |
| Name                                                                            | Description | Min                    | Max                    |
| 1 ✓ V <sub>Low</sub> Low-level input voltage                                    |             | -4.5 V                 | -5.5 V                 |
| 2 ✓ V <sub>High</sub> High-level input voltage                                  |             | 4.5 V                  | 5.5 V                  |
|                                                                                 |             |                        |                        |
| Name       1 ▼ V <sub>Low</sub> 2 ▼ V <sub>Hight</sub> High-level input voltage | Description | Min<br>-4.5 V<br>4.5 V | Max<br>-5.5 V<br>5.5 V |

# 4. 电气特性验证\_软件画面

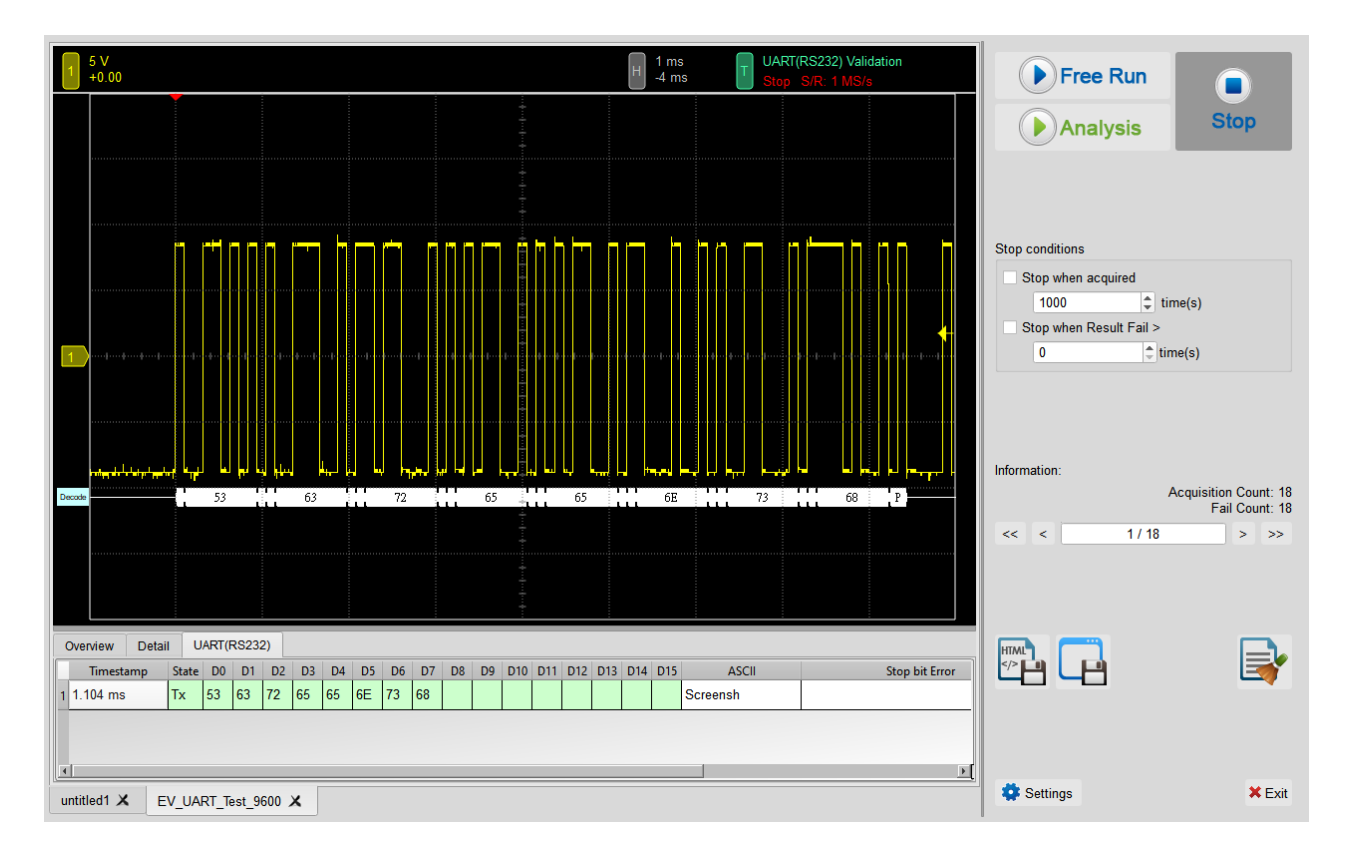

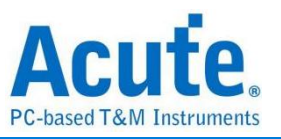

# 5. 控制面板

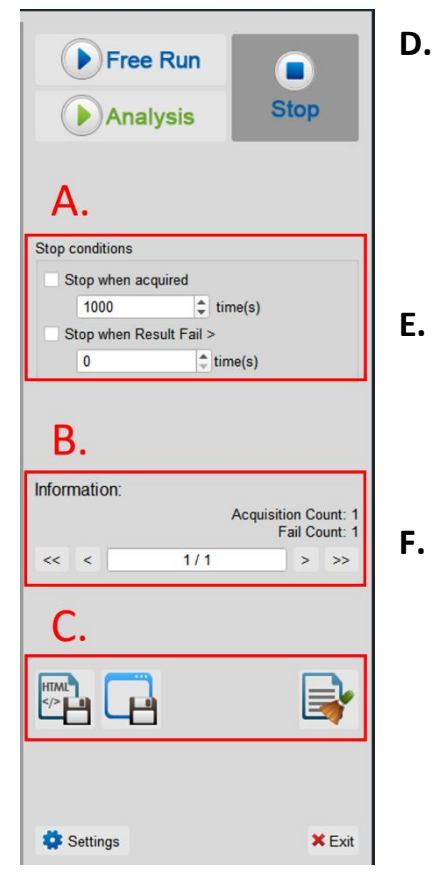

D. 停止条件:
 当采集达到 X 次时停止
 当测试结果失败超过 X 次时停止

# **E. 信息:** 选择查看波形

. 储存档案:

储存为 HTML 格式 储存为 .MOW (Acute软件专用格式)

## 6. 概览报告

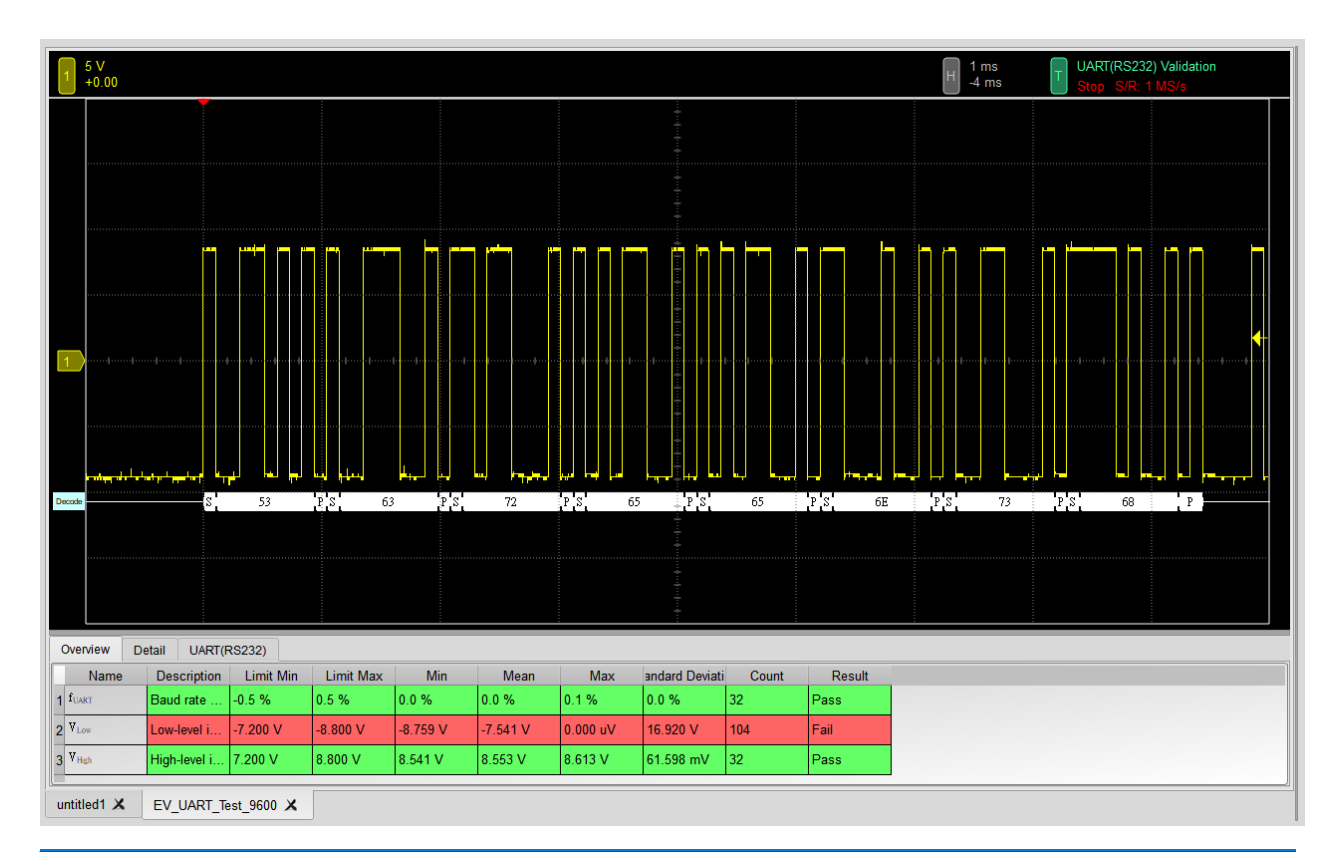

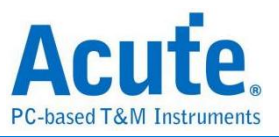

# 7. 详细报告

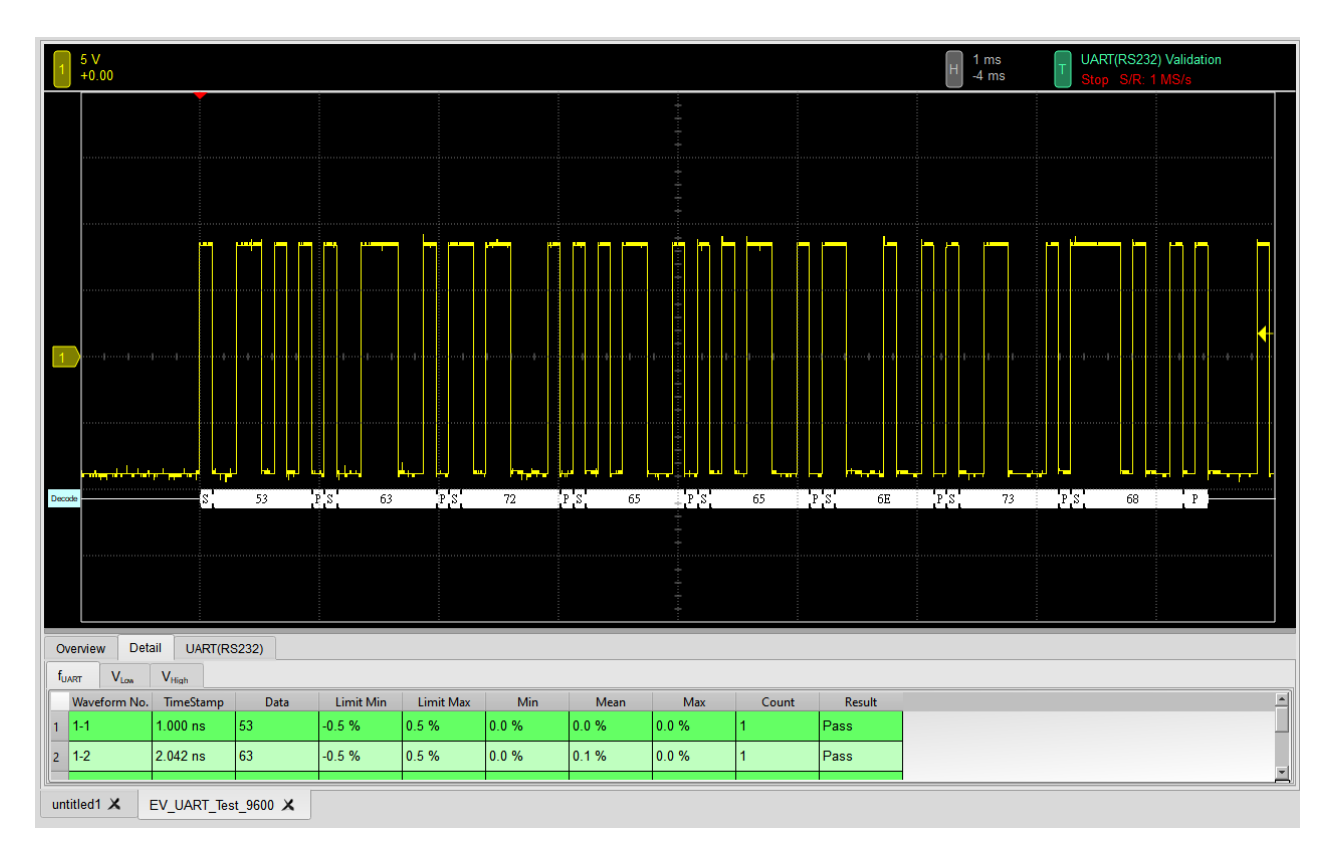

# 8. 波形和参考点

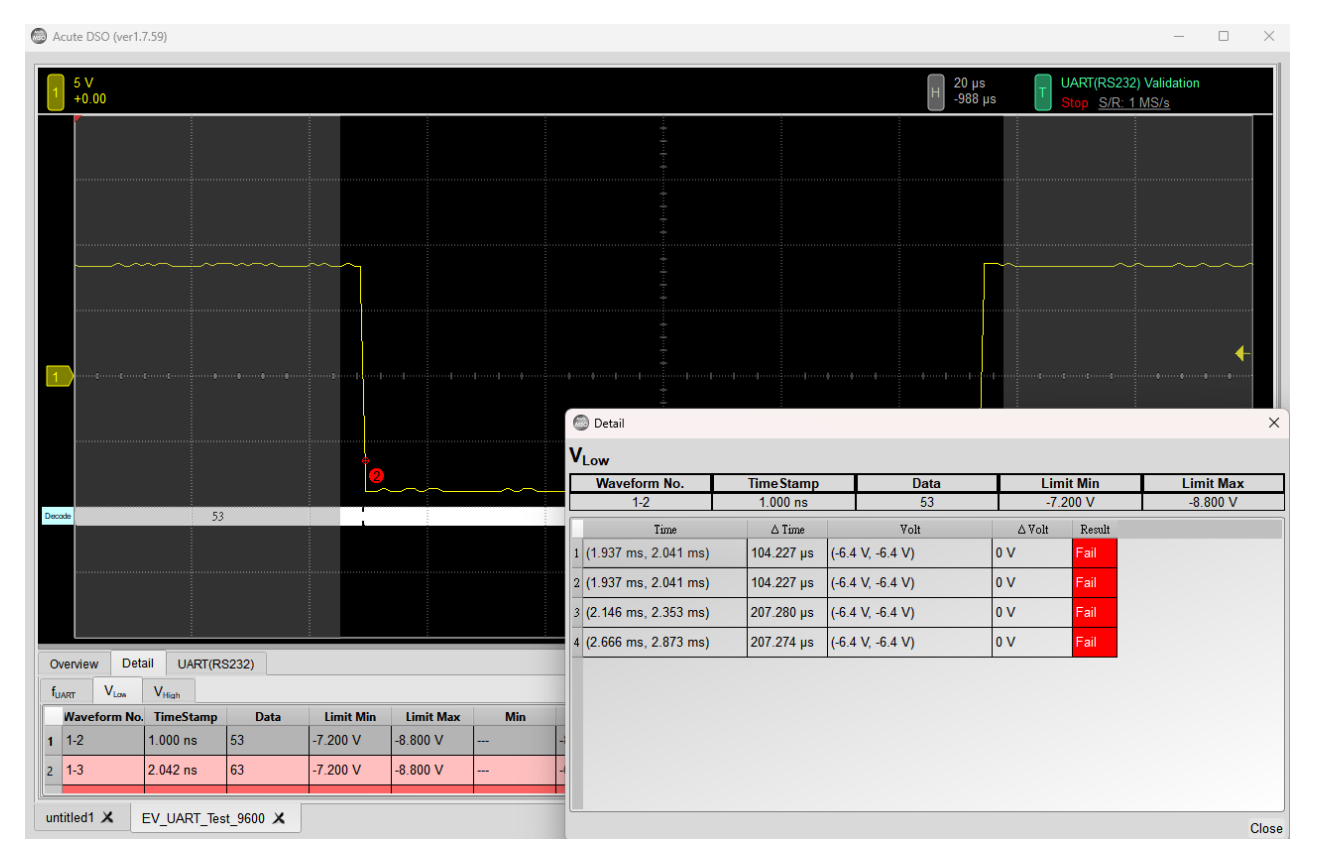

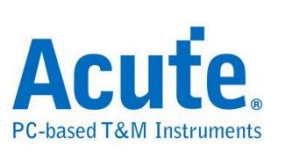

# 9. Html 报告

| Acute.<br>PC-based T&M Instruments                                                                                                    |                                                                                                    |
|----------------------------------------------------------------------------------------------------|----------------------------------------------------------------------------------------------------|
|                                                                                                    | Electrical Validation Report           Test Instrument Model         MSO3124V           Test Instruments Serial Number         MSO3124017           Unit of the serial Number         MSO3124017                                                                                                    |
|                                                                                                    | Instruction         04-27-2025 1007-32           SMV Version         1.0.25           Protocol         UART(RS232)                                                                                                    |
| Overview Results:<br>Total: 3<br>Pass: 2<br>Fail: 1                                                                                                    |                                                                                                    |
| Index Name Description Limit Min Limit Max Min Mean Max                                                                                                    | Standard Deviation Count Margin Min Margin Max Result                                                                                                    |
| 1 f <sub>UART</sub> Baud rate for UART -0.5 % 0.5 % 0.0 % 0.0 % 0.1 %                                                                                                    | 0.0 % 32 -100.0% -80.0% VPass                                                                                                    |
| 2 VLow Low-level input voltage 7.200 V -8.800 V -8.759 V -7.541 V 0.000 u                                                                                                    | /16.20 V 104 21.7% -100.0% ¥Fail                                                                                                    |
| 5 VHigh High-level input voltage 1.200 V 0.800 V 0.541 V 0.555 V 0.015 V                                                                                                    | 01.390 IIIV D2 10.076 -2.176 PB35                                                                                                    |
|                                                                                                    |                                                                                                    |
| V <sub>Low</sub> - Test Result: Fail<br>Description: Low-level input voltage                                                                                                    |                                                                                                    |
| Limit Min Limit Max         Min         Mean         Max         Standard Deviation Count Margin Min Marg           -7.200 V         -8.800 V         -8.759 V         -7.541 V         0.000 uV         16.920 V         104         21.7%         -100 | No market                                                                                                    |
| Histogram                                                                                                    |                                                                                                    |
| Occurance (%), Total 102                                                                                                    |                                                                                                    |
| 1000.739 V                                                                                                    |                                                                                                    |
| 80                                                                                                    |                                                                                                    |
| 70                                                                                                    |                                                                                                    |
| 50 -                                                                                                    |                                                                                                    |
| 30                                                                                                    | 32 0 0                                                                                                    |
| 20 137 4.38 V 3                                                                                                    |                                                                                                    |
|                                                                                                    |                                                                                                    |
| -2.626 V ~ -                                                                                                    |                                                                                                    |
| -8.759 V (21.7%) 0.000 uV (+100.0%)                                                                                                    |                                                                                                    |
| Min Detail Report Row: 18 Test Index                                                                                                    | 2 May Datail Bonort Pour 16. Test Index 2                                                                                                    |
| SV_ SV_ SV_ SV_ SV_ SV_ UART(RS232) Validation                                                                                                    | South Control Control |
| +0.00                                                                                                    | B +0.00 <sup>12</sup> +0.00 <sup>12</sup> +0.00 <sup>1</sup> +0.00 B +0.00 B +0.00 B Stop <u>S.R. 1.MS/s</u>                                                                                                    |
|                                                                                                    |                                                                                                    |
|                                                                                                    |                                                                                                    |
|                                                                                                    |                                                                                                    |
|                                                                                                    |                                                                                                    |
|                                                                                                    |                                                                                                    |
|                                                                                                    |                                                                                                    |
| Smale 61                                                                                                    | Devisit 73 P 2                                                                                                    |
|                                                                                                    |                                                                                                    |
|                                                                                                    |                                                                                                    |
|                                                                                                    |                                                                                                    |

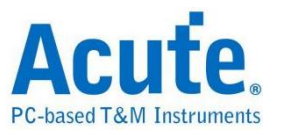

# HTML 报告导出

# ■ 简介

每次 EV 测试皆支持导出 HTML 报告。HTML 报告包含每个测试项目、测试结果、最大/最小值、直方图与波形截图。

| li 另存為 HTML                                    | ×      |
|------------------------------------------------|--------|
| C:\Users\sam\OneDrive\文件/Acute/MS3K//EV_Report | 瀏覽     |
| 報告標題 Electrical Validation Report              |        |
| 儲存設定                                           |        |
| 將 HTML 儲存為: 不合併 ▼<br>□ 設定用戶標誌                  | 瀏覽     |
|                                                |        |
|                                                |        |
|                                                |        |
|                                                |        |
|                                                |        |
|                                                |        |
| 進階設定 OK                                        | Cancel |

### 储存设置:

A. 将 HTML 储存为: 不合并/合并

不合并:图片会与 HTML 分开储存。

合并:图片会嵌入在 HTML 档案中(单一档案)。

B. 设置用户标志 Logo:

勾选后可选择图片文件作为报告中的公司/用户标志。

C. 附加用户信息:

可在此输入任何想要加入到报告中的补充说明或用户信息。

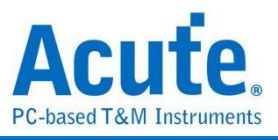

# 进阶设置:

|   | Name                    | User-Defined Name | Mag. Min | Mag. Max |                                       |       |
|---|-------------------------|-------------------|----------|----------|---------------------------------------|-------|
| 1 | <b>f</b> <sub>SCL</sub> |                   | 1        | 1        | f <sub>SCL</sub><br>User Defined Name |       |
| 2 | t <sub>HD,STA</sub>     |                   | 1        | 1        |                                       |       |
| 3 | t <sub>su,sta</sub>     |                   | 1        | 1        | Magnification Minimu                  | ım Im |
| 4 | t <sub>HD,DAT</sub>     |                   | 1        | 1        | x1                                    |       |
| 5 | t <sub>SU,DAT</sub>     |                   | 1        | 1        | Magnification Maxim                   | um Im |
| 6 | tsu,sto                 |                   | 1        | 1        | x1                                    |       |
| 7 | tLow                    |                   | 1        | 1        |                                       |       |
| 8 | thigh                   |                   | 1        | 1        | Apply                                 |       |

A. 用户可自定义测试项目于 HTML 报告中的显示名称

B. 用户亦可调整 HTML 报告中图片的显示倍率

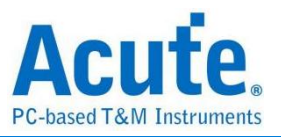

# 进阶设置

# ■ 简介

**EV 测试**允许使用者根据每次采集的需求,调整预设的采集时间。由于不同的 协议有不同的预设频率或传输速率,这些差异主要来自于协议的传输速度与 数据包长度的不同。有时候,为了更准确地分析数据,可能需要采集更长的 数据包。因此,Acute 提供了 进阶设置 功能,让用户可以个别调整各项参 数的采集时间。

\*仅在进入 EV 参数设置 时,才会显示 进阶设置 按钮

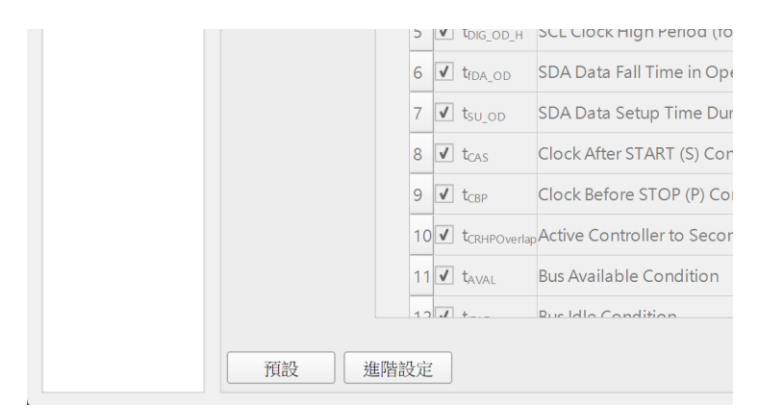

## EV 进阶设置:

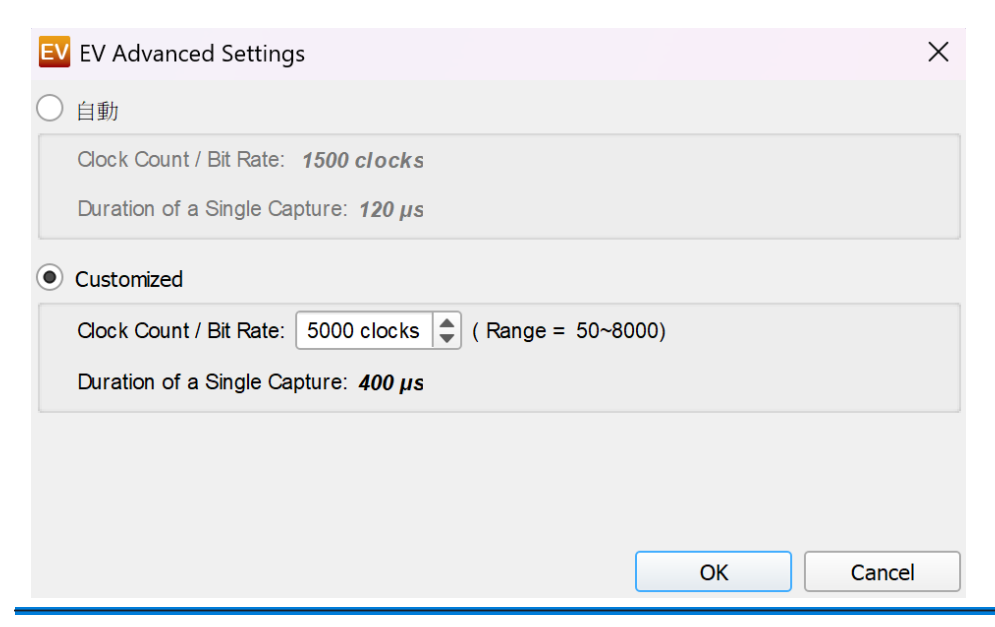

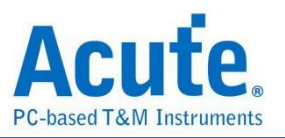

# MSO/TS3000 系列多机叠加

# ■ 简介

Acute MSO3K / TS3K示波器的特点之一是其多机组合叠加功能,这使得最多可叠加16台示波器,同时实现64通道最高250MS/s,或是16通道最高1GS/s的测量能力。在机壳设计方面,MSO3K / TS3K专为叠加应用而设计,具备精心设计的定位导槽,使示波器在叠加配置中能够完美摆放。此外,示波器的散热性能也得到了充分考虑,配置了双侧散热孔,确保长时间运行时不会出现过热问题。

在信号连接方面,用户可以选择直接将待测信号通过标准BNC接头连接到示波器,或者使用被动探棒或差分探棒进行更广泛性的测量。此外,Acute还提供了BNC to Probe Tip Adaptor,可以改善传统探棒在连接上常见的测量连接质量问题,确保用户获得最准确的测量结果。

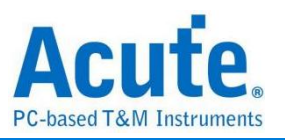

# ■ 软件画面

### 1. 64Channel @ 250MS/s

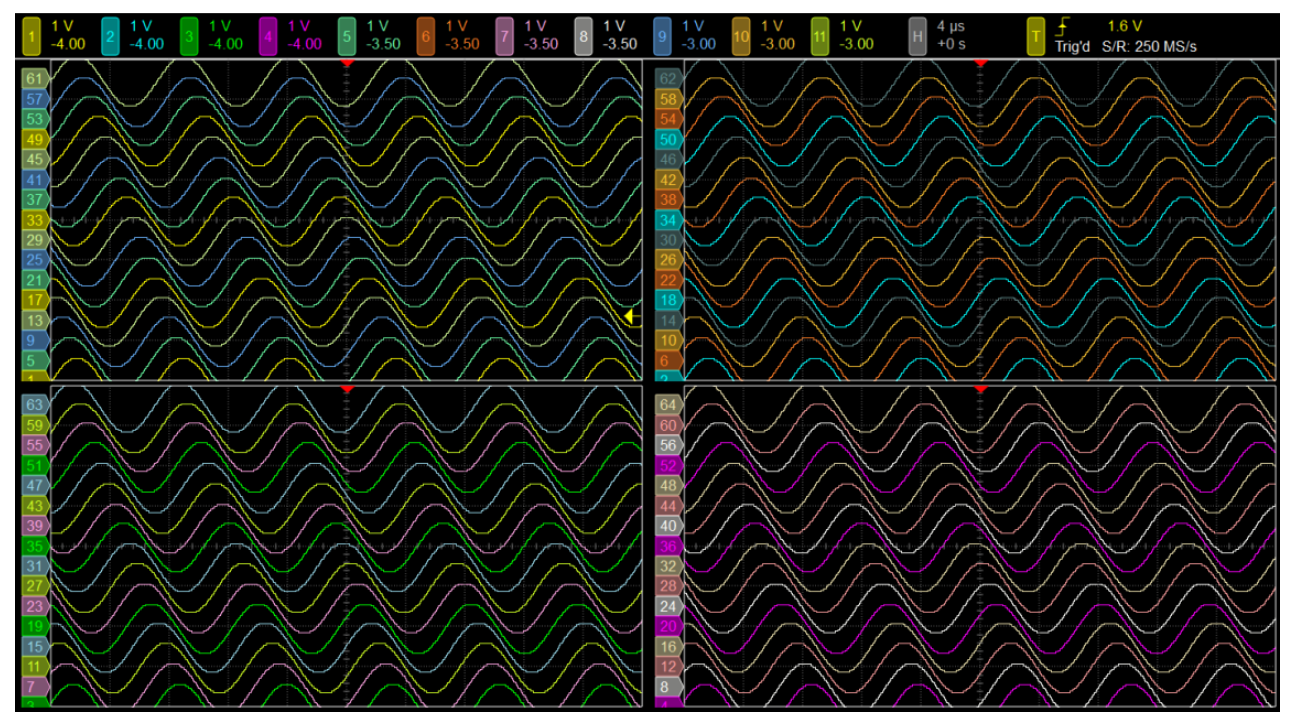

## 2. 16Channel @ 1GS/s

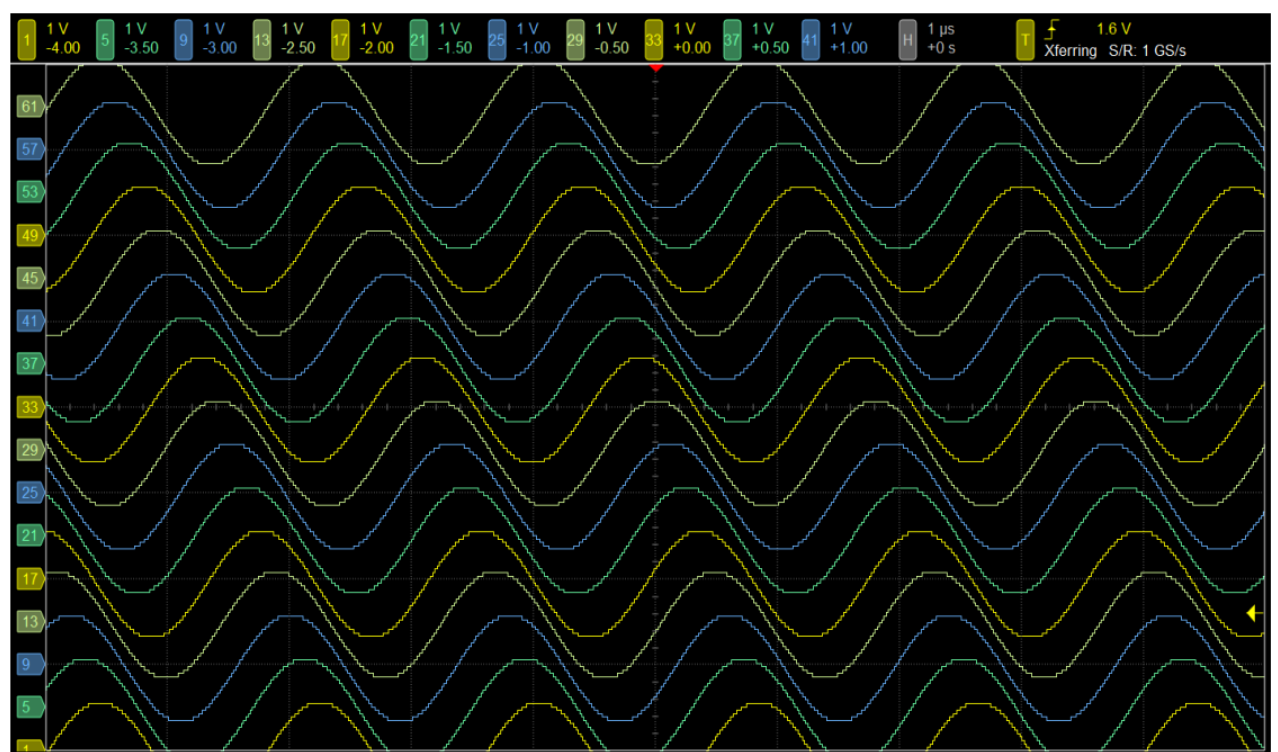

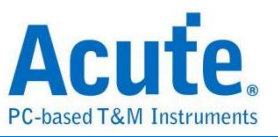

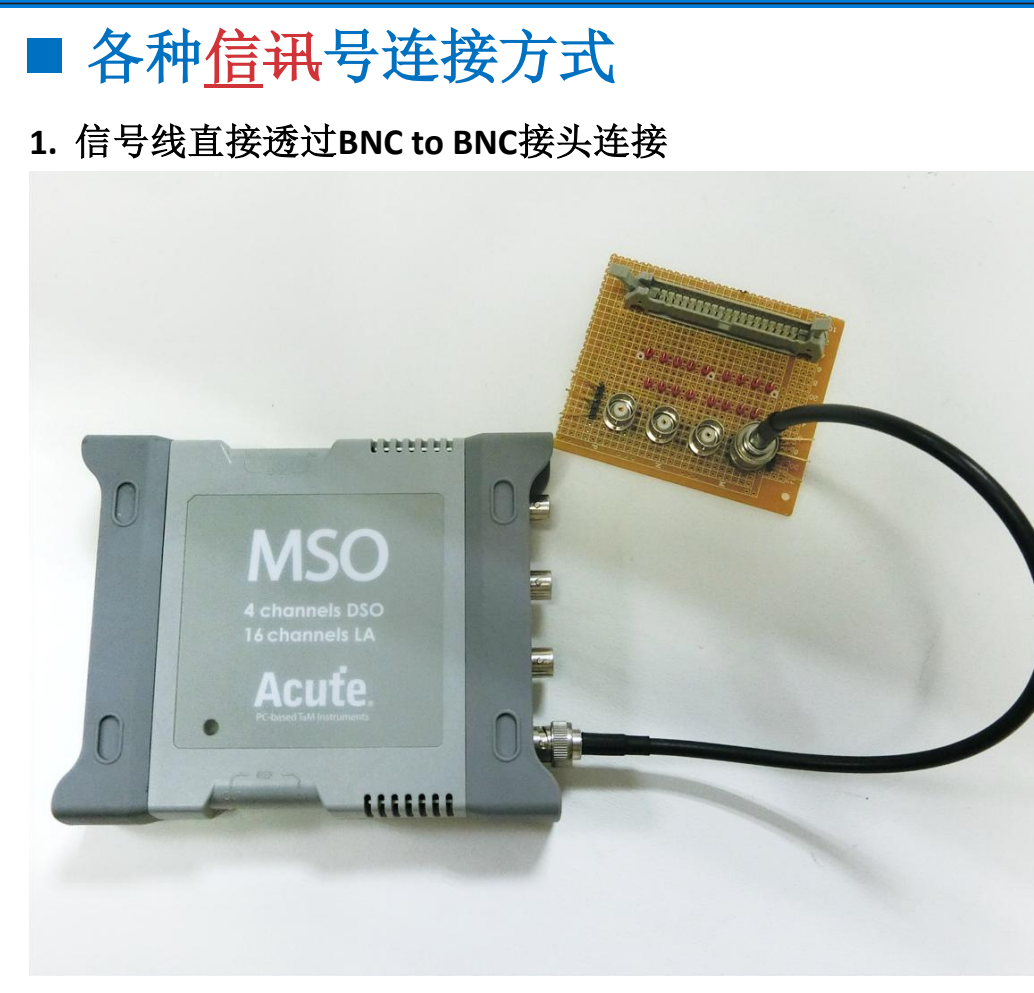

2. 搭配被动探棒测量

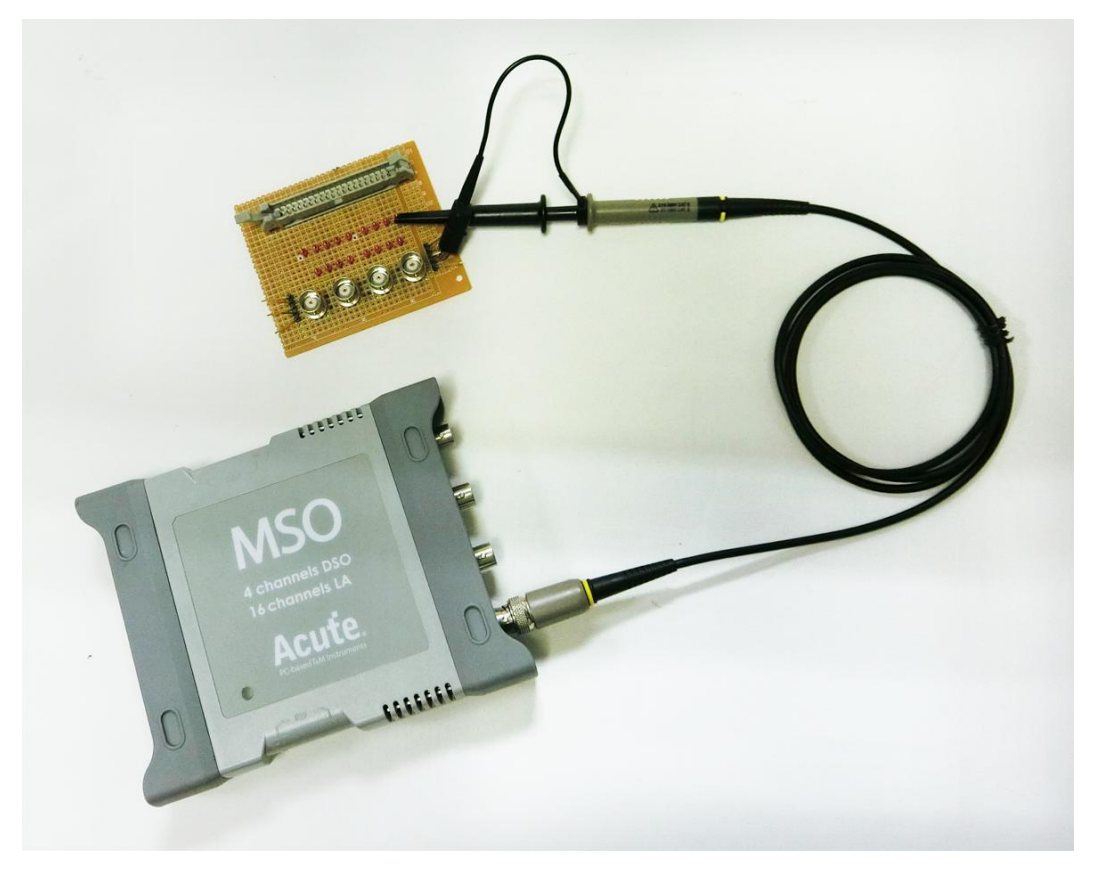
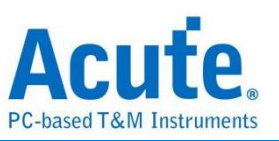

3. 搭配被动探棒以及BNC to Probe Tip Adaptor测量

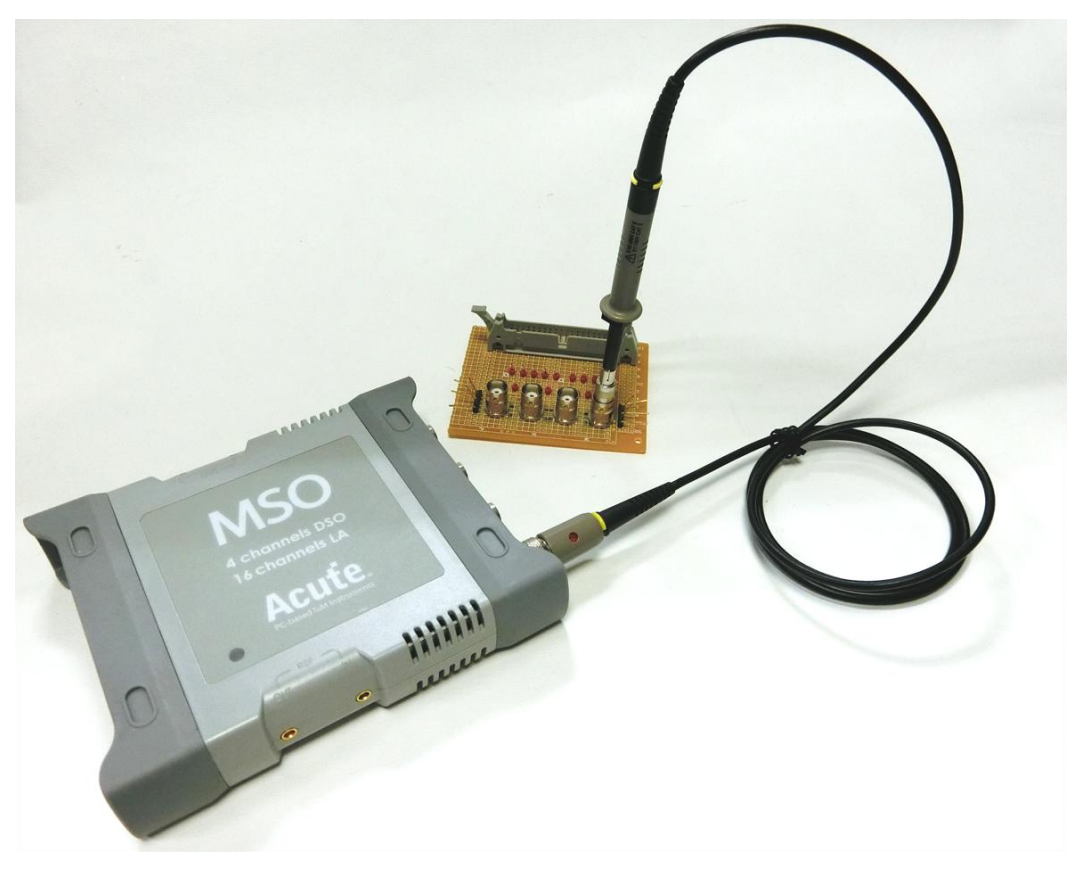

4. 搭配高压差分探棒测量

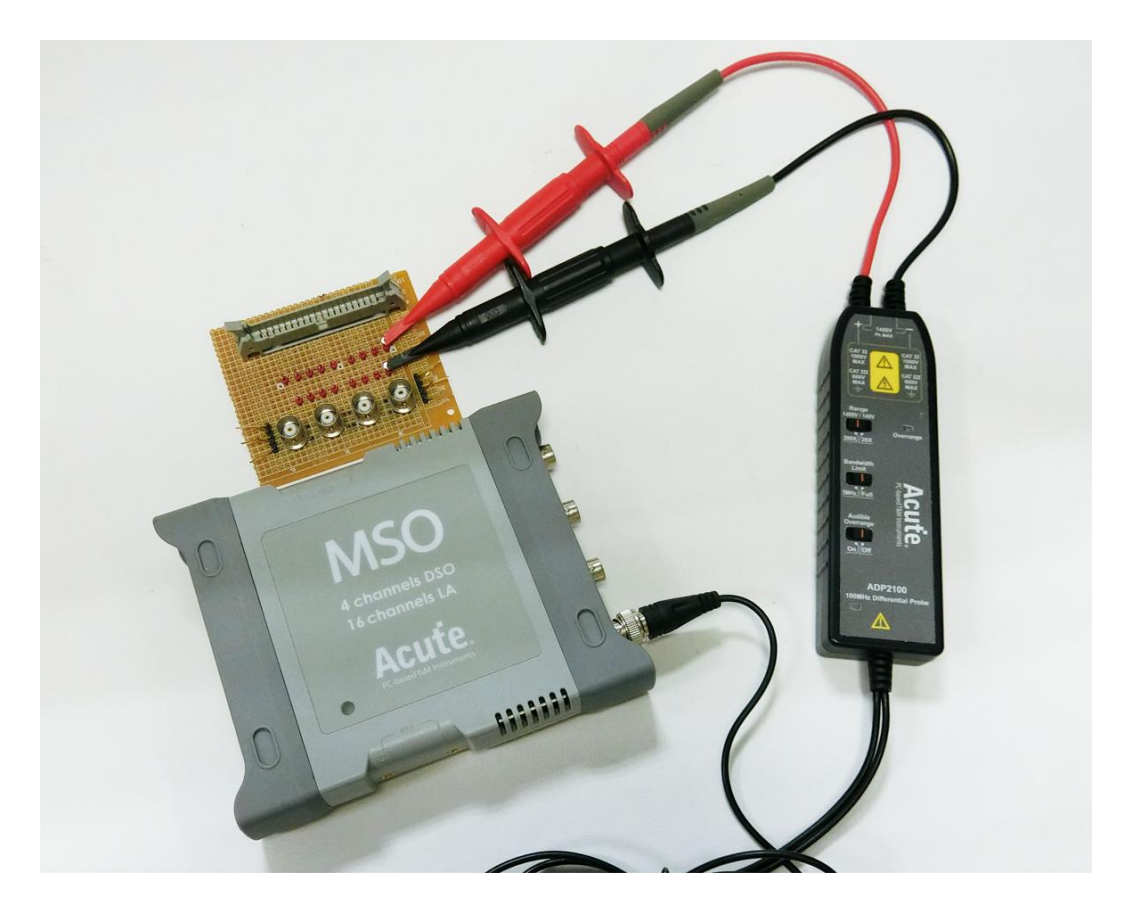

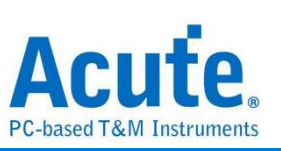

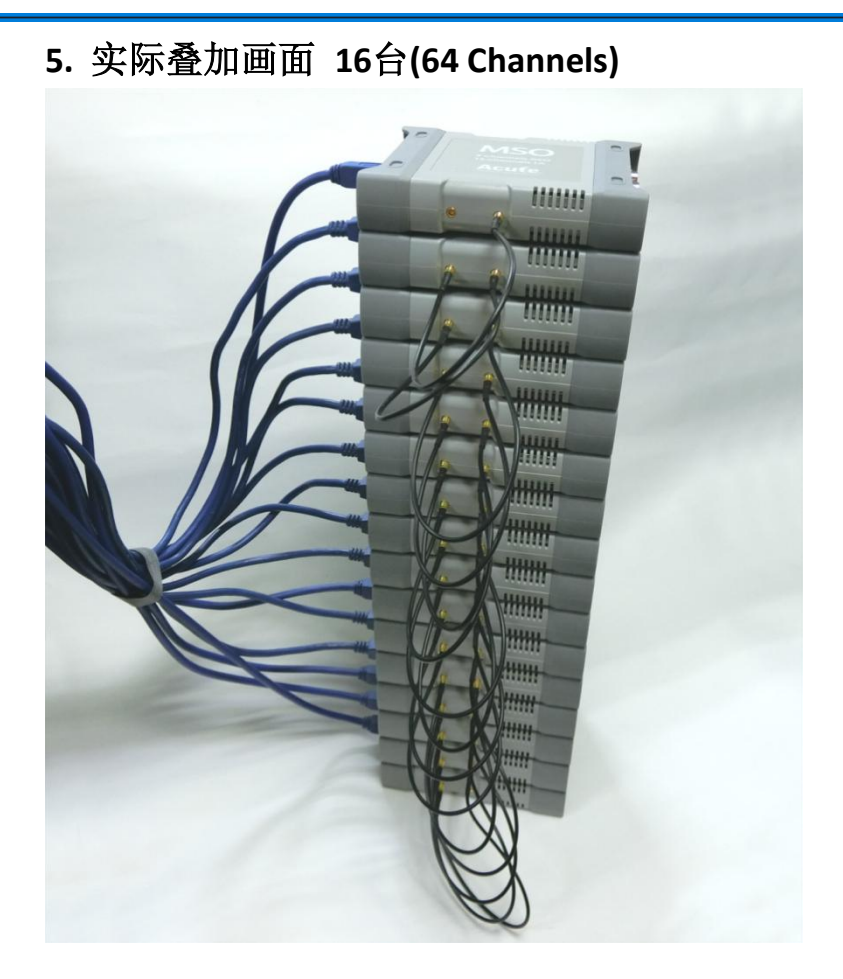

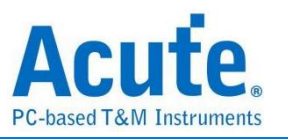

## ■ 注意事项

- MSO3K / TS3K 示波器为 USB3.0 接口界面的仪器,运作时需消耗
  4.5~7.7W,使用时建议连接至台式电脑后方的 USB3.0 插槽或是使用具有独立供电的 USB3.0 hub,以提供最佳的电力供应及最佳的测量性能。
- 2. MSO3K / TS3K 示波器经过内部测试,在叠加状态下仍可保持长时间运作不 致过热,但若长时间于高温或不利于散热环境使用时,仍须注意示波器工 作温度并适度提供额外散热方式,以避免示波器过热 (>80 度 C) 而影响操 作。

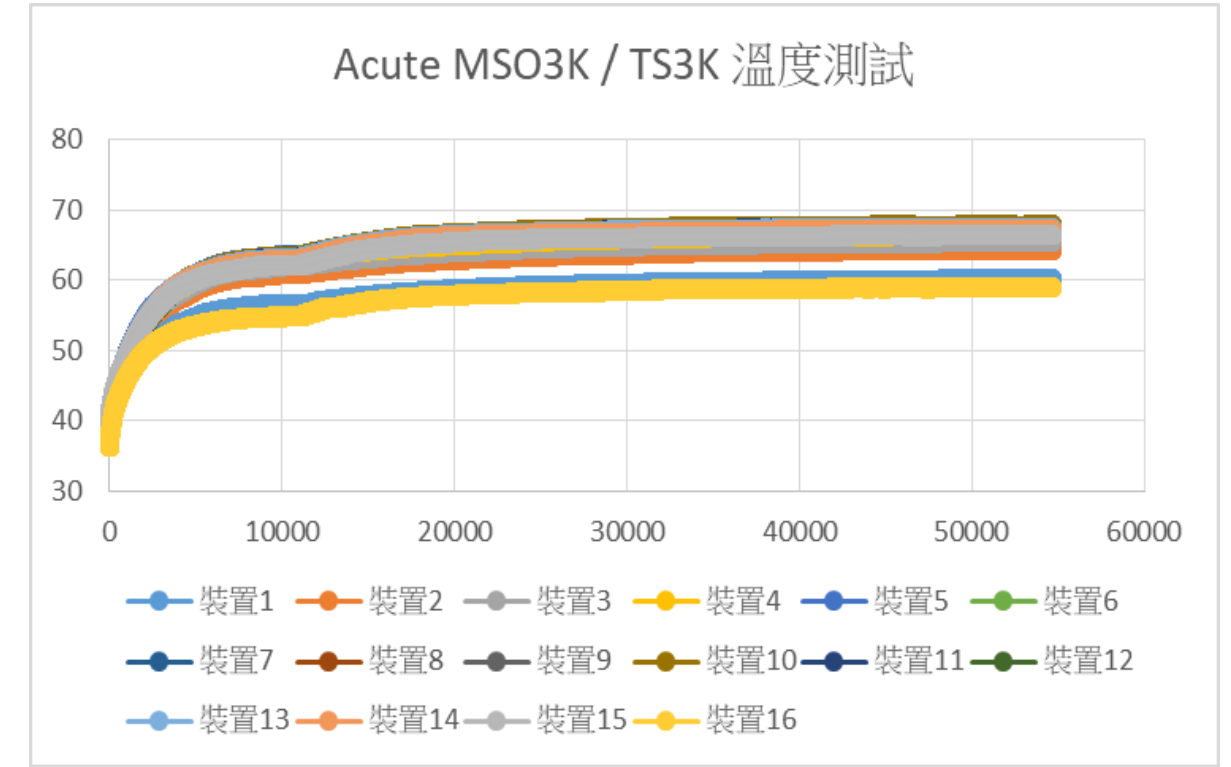

 多机叠加时,各机器间根据采样率不同,会产生一定程度的相位差,以 1GS/s 采样率为例,主机和第一台从机间的相位差为 <±2ns,和最后一台 从机间的相位差为 <±3ns。</li>

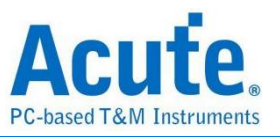

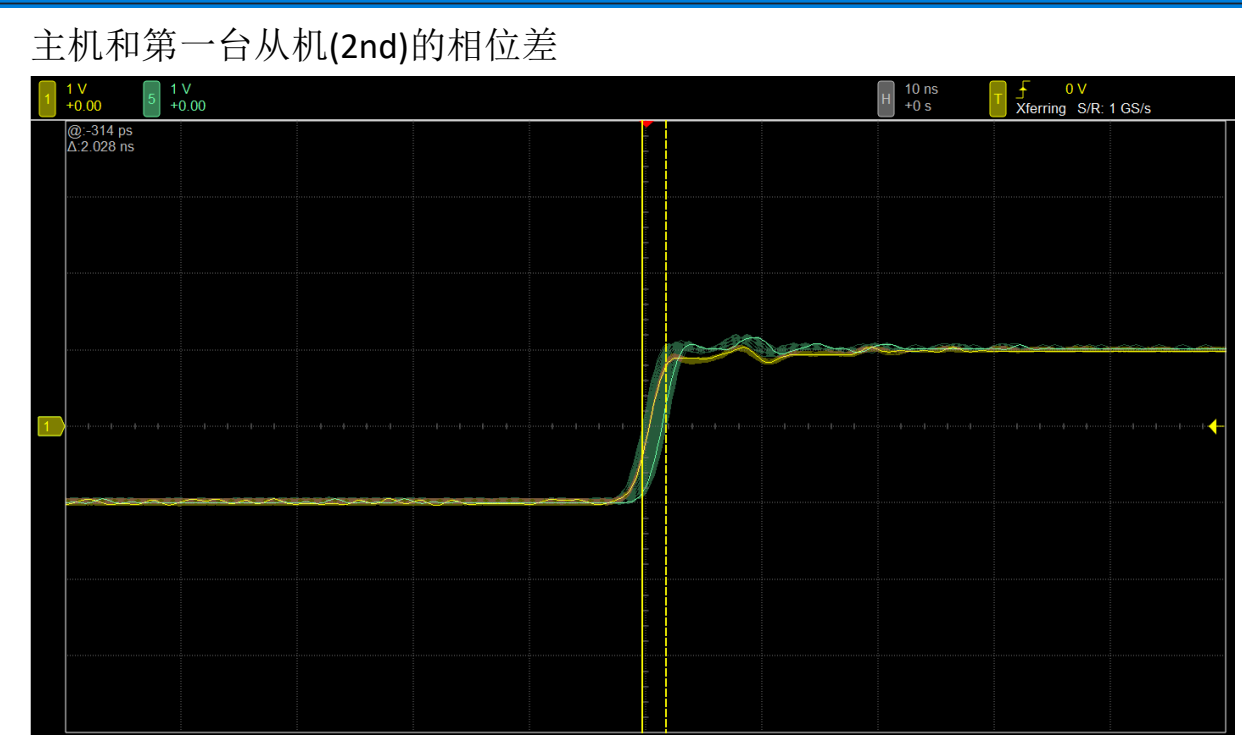

主机和最后一台从机(16th)的相位差

| 1 | 500 mV<br>+0.00 5       | 500 mV<br>+0.00 9 | 500 mV<br>+0.00 <sup>13</sup> | 500 mV<br>+0.00 | 500 mV<br>+0.00 <sup>21</sup> | 500 mV<br>+0.00 <sup>25</sup> | 500 mV 29 50<br>+0.00 29 +0 | 0 mV 33 500 r<br>00 33 +0.00 | nV<br>37 500 mV<br>+0.00 41 | 500 m<br>+0.00 | V45 500 | 00 00 5 | 600 mV<br>-0.00 | 600 mV<br>6.00 57 | 600 mV<br>⊧0.00 | 500 mV<br>+0.00 H | 10 ns<br>+0 s | Trig'd S | 11 mV<br>R: 1 GS/s                      |   |
|---|-------------------------|-------------------|-------------------------------|-----------------|-------------------------------|-------------------------------|-----------------------------|------------------------------|-----------------------------|----------------|---------|---------|-----------------|-------------------|-----------------|-------------------|---------------|----------|-----------------------------------------|---|
|   | @:-722 ps<br>∆:6.468 ns |                   |                               |                 |                               |                               |                             |                              |                             |                |         |         |                 |                   |                 |                   |               |          |                                         |   |
|   |                         |                   |                               |                 |                               |                               |                             |                              |                             | Ī              |         |         |                 |                   |                 |                   |               |          |                                         |   |
|   |                         |                   |                               |                 |                               |                               |                             |                              |                             | ÷              |         |         |                 |                   |                 |                   |               |          |                                         |   |
|   |                         |                   |                               |                 |                               |                               |                             |                              |                             | - (1           | $\sim$  | $\sim$  |                 | ~                 |                 |                   |               | ****     | ~~~~~~~~~~~~~~~~~~~~~~~~~~~~~~~~~~~~~~~ | - |
|   |                         |                   |                               |                 |                               |                               |                             |                              |                             |                |         |         |                 |                   |                 |                   |               |          |                                         |   |
|   |                         |                   |                               |                 |                               |                               |                             |                              |                             |                |         |         |                 |                   |                 |                   |               |          |                                         |   |
| 1 |                         | *****             | ****                          | ****            | ***                           | *****                         | *****                       |                              | ******                      |                |         | 0000    | *****           | ****              | ****            |                   | ****          |          |                                         | + |
|   |                         |                   |                               |                 |                               |                               |                             |                              |                             |                |         |         |                 |                   |                 |                   |               |          |                                         |   |
|   |                         |                   |                               |                 |                               |                               |                             |                              |                             |                |         |         |                 |                   |                 |                   |               |          |                                         |   |
|   |                         |                   |                               |                 |                               |                               |                             |                              |                             | -              |         |         |                 |                   |                 |                   |               |          |                                         |   |
|   |                         |                   |                               |                 |                               |                               |                             |                              |                             | Ť              |         |         |                 |                   |                 |                   |               |          |                                         |   |
|   |                         |                   |                               |                 |                               |                               |                             |                              |                             | +              |         |         |                 |                   |                 |                   |               |          |                                         |   |
|   |                         |                   |                               |                 |                               |                               |                             |                              |                             |                |         |         |                 |                   |                 |                   |               |          |                                         |   |